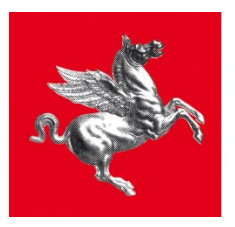

**Regione Toscana** 

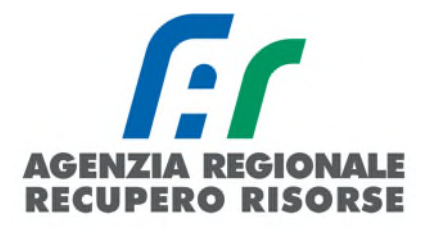

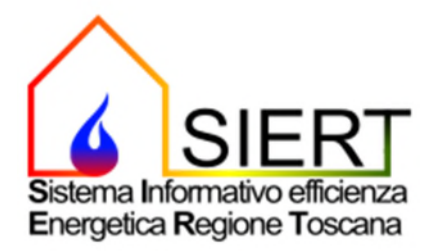

## Modulo APE – Attestato Prestazione Energetica

## MANUALE D'USO – PROFILO TECNICO CERTIFICATORE

rt/ID 29/05/2024

SIERT APE – Manuale d'uso Tecnico Certificatore

| 1. Introduzione: inquadramento normativo e tecnico5                                                                                                    |
|----------------------------------------------------------------------------------------------------|
| 2. Registrazione e accesso al sistema7                                                                                                    |
| 3. Funzionalità Tecnico certificatore14                                                                                                    |
| 3.1 HOME                                                                                                    |
| 3.2 A.P.E                                                                                                    |
| 3.2.1 Visualizza A.P.E                                                                                                    |
| 3.2.2 Nuovo A.P.E                                                                                                    |
| <u>3.2.2.1 DATI GENERALI:</u>                                                                                                    |
| <u>3.2.2.2 PRESTAZIONI:</u>                                                                                                    |
| <u>3.2.2.3 IMPIANTI:</u>                                                                                                    |
| <u>3.2.2.4 ALTRI DATI:</u>                                                                                                    |
| <u>3.2.2.5 ONERI DI DEPOSITO:</u>                                                                                                    |
| <u>3.2.2.6 APE:</u>                                                                                                    |
| 3.2.3 Casi particolari di redazione dell'APE con omissione del codice catasto degli impianti termici 37                                                      |
| 3.2.3.1 Edifici di nuova costruzione per i quali non sono ancora state attivate le utenze                                                                    |
| <u>3.2.3.2 Edifici oggetto di ristrutturazioni importanti per i quali non sono ancora state riattivate le</u><br><u>utenze a seguito di distacco</u>         |
| <u>3.2.3.3 Impianto disattivato (generatore scollegato dall'adduzione del combustibile o utenze disattivate):</u>                                            |
| 3.2.3.4 Impianto per il quale non è possibile reperire il codice catasto a causa di procedura giudiziaria<br>in corso (APE redatto per conto del Tribunale): |
| 3.2.4 Importazione del file .xml                                                                                                    |
| 3.2.5 Rimessa in corso di certificazione APE già inviati                                                                                                    |
| 3.2.6 Correzione di un APE già trasmesso mediante invio di un nuovo APE                                                                                      |

| 3.2.7 Redazione di un APE in presenza di generatori a biomassa a seguito dell'introduzione dell'obbligo di accatastamento (DGRT n. 222 del 06/03/2023) | 43 |
|----------------------------------------------------------------------------------------------------|----|
| 3.3 DELEGHE                                                                                                    | 45 |
| 3.3.1 Visualizza Deleghe                                                                                                    | 45 |
| 3.3.2 Nuova Delega                                                                                                    | 46 |
| 3.4 PORTAFOGLIO                                                                                                    |    |
| 3.4.1 Visualizza Ricariche                                                                                                    | 50 |
| 3.4.2 Nuova Ricarica                                                                                                    | 50 |
| 3.4.3 Oneri Deposito APE                                                                                                    | 52 |
| 3.5 UTILITY                                                                                                    | 52 |
| 3.5.1 Unità Catastali                                                                                                    | 53 |
| 3.5.2 Visualizza/Modifica Dati                                                                                                    | 54 |
| 3.5.3 Associa nuovo profilo utente                                                                                                    | 55 |
| 3.5.4 Quota di iscrizione annuale al servizio                                                                                                    | 56 |
| 3.5.5 Associazione Società/Ente – Tecnico Certificatore                                                                                                | 58 |
| 3.5.6 Comunicazione Cessazione attività                                                                                                    | 60 |
| 3.5.7 Ricerca codici Catasto CIT                                                                                                    | 60 |
| 3.6 Menù UTENTE                                                                                                    | 62 |

## 1. Introduzione: inquadramento normativo e tecnico

La direttiva europea 2010/31/UE, in sostituzione della precedente 2002/91/CE, prevede che, in determinati casi, la redazione dell'Attestato di Prestazione Energetica dell'edificio/unità immobiliare sia obbligatoria. L'APE ha lo scopo principale di informare l'utente dell'edificio sulla bontà energetica dello stesso, orientando quindi il mercato verso edifici a classi energetiche superiori; inoltre, esso fornisce al proprietario le prime indicazioni sui possibili interventi di miglioramento energetico realizzabili anche a livelli dei costi e del tempo di ritorno – questa è la grande differenza rispetto a una comune etichetta energetica.

Il Decreto Legislativo n. 192/2005 definisce l'APE come un *"documento, redatto nel rispetto delle norme contenute nel presente decreto e rilasciato da esperti qualificati e indipendenti che attesta la prestazione energetica di un edificio attraverso l'utilizzo di specifici descrittoti e fornisce raccomandazioni per il miglioramento dell'efficienza energetica"*.

L'allegato 1 del Decreto Ministeriale 26/06/2015 riporta le "Linee guida nazionali per la certificazione energetica degli edifici". Al fine di promuovere adeguati livelli di qualità dei servizi di attestazione di prestazione energetica degli edifici, assicurare la fruibilità, la diffusione e una crescente comparabilità degli APE sull'intero territorio nazionale, promuovendo la tutela degli interessi degli utenti, le linee guida prevedono:

- metodologie di calcolo, anche semplificate per gli edifici di ridotte dimensioni e prestazioni energetiche di modesta qualità, finalizzate a ridurre i costi a carico dei cittadini;
- il format di APE comprendente tutti i dati relativi all'efficienza energetica dell'edificio e all'utilizzo delle fonti rinnovabili dello stesso, in modo da garantire ai cittadini la possibilità di valutare e confrontare edifici diversi;
- lo schema di annuncio di vendita o locazione che renda uniformi le informazioni sulla qualità energetica degli edifici fornite ai cittadini;
- la definizione di un Sistema Informativo comune per tutto il territorio nazionale, il SIAPE.

Il SIAPE, istituito da ENEA, costituisce pertanto la banca dati nazionale per la raccolta dei dati relativi agli APE, agli impianti termici e ai relativi controlli e ispezioni. Ai sensi dell'art. 6 del DM 26/06/2015, ENEA garantisce l'interoperabilità del SIAPE con i sistemi informativi nazionali e regionali esistenti, e in particolar modo con i catasti regionali degli impianti termici. Le Regioni e le Province Autonome, entro il 31 marzo di ogni anno, provvedono ad alimentare il SIAPE con i dati relativi all'ultimo anno trascorso.

Ai sensi dei commi h, h-ter e h-quater dell'art. 3 della Legge Regionale 39/2005, così come modificata dalla LR 85/2016, la Regione Toscana gestisce il Sistema Informativo Regionale sull'Efficienza Energetica SIERT, esercita l'attività di vigilanza sugli APE rilasciati dai soggetti competenti e, in caso di rilevate irregolarità, applica le relative sanzioni. La Regione, inoltre, organizza le attività finalizzate alla certificazione energetica degli edifici, comprendenti il riconoscimento dei soggetti certificatori, l'archiviazione, la tenuta e il controllo degli APE.

Con l'art.23-ter c.2, la Regione istituisce quindi il SIERT, che comprende l'archivio informatico degli APE, nonché il catasto degli impianti di climatizzazione, ed è accessibile da tutti i Comuni della Regione, al fine di assicurare la gestione e l'interazione dei dati tra Comuni e Regione.

Ai sensi dell'art. 23-quater, con gli strumenti previsti dalle disposizioni regionali in materia di amministrazione elettronica e semplificazione, la Regione assicura l'accesso:

- ai proprietari delle unità immobiliari, i cui dati di efficienza energetica siano stati trasmessi al Sistema Informativo;
- ai soggetti certificatori;
- ai manutentori degli impianti termici;

- agli organismi e ai soggetti ispettori;
- ai notai, per l'esercizio delle loro funzioni relative al trasferimento delle proprietà delle unità immobiliari;
- ai Comuni e alle Unioni di Comuni.

Con l'art. 23-bis, inoltre, la Regione istituisce un *"Sistema di riconoscimento degli organismi e dei soggetti a cui affidare le attività di ispezione sugli impianti termici e di attestazione della prestazione energetica degli edifici, di seguito indicato come Sistema di Riconoscimento". Il Sistema di Riconoscimento, gestito nell'ambito del SIERT, è costituito da appositi elenchi contenenti i nominativi degli organismi e dei soggetti che, in base alla normativa statale e comunitaria di riferimento, svolgono le attività di ispezione d egli impianti termici. Tali elenchi sono pubblicamente consultabili nell'apposita sezione del portale web del SIERT.* 

Ai sensi dell'art. 23-bis, l'APE è trasmesso dai certificatori alla Regione attraverso il SIERT, istituito con l'art.23-ter.

Sulla base dei riferimenti normativi sopra riportati, è stato predisposto il modulo APE del SIERT.

La piattaforma è raggiungibile al link:

https://www.siert.regione.toscana.it/ape/views/login.php

attraverso il quale ci si potrà registrare al sistema o accedere alla propria area personale.

A far data dal 3 giungo 2024, ai sensi dell'art.23 c.2 della LR 39/2005, l'accesso al portale SIERT sarà assicurato attraverso l'infrastruttura di rete regionale di identificazione e accesso prevista dalla LR 1/2004.

Nel modulo APE l'utente è identificato dal proprio codice fiscale e può registrarsi al Sistema con più profili; ogni utente potrà poi scegliere con quale profilo accedere di volta in volta al Sistema. Ogni profilo si differenzia per funzionalità e permessi.

I profili utente previsti sono elencati di seguito:

- 1. Proprietario di unità immobiliare
- 2. Notaio
- 3. Agenzia immobiliare
- 4. Tecnico certificatore
- 5. Società/Ente di certificazione
- 6. Comune
- 7. Ente di controllo Regione Toscana
- 8. Ente di controllo Agenzia Regionale
- 9. Ispettore Ente di controllo

I profili da 1 a 5 prevedono che l'utente si registri al sistema, mentre i rimanenti profili prevedono un accreditamento automatico da parte dell'Agenzia Regionale.

## 2. Registrazione e accesso al sistema

Al SIERT si accede dall'indirizzo https://siert.regione.toscana.it

#### Si apre questa schermata:

| Jffici URP PEC Mappa del sito                                                               | RTRT Intranet                                                                                                    | >> Toscana Noti                                                                                                    |
|---------------------------------------------------------------------------------------------|----------------------------------------------------------------------------------------------------|----------------------------------------------------------------------------------------------------|
| Regione                                                                                     | Toscana                                                                                                    | Sistema Informativo efficienz<br>Energetica Regione Toscana<br>LOGIN AREA RISERVATA                                                                                                    |
|                                                                                             |                                                                                                    |                                                                                                    |
|                                                                                             | Sistema Informativa regionale cull'E                                                                                                    | fficienza Energetica della Degiona                                                                                                    |
| SIERT                                                                                       | Sistema informativo regionale sull'E                                                                                                    | ilicienza Energetica della Regione                                                                                                    |
| • CIT ×                                                                                     | Toscana                                                                                                    |                                                                                                    |
| Normativa     Modulística     Cittadini     Manutentori                                     | In attuazione dell'art. 23 ter della L.R. 39/2005 e s.m.<br>sull'efficienza e sulla certificazione energetica degli edific<br>regionale sull'efficienza energetica" che comprende l'archiv<br>elenchi dei soggetti certificatori e degli ispettori degli<br>climatizzazione.                                                       | .i. la Regione istituisce il sistema informativo regionale<br>ci e dei relativi impianti denominato "sistema informativo<br>io informatico degli attestati di prestazione energetica, gli<br>li impianti termici nonché il catasto degli impianti di                                 |
| <ul> <li>Distributori</li> <li>Ispezioni</li> <li>Elenco Manutentori / Centri di</li> </ul> | L'attestazione della prestazione energetica degli immobili<br>attività previste dalle norme con le quali viene perseguito il<br>nostri immobili e dei loro impianti di climatizzazione.<br>Vedi "Regione Toscana - Certificazione Energetica" e "Region                                                                            | e i controlli di efficienza degli impianti termici sono due<br>l mantenimento e l'incremento dell'efficienza energetica dei<br>e Toscana - Controlli sugli impianti termici".                                                                                                    |
| assistenza accreditati<br>• News Modifiche CIT<br>• News Formazione CIT<br>• FAQ            | Secondo l'art. 23 quater con gli strumenti previsti dalle disp<br>e semplificazione, la Regione assicura l'accesso: ai propriel<br>stati trasmessi al sistema informativo, ai soggetti certifical<br>termici, agli organismi ispettori di cui all'articolo 22 bis<br>trasferimento della proprietàdi immobili, ai comuni e alle ur | posizioni regionali in materia di amministrazione elettronica<br>tari degli immobili i cui dati di efficienza energetica siano<br>tori di cui all'articolo 22 bis, ai manutentori degli impianti<br>s, ai notai per l'esercizio delle loro funzioni relative al<br>nioni dei comuni. |
| <ul> <li>Informativa privacy CIT</li> </ul>                                                 | Il sistema informativo è suddiviso in due applicativi:                                                                                                    |                                                                                                    |
| APL     Normativa     Cittadiní     Notai     Topolo Configuration (Configuration)          | <ul> <li>il CIT (Catasto Impianti Termici), dedicato ai contri<br/>climatizzazione invernale e/o estiva - clicca qui per v</li> <li>il APE (Sistema Informativo Certificazione Energetic<br/>prestazione energetica - che misurano le performance</li> </ul>                                                                       | olli di efficienza energetica degli impianti termici, di<br>isualizzare i territori in cui il CIT è attivo;<br>ca) dedicato alla produzione degli APE - attestati di<br>e energetiche degli immobili.                                                                                |

Cliccando su LOGIN AREA RISERVATA, in alto a destra, si accede alla pagina di accesso ai moduli CIT e APE:

| SIERT                      |
|----------------------------|
| Energetica Regione Toscana |
| LOGIN AREA RISERVATA       |
|                            |
|                            |
|                            |
|                            |
| REA RISERVATA APE          |
| (in rase of swidppo)       |
|                            |

Scegliendo AREA RISERVATA APE si arriva alla pagina per il login al modulo APE. Dal giorno 3 giugno 2024 l'accesso alla sezione APE del SIERT sarà possibile ESCLUSIVAMENTE tramite SPID, in attuazione all'art. 24 del DL. 76/2020 ed alla legge 120 dell'11/09/2020, e tramite CNS:

| Regione Toscana                                                                                                    |                                                                                                    |
|----------------------------------------------------------------------------------------------------|----------------------------------------------------------------------------------------------------|
| Effettua Login all'Area riservata                                                                                                    |                                                                                                    |
| Benvent                                                                                                    | ato nel SIERT                                                                                                    |
| Login di                                                                                                    | accesso APE                                                                                                    |
| Username                                                                                                    |                                                                                                    |
| Pessword                                                                                                    | •                                                                                                    |
|                                                                                                    | 🖉 Entra                                                                                                    |
|                                                                                                    | RECUPERA CREDENZULI DI ACCESSO                                                                                                    |
|                                                                                                    | OTUA                                                                                                    |
| Cone stabilito dal devreto Sengificazione e innovative digitale di Li n. Tri 7000 i e<br>ordentali usenname - passore di senanto utilizzabili esclambamente atto al 32 artitembre 2021 |                                                                                                    |
|                                                                                                    | Accedi al SIERT<br>con SPID o CNS                                                                                                    |
|                                                                                                    | Per registraris sul Siett e' necessaria accedere tramite SPID o CIIS<br>e completaire successivamente la registrazione dei profilia. |

Si può accedere direttamente alla pagina di login dall'indirizzo

https://www.siert.regione.toscana.it/ape/views/login.php,

come precedentemente indicato nel capitolo 1.

Cliccando su Accedi al SIERT con SPID o CNS si apre questa pagina:

| Regione Toscana |                                                                                              | <b>©PENTOSCANA</b> |  |
|-----------------|----------------------------------------------------------------------------------------------|--------------------|--|
| ନ୍ୟନ            | Infrastruttura per l'autenticazione, autorizzazione e accesso ai servizi                     |                    |  |
|                 | Autenticazione<br>Seleziona lo strumento di autenticazione che vuoi utilizzare per accedere. |                    |  |

Selezionando l'opzione *Entra con SPID* e il gestore dell'identità digitale, si può procedere con l'inserimento delle proprie credenziali SPID e successivamente alla registrazione:

| Regione Tescana                    | ©PENTOSCANA                                                            |
|------------------------------------|------------------------------------------------------------------------|
| AXXX In                            | rastruttura per l'autenticazione, autorizzazione e accesso ai servizi  |
|                                    | ANA                                                                    |
|                                    | Autenticazione                                                         |
| Sele                               | ziona lo strumento di autenticazione che vuoi utilizzare per accedere. |
|                                    | Entra con SPID * In                                                    |
|                                    | Deste 10 appe                                                          |
|                                    |                                                                        |
|                                    | ©Namirial <sup>®</sup> D                                               |
| POP.                               | intesa D                                                               |
|                                    | Linear Europe a Regione Toscana                                        |
| Operazione realizzata col finanzia | rento/co-finanziamente<br>Spiditolio                                   |
|                                    |                                                                        |
|                                    |                                                                        |
|                                    | Non hai SPID?                                                          |
|                                    | Serve aiuto?                                                           |

#### Si apre la finestra per l'inserimento dei dati:

| istrazione Profilo Utente per l'a                                                                                                    | accesso al SIERT - APE Modulo: A.P.E.                                                                                                    | 0                                                                                                    |                                                                                                    |  |  |
|----------------------------------------------------------------------------------------------------|----------------------------------------------------------------------------------------------------|----------------------------------------------------------------------------------------------------|----------------------------------------------------------------------------------------------------|--|--|
| pi con l'asterisco * sono obbligatori                                                                                                    |                                                                                                    |                                                                                                    |                                                                                                    |  |  |
| nagrafica                                                                                                    |                                                                                                    |                                                                                                    |                                                                                                    |  |  |
| Profilo Utente                                                                                                    | Tecnico Certificatore REGISTRAZIONE NO                                                                                                    | N ANCORA COM                                                                                                    | PLETATA                                                                                                    |  |  |
| Par negistrarisi sui Statema di Riconoscimento della<br>10 Compliare il lordino ad all'elenco regiona<br>2) Scaricare il pdf del modulo di liscrizione general<br>2) Scaricare il pdf del modulo di liscrizione general<br>3) Frocedache da lianenti potranone ossere modifi-<br>tronica che di all'anenti potranone ossere modifi-<br>toricnica che filotarche che voglia liscriversi come 1<br>3) ricorda che liscrizione all'elenco regionale dei ci<br>ramite versamento sui xox inserando o obbilgatoria<br>mitale vantame quota annuale di liscrizione al asse<br>ersamento della quota annuale di liscrizione al as-<br>si in forda Le ISORIZIONE LISCRE CAUSALE ISCR<br>- DUICE: CAUSALE ISCRE CONCE CAUSALE ISCRE<br>- DUICE: CAUSALE ISCRE CONCE CAUSALE ISCRE<br>- DUICE: CAUSALE ISCRE CONCE | Regione Toscana con il profilo di tecnico certificatore di la del soggitta correlata;<br>la di soggitta correlata;<br>to in automatico dal sistema e provvedere a firmario con fi<br>stratone alla Regione Toscana seguendo le indicazioni di<br>diliniegratipperizcionati al termine della registrazione acc<br>OCIA NUCVO PROFILO UTENTE:<br>encio Certificatore di una determinata Società/Ente dovri<br>ertificatori è completamente gratulta ma per accedere a la<br>nente nella causale di versamento li proprio CODICE GAL<br>Il perfezionamento della registrazione. La ricevuta di paga<br>vicio comportare il onoco dell'utenza.<br>UZIONE trasmesso può essere utilizzato solamente per il<br>ra one effettiva el idonuci nell'encicione. | ina o plu' unita' cal<br>rma digitale e carii<br>I Sistema.<br>edendo alla propri<br>à accertarsi che la<br>ervizi di invio telen<br>USALE ISCRIZION<br>mento dovrà poi e<br>primo versamento                                                                                                    | tastali e' necessario seguire il seguente iter:<br>care il documento firmato digitalmente sul sistema;<br>ia area personale. Nei caso in cui l'utente voglia registrarsi con piu' di un profilo potra' fario in un secondo momento accedendo<br>Società/Ente in questione abbia effettuato la registrazione al sistema e che lo abbia delegato quale suo Tecnico Certificatore.<br>natico degli APE agli Uffici Regionali e alla secione inerente al portafogilo elettronico è necessario versare la quota al XXX eu<br>la seguito dalla cuestale Versamento Quota lascizione al Servizio Regionale A.P.E.' II (DODICE CAUSALE ISCRIZIONE I e ve<br>sere caricata nell'apposita sezione dell'area personale. Ciò darà diritto all'utilizzo dei servizi per un anno. Un successivo man<br>della quota di iscrizione. Un mese prima della scadenza dell'iscrizione al servizio l'utente riceverà alla presente mail un nuovo |  |  |
|                                                                                                    | daddd11d11d11d                                                                                                    |                                                                                                    |                                                                                                    |  |  |
| Cognome* 0                                                                                                    |                                                                                                    |                                                                                                    |                                                                                                    |  |  |
| A                                                                                                    |                                                                                                    |                                                                                                    |                                                                                                    |  |  |
| vome 👻                                                                                                    | Minito                                                                                                    |                                                                                                    |                                                                                                    |  |  |
| Data di nascita *                                                                                                    | (dd/mm/asaa)                                                                                                    |                                                                                                    |                                                                                                    |  |  |
|                                                                                                    | Stato: Italia 🔻                                                                                                    |                                                                                                    |                                                                                                    |  |  |
| .uogo di nascita *                                                                                                    | Provincia:                                                                                                    |                                                                                                    |                                                                                                    |  |  |
|                                                                                                    | Comune: V                                                                                                    |                                                                                                    |                                                                                                    |  |  |
|                                                                                                    | Stato: Italia •                                                                                                    |                                                                                                    |                                                                                                    |  |  |
| Luogo di nascita *                                                                                                    | Provincia:                                                                                                    |                                                                                                    |                                                                                                    |  |  |
|                                                                                                    | Comune: 🔻                                                                                                    | Comune:                                                                                                    |                                                                                                    |  |  |
| Dichiarazione*                                                                                                    | II Sottoscritto, al sensi del DPR 445/2000 e<br>indicati e dichiara di essere in possesso de<br>Accetta                                                                                                    | II Sottosrti, aj sensi del DPR 445/2000 e consapevole delle implicazioni giuridiche che una falsa dichiarazione comporta, si assume tutte le responsabilità in merito alla veridicità dei dati<br>indicate e dichiara di essere in possesso dei requisiti previsti per il Soggetto Tecnico Certificatore dal DPR 75/2013 così come modificato dalla L. 9/2014. |                                                                                                    |  |  |
| Piva                                                                                                    |                                                                                                    |                                                                                                    |                                                                                                    |  |  |
| Email *                                                                                                    |                                                                                                    |                                                                                                    |                                                                                                    |  |  |
| P.e.c.                                                                                                    |                                                                                                    |                                                                                                    |                                                                                                    |  |  |
| Telefono *                                                                                                    |                                                                                                    |                                                                                                    |                                                                                                    |  |  |
| Indirizzo Residenza                                                                                                    |                                                                                                    |                                                                                                    |                                                                                                    |  |  |
|                                                                                                    | Comune                                                                                                    | Stato:<br>Provincia:                                                                                                    | Italia 🔻                                                                                                    |  |  |
|                                                                                                    | contaito                                                                                                    | Comune:                                                                                                    |                                                                                                    |  |  |
|                                                                                                    | Via *                                                                                                    |                                                                                                    |                                                                                                    |  |  |
|                                                                                                    | Numero civico*                                                                                                    |                                                                                                    |                                                                                                    |  |  |
|                                                                                                    | Cont                                                                                                    |                                                                                                    |                                                                                                    |  |  |
|                                                                                                    | с.а.р.<br>—                                                                                                    |                                                                                                    |                                                                                                    |  |  |
| -                                                                                                    | Indicare se l'indirizzo studio profession                                                                                                    | Indicare se l'indirizzo studio professionale e' uguale a quello di residenza                                                                                                    |                                                                                                    |  |  |
| Indirizzo studio professionale 🛈                                                                                                    |                                                                                                    | Stato:                                                                                                    | Italia 🔻                                                                                                    |  |  |
|                                                                                                    | Comune *                                                                                                    | Provincia:                                                                                                    | T                                                                                                    |  |  |
|                                                                                                    |                                                                                                    | Comune:                                                                                                    | T                                                                                                    |  |  |
|                                                                                                    | Via *                                                                                                    |                                                                                                    |                                                                                                    |  |  |
|                                                                                                    | Numero civico*                                                                                                    |                                                                                                    |                                                                                                    |  |  |
|                                                                                                    | C.a.p.*                                                                                                    |                                                                                                    |                                                                                                    |  |  |
| Dichiarazione* 0                                                                                                    | Tecnico abilitato in possesso dei titoli d                                                                                                    | i studio di cui alle l                                                                                                    | ettere da A a E del comma 3 art. 2 del DPR 75/2013 e dell'iscrizione al relativo ordine/collegio professionale con abilitazione                                                                                                    |  |  |
|                                                                                                    |                                                                                                    |                                                                                                    |                                                                                                    |  |  |
| Dichiarazione*                                                                                                    | Tecnico abilitato in possesso dei titoli di                                                                                                    | studio di cui alle l                                                                                                    | ettere da A a E del comma 3 art. 2 del DPR 75/2013 e dell'iscrizione al relativo ordine/collegio professionale con abilitazione                                                                                                    |  |  |
|                                                                                                    | all'esercizio della professione relativa alla                                                                                                    | progettazione di ec                                                                                                    | difici e impianti asserviti agli edifici stessi.<br>Ia A a D del comma 4 att. 2 del DEP 75/2012 o in possosso di attestate di travianza con supermonte dell'accorre                                                                                                    |  |  |
|                                                                                                    | <ul> <li>recriico in possesso dei titoli di studio di</li> </ul>                                                                                                    | in variable tettere (                                                                                                    | a na o dei comma e art. 2 dei onno rozono e in posesso di attestato di requenza con superamento dell'esame finale di                                                                                                    |  |  |

Nella compilazione della *Dichiarazione*, il Tecnico certificatore dovrà spuntare una delle due voci (la selezione di una delle due esclude l'altra).

#### Selezionando la prima:

| Dichiarazione* 0 | ecrico abilitato in possesso dei titoli di studio di cui alle lettere da A a E del comma 3 art. 2 del DPR 75/2013 e dell'iscrizione al relativo ordinelcollegio professionale con abilitazione aresercizio della professione relativa alla progettazione di edifici e implanti asserviti agli edifici stessi. |
|------------------|----------------------------------------------------------------------------------------------------|
|                  | Tecnico in possesso dei titoli di studio di cui dalle lettere da A a D del comma 4 art. 2 del DPR 75/2013 e in possesso di attestato di frequenza con superamento dell'esame finale di specifico corso di formazione per la certificazione energetica degli edifici di cui al comma 5 art. 2 del DPR.         |

verrà richiesta la compilazione dei seguenti dati:

| Remulti tital studio*                                  |                                                                                                    |  |  |
|--------------------------------------------------------|----------------------------------------------------------------------------------------------------|--|--|
| Requisit tion studio                                   | Tipologia Titolo di studio:  Titolo di studio:                                                                                                    |  |  |
|                                                        |                                                                                                    |  |  |
|                                                        | Data conseguimento titolo:                                                                                                    |  |  |
|                                                        | Istituto/Ateneo:                                                                                                    |  |  |
|                                                        | Dipartimento/Facolta*:                                                                                                    |  |  |
| Abilitazioni*                                          | I i sottoscritto dichiara di essere abilitato alla certificazione dell'intero edificio e impianti. I i sottoscritto dichiara di essere abilitato alla certificazione della parte edilizia. I i sottoscritto dichiara di essere abilitato alla certificazione dei sistemi impiantistici. |  |  |
| Data conseguimento abilitazione * 🛈                    | (ddimmisaas)                                                                                                    |  |  |
| Requisiti ordine o collegio professionale.* Tipologia: |                                                                                                    |  |  |
|                                                        | Ordine/Collegio:                                                                                                    |  |  |
|                                                        | Sezione/Settore Ordine/Collegio:                                                                                                    |  |  |
|                                                        | Regione iscrizione:                                                                                                    |  |  |
|                                                        | Provincia iscrizione:                                                                                                    |  |  |
|                                                        | Numero iscrizione:                                                                                                    |  |  |
|                                                        | Data iscrizione:                                                                                                    |  |  |

#### mentre, selezionando la seconda voce:

| Dichiarazione* | Tacrico abilitato in possesso del titoli di studio di cui alle lettere da A a E del comma 3 art. 2 del DPR 75/2013 e dell'iscrizione al relativo ordine/collegio professionale con abilitazione                                                                                                    |
|----------------|----------------------------------------------------------------------------------------------------|
| (              | 🐵 crico in possesso dei titoli di studio di cui dalle lettere da A a D dei comma 4 art. 2 del DPR 75/2013 e in possesso di attestato di frequenza con superamento dell'esame finale di seclifico corso di formazione per la certificazione energetica degli edifici di cui al comma 5 art. 2 del DPR. |

#### i dati da compilare saranno i seguenti:

| Requisiti titoli studio *                  | Tipologia Titolo di studio:           |                                |
|--------------------------------------------|---------------------------------------|--------------------------------|
|                                            | Titolo di studio:                     | •                              |
|                                            | Data conseguimento titolo:            | III (ódimmiaaaa)               |
|                                            | Istituto/Ateneo:                      |                                |
|                                            | Dipartimento/Facolta':                |                                |
| Conseguimento di attestato di formazione * | Tipologia Corso:                      | · · ·                          |
|                                            | Soggetto formatore ril. attestato:    |                                |
|                                            | Sede soggetto formatore:              | Regione:   Provincia:  Comune: |
|                                            | Titolo corso:                         |                                |
|                                            | Data attestato esame:                 | III (ódimmiaaaa)               |
|                                            | Tipologia atto di autoriz. del corso: |                                |
|                                            | Numero atto di autoriz. del corso:    |                                |
|                                            | Data di autorizzazione corso:         | III (pdimmbasa)                |

In entrambi i casi, dopo aver inserito quanto richiesto e cliccando su *Inserisci*, si aggiunge una ulteriore parte da compilare:

| Dettagli attivita'di certificazione * | Indicare se l'attività di certificazione è esplicata in qualità di libero professionista e/o per conto di Società/Enti Pubblici o Privati |  |  |  |  |  |  |
|---------------------------------------|----------------------------------------------------------------------------------------------------|--|--|--|--|--|--|
|                                       | Libero professionista                                                                                                    |  |  |  |  |  |  |
|                                       | Certificatore di Ente/Societa'                                                                                                    |  |  |  |  |  |  |
|                                       |                                                                                                    |  |  |  |  |  |  |

Nei Dettagli attività di certificazione, il Tecnico deve indicare se opera come libero professionista e/o se è associato a una o più società/enti di certificazione; selezionando Certificatore di Ente/società, sarà poi possibile, cliccando su Nuova associazione, indicare gli enti/società di certificazione collegati al Tecnico (che dovranno poi confermare l'associazione dal loro profilo):

| Dettagli attivita'di certificazione * | Indicare se l'attività di certificazione è esplicata in qualità di libero professionista e/o per conto di Società/Enti Pubblici o Privati |  |  |  |  |  |  |  |
|---------------------------------------|----------------------------------------------------------------------------------------------------|--|--|--|--|--|--|--|
| 1                                     | Ulbero professionista<br>Certificatore di Ente/Societa'                                                                                   |  |  |  |  |  |  |  |
| 2                                     | © Nuova Associazione Piva Ragione Sociale Confermato da tecnico Confermato da societa                                                     |  |  |  |  |  |  |  |

| descione Associazione i                                                                                                    | echico certificatore a societa /Ente di Certificazione                                                                                                    |                                                       |                  |
|----------------------------------------------------------------------------------------------------|----------------------------------------------------------------------------------------------------|-------------------------------------------------------|------------------|
| I campi con l'asterisco * sono obbligato                                                                                                    | ri                                                                                                    | 1                                                     |                  |
| In questa sezione si richiede alla So<br>Nome, il Cognome, il Codice Fiscale<br>dovrà accettare la designazione coll<br>riservata. Si specifica altre si che la<br>ad operare per proprio conto accedi | cietà/Ente di individuare uno o più Tecnici Certificatori operanti per la propria Società/Ente indicundo<br>e l'Indiritzzo di posta elettronica. Si specifica che il Tecnico Certificatore segnalato dalla Società/Ente<br>gando al proprio account la Società/Ente in oggetto in fase di registrazione o accedendo alla propria<br>Società/Ente potta aggiungere o rimuvere in qualsiasi momento i nominativi dei certificatori autoriz<br>endo tramite login alla propria area riservata. | ne il<br>area<br>ati                                  |                  |
| Societa/Ente Certificatore *                                                                                                    |                                                                                                    | ▼<br>striale ▼                                        |                  |
| Dal •                                                                                                    | 11/10/2018 III (dd/mm/aaaa)                                                                                                    | •                                                     |                  |
| AI                                                                                                    | III (dd/rrm/aaaa)                                                                                                    |                                                       |                  |
| Conferma tecnico 🛈                                                                                                    | NO                                                                                                    |                                                       |                  |
| Conferma societa'                                                                                                    | NO                                                                                                    |                                                       |                  |
|                                                                                                    | inseriset Chiudi                                                                                                    | ista e/o per conto di Società/Enti Pubblici o Privati |                  |
|                                                                                                    |                                                                                                    | da tecnico Confermato da societa                      |                  |
|                                                                                                    |                                                                                                    |                                                       |                  |
|                                                                                                    |                                                                                                    | Provincia                                             | 🗢 Cancella tutti |
|                                                                                                    |                                                                                                    |                                                       |                  |

Per proseguire è sufficiente cliccare su *Avanti*; nel caso in cui il Sistema rilevi errori o mancanze nella compilazione dei dati obbligatori richiesti, indicherà l'inesattezza attraverso un apposito allert ed evidenzierà i campi da correggere o completare.

Se la compilazione del form è corretta, si apre una schermata di *Autodichiarazione* in cui si dovranno accettare i termini per la gestione e la pubblicazione dei dati, anche in merito alle norme vigenti sulla privacy, e si dovrà dichiarare di mantenere tutta la documentazione necessaria a comprovare la veridicità delle informazioni trasmesse:

| Regione Toscana                                                                                                    |                                                                                                    |                                                                                               |                                                                                                    | Sistema Informativo efficienza<br>Energetica Regione Toscana                             |
|----------------------------------------------------------------------------------------------------|----------------------------------------------------------------------------------------------------|-----------------------------------------------------------------------------------------------|----------------------------------------------------------------------------------------------------|------------------------------------------------------------------------------------------|
| HOME UTILITY                                                                                                    |                                                                                                    |                                                                                               |                                                                                                    |                                                                                          |
| Registrazione Profilo Utente per l'acce                                                                                                    | esso al SIERT - APE Modulo: A.P.E.                                                                                | 0                                                                                             |                                                                                                    |                                                                                          |
| l campi con l'asterisco * sono obbligatori                                                                                                    |                                                                                                    |                                                                                               |                                                                                                    |                                                                                          |
| Anagrafica Autodichiarazione                                                                                                    |                                                                                                    |                                                                                               |                                                                                                    |                                                                                          |
| Impegni del richiedente<br>Il richiedente si impegna altre si a mantenere tutta la<br>Regione Toscana o proprio Ente delegato al controllo<br>successivamente alla concessione dell'accreditament | focumentazione necessaria a comprovare la veridic<br>I soggetti accreditati sono tenuti inoltre ad informar<br>o. | ità delle informazioni fornite ed a conservarn<br>e l'Organismo di accreditamento, in maniera | r copia presso il proprio domicilio, nonché a renderla d<br>formale e tempestiva, di ogni variazione professionale, | isponibile in caso di verifica effettuata dalla<br>societaria ed organizzativa apportata |
| Privacy >>Mostra/Nascondi                                                                                                    |                                                                                                    |                                                                                               |                                                                                                    |                                                                                          |
| Accetto     Onon Accetto                                                                                                    |                                                                                                    |                                                                                               |                                                                                                    |                                                                                          |
| Al fine di terminare la registrazione è necessario pro                                                                                                    | ocedere a scaricare il documento generato dal Sis                                                                 | stema in formato .pdf e caricarlo firmato co                                                  | n firma digitale.                                                                                                   |                                                                                          |
| BENERA AUTODICHIARAZIONE REGISTRAZION                                                                                                    | E                                                                                                    |                                                                                               |                                                                                                    |                                                                                          |
| Carica Autodichiarazione *                                                                                                    | •                                                                                                    |                                                                                               |                                                                                                    |                                                                                          |
|                                                                                                    |                                                                                                    | Salva                                                                                         |                                                                                                    |                                                                                          |

Accettate le condizioni di utilizzo e gestione:

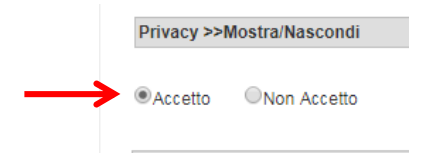

il Sistema crea il file .pdf dell'autodichiarazione, che può essere scaricato in locale cliccando su GENERA AUTODICHIARAZIONE REGISTRAZIONE:

| Al fine di terminare la registrazione è necessa | io procedere a scaricare il documento generato dal Sistema in formato .pdf e caricarlo firmato con firma di |
|-------------------------------------------------|----------------------------------------------------------------------------------------------------|
| B GENERA AUTODICHIARAZIONE REGISTR              | ZIONE                                                                                                    |
|                                                 |                                                                                                    |
| Carica Autodichiarazione*                       |                                                                                                    |

Il Tecnico deve quindi provvedere a firmare con firma digitale l'Autodichiarazione e caricarla, selezionando il file da *Carica Autodichiarazione* e cliccando su *Salva*:

| B GENERA AUTODICHIARAZIONE REGISTRAZ          | ZIONE                                 |
|-----------------------------------------------|---------------------------------------|
| Carica Autodichiarazione *                    | Firmata digitalmente 🔻                |
| File allenato firmato digitalmente <b>: 0</b> | . Scegli file Nessun file selezionato |

Il Sistema accetta solo file in formato .pdf.p7m.

Infine, è sufficiente cliccare su TERMINA REGISTRAZIONE e confermare:

|                                  | B GENERA AUTODICHIARAZIONE REGISTRAZIONE |                                                     |                                              |                         |               |                   |  |  |  |
|----------------------------------|------------------------------------------|-----------------------------------------------------|----------------------------------------------|-------------------------|---------------|-------------------|--|--|--|
|                                  | Carica Autodichiarazione *               |                                                     | Firmata digitalmente 🔻                       |                         |               |                   |  |  |  |
|                                  | File allegato firmato digitalmente*      | 0                                                   | Scegli file Nessur                           | n file selezionato      |               |                   |  |  |  |
|                                  |                                          |                                                     | AGT TOO_LeggIMI.pd                           |                         | Salva         |                   |  |  |  |
|                                  |                                          |                                                     |                                              | C                       | >>> TERMINA F | REGISTRAZIONE >>> |  |  |  |
| successivamente alla concess     | ione dell'accreditamento.                |                                                     | 2                                            |                         |               |                   |  |  |  |
| Privacy >>Mostra/Nascondi        |                                          |                                                     |                                              |                         | *             |                   |  |  |  |
| Accetto     ONon Accetto         |                                          |                                                     | Sei sicuro di voler TER<br>REGISTRAZIONE DEI | MINARE LA<br>L PROFILO? |               |                   |  |  |  |
| Al fine di terminare la registra | zione è necessario procedere a scario    | are il documento generato                           |                                              |                         | ma digitale.  |                   |  |  |  |
| 🔀 GENERA AUTODICHIARA2           | ZIONE REGISTRAZIONE                      |                                                     |                                              |                         |               |                   |  |  |  |
| Carica Autodichiarazione *       | Firmat                                   | a digitalmente 🔻                                    | NOSI                                         |                         |               |                   |  |  |  |
| File allegato firmato digitalme  | ente* 0 Scegi<br>AUT10                   | i file Nessun file selezionati<br>6_Leggimi.pdf.p7m | •                                            | Visualizza allegato     |               |                   |  |  |  |
|                                  |                                          |                                                     | Salva                                        | e Elimina               |               |                   |  |  |  |
|                                  |                                          |                                                     | >>> TERMINA F                                | REGISTRAZIONE >>>       |               |                   |  |  |  |

La procedura di registrazione è terminata e si ha accesso alla home page della propria Area personale:

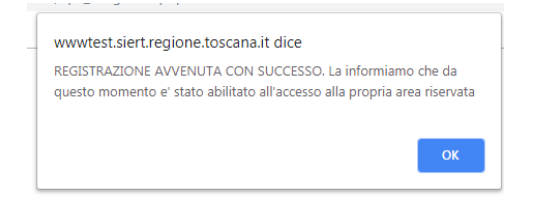

| n e        | Regio                                             | one Toscana                                                                                                    |                                                                                    |                                                                    |                                                                                    |                                                      |                                          |                                               |                                                     |                               |                        |                      |                   |                       |                     | Sistema Info<br>Energetica F | SIER<br>Imativo efficienza<br>Regione Toscana |
|------------|---------------------------------------------------|----------------------------------------------------------------------------------------------------|------------------------------------------------------------------------------------|--------------------------------------------------------------------|------------------------------------------------------------------------------------|------------------------------------------------------|------------------------------------------|-----------------------------------------------|-----------------------------------------------------|-------------------------------|------------------------|----------------------|-------------------|-----------------------|---------------------|------------------------------|-----------------------------------------------|
| HOME       | A.P.E. DELEGH                                     | E PORTAFOGLIO                                                                                                    | UTILITY                                                                            |                                                                    |                                                                                    |                                                      |                                          |                                               |                                                     |                               |                        |                      |                   |                       | 2                   |                              |                                               |
| Ben<br>Mod | venuto nel <mark>S</mark> ist<br>lulo Attestato I | ema Informativo<br>Prestazione Energ                                                                                       | Efficienza Ene<br>getica                                                           | ergetica <u>R</u> egione <u>T</u> os                               | ana,                                                                               |                                                      |                                          |                                               |                                                     |                               |                        |                      |                   |                       |                     |                              |                                               |
| 21.20      | 30                                                | Il Modulo APE del SIER<br>Dal 1º gennaio 2019 la<br>QUOTA ISCRIZIONE ANI<br>ONERI DEPOSITO APE<br>videotutorial utilizzo p | .T è lo strumento di<br>a Regione Toscana pe<br>NO 2022 PAGATA<br>piattaforma IRIS | gestione delle attività finaliz<br>er le attività gestite dal mode | ate alla certificazione energetica degi<br>lo APE, nonchè per la gestione dello st | (i edifici, comprendent<br>tesso Sistema SIERT, si a | nti il riconoscime<br>i avvale dell'Ager | nento dei soggetti ci<br>enzia regionale recu | ertificatori, l'archivia:<br>upero risorse (ARRR) S | izione, la tenuta e<br>S.p.A. | il controllo degli att | stati di prestazione | energetica nonché | di accesso al dati re | elativi agli APE de | gli immobili tosc            | ani.                                          |
| RICAR      | RICA PORTAFOGLIO VI<br>taforma IRIS               | RTUALE                                                                                                    |                                                                                    |                                                                    |                                                                                    |                                                      |                                          |                                               |                                                     |                               |                        |                      |                   |                       |                     |                              |                                               |
| Nota:      | nelle varie sezioni s                             | ono presenti delle note                                                                                                    | informative in corri                                                               | ispondenza dell'icona: 🛈, pe                                       | leggerie è sufficiente posizionarsi sop                                            | pra di esse con il mouse                             | se o cliccarci sop                       | opra.                                         |                                                     |                               |                        |                      |                   |                       |                     |                              |                                               |
| N          | um. APE in BOZZA:                                 |                                                                                                    |                                                                                    |                                                                    |                                                                                    |                                                      |                                          |                                               |                                                     |                               |                        |                      |                   |                       |                     |                              |                                               |
| Per pi     | roblemi e chiariment                              | i tecnici di tipo informa                                                                                                  | stico, inviare mail a                                                              | infosiert@siert.regione.tosca                                      | a.it                                                                               |                                                      |                                          |                                               |                                                     |                               |                        |                      |                   |                       |                     |                              |                                               |
| Per pi     | roblemi e chiariment                              | i di tipo amministrativo                                                                                                   | / e tecnico relativam                                                              | nente alla redazione degli APE                                     | inviare mail a infoape@siert.regione.                                              | toscana.it                                           |                                          |                                               |                                                     |                               |                        |                      |                   |                       |                     |                              |                                               |
| NE         | WS IN EVID                                        | ENZA                                                                                                    |                                                                                    |                                                                    |                                                                                    |                                                      |                                          |                                               |                                                     |                               |                        |                      |                   |                       |                     |                              |                                               |
| 11/0       | 7/2019- AREA PRAT                                 | 0 - Incontri nuovo gest                                                                                                    | tionale per la trasm                                                               | nissione degli Attestati di Pre                                    | stazione Energetica (APE)                                                          |                                                      |                                          |                                               |                                                     |                               |                        |                      |                   |                       |                     |                              |                                               |
| 03/0       | 07/2019- Filiale di F                             | isa: ripristino delle line                                                                                                 | ee telefoniche                                                                     |                                                                    |                                                                                    |                                                      |                                          |                                               |                                                     |                               |                        |                      |                   |                       |                     |                              |                                               |
| 27/0       | 06/2019- AREA MAS                                 | A CARRARA - Incontri r                                                                                                    | nuovo gestionale pe                                                                | er la trasmissione degli Attes                                     | ati di Prestazione Energetica (APE)                                                |                                                      |                                          |                                               |                                                     |                               |                        |                      |                   |                       |                     |                              |                                               |
| 21/0       | 16/2019- Nuova dat                                | a Incontri Formativi gra                                                                                                   | atuti per l'inserime                                                               | ento degli APE sul portale SIE                                     |                                                                                    |                                                      |                                          |                                               |                                                     |                               |                        |                      |                   |                       |                     |                              |                                               |
| 200        | 16/2019- NUOVA DAL                                | NZE - Incontri purovo se                                                                                                   | estionale per la tra                                                               | smissione deeli Attestati di P                                     | estazione Energetica (APE)                                                         |                                                      |                                          |                                               |                                                     |                               |                        |                      |                   |                       |                     |                              |                                               |
| 07/0       | 16/2019- Nuova dat                                | a Incontri Formativi gr                                                                                                    | ratuti per l'inserime                                                              | onto degli APE sul portale SIE                                     | T                                                                                  |                                                      |                                          |                                               |                                                     |                               |                        |                      |                   |                       |                     |                              |                                               |
| 05/0       | 6/2019- Collaboraz                                | ione con gli Ordini/Col                                                                                                    | llegi riguardo Incon                                                               | tri Formativi gratuti per l'ins                                    | erimento degli APE sul portale SIERT                                               |                                                      |                                          |                                               |                                                     |                               |                        |                      |                   |                       |                     |                              |                                               |
| 24/0       | 05/2019- Modulo AP                                | E: Attivazione del profi                                                                                                   | filo notaio                                                                        |                                                                    |                                                                                    |                                                      |                                          |                                               |                                                     |                               |                        |                      |                   |                       |                     |                              |                                               |
| 24/0       | 05/2019- Modulo AP                                | E: Attivazione del profi                                                                                                   | filo notaio                                                                        |                                                                    |                                                                                    |                                                      |                                          |                                               |                                                     |                               |                        |                      |                   |                       |                     |                              |                                               |
| VISU       | UALIZZA TUTTE I                                   | E NEWS SUL SITO                                                                                                    | SIERT                                                                              |                                                                    |                                                                                    |                                                      |                                          |                                               |                                                     |                               |                        |                      |                   |                       |                     |                              |                                               |
|            |                                                   |                                                                                                    |                                                                                    |                                                                    |                                                                                    |                                                      |                                          |                                               |                                                     |                               |                        |                      |                   |                       |                     |                              |                                               |

All'indirizzo di posta elettronica indicato in fase di registrazione, verrà inviata una email di benvenuto, contenente il codice causale assegnato al Tecnico certificatore, che dovrà essere obbligatoriamente indicato nella causale del versamento della quota di iscrizione al servizio e nelle ricariche del portafoglio digitale.

## 3. Funzionalità Tecnico certificatore

Dall'home-page il Tecnico certificatore ha a disposizione il seguente menù:

| Regione Toscana                                                                                                    | SIERT<br>Sistema Informativo efficienza<br>Energetica Regione Toscana |
|----------------------------------------------------------------------------------------------------|-----------------------------------------------------------------------|
| HOME A.P.E. DELEGHE PORTAFOGLIO UTILITY                                                                                                    | 🖉 MANU 10:34:11 TEC                                                   |
| Benvenuto nel Sistema Informativo Efficienza Energetica Regione Toscana,                                                                                                    |                                                                       |
| Modulo <u>Attestato</u> <u>Prestazione</u> <u>Energetica</u>                                                                                                    |                                                                       |
| II Modulo APE del SIET è la strumento di estistina della attività finalizzata alla certificazione enegetica degli edifici, comprendenti il riconscimento dei soggetti certificatori, l'archiviazione, la ter<br>pretazione energettica nonche di accesso ai dati riettati agli APE degli immobili torcani.<br>Dati 1º gennalo 2019 la Regione Toscana per le attività gestite dal modulo APE, nonchè per la gestione dello stesso Sistema SIERT, si avvale dell'Agenzia regionale recupero risorse (ABRR) S.p.A.<br>QUOTA ISCRIZIONE ANNO 2022 PAGATA<br>OVIEN DEPOSITO APE<br>videotuorial utilizzo piattaforma IRIS | iuta e il controllo degli attestati di                                |
| RICARICA PORTAFOCIJO VIRTUALE<br>piattaforma IRIS                                                                                                    |                                                                       |
| Nota: nelle varie sezioni sono presenti delle note informative in corrispondenza dell'icona: 🔍 per leggerie è sufficiente posizionarsi sopra di esse con il mouse o cliccarci sopra.                                                                                                    |                                                                       |
| Num. APE in BOZZA:                                                                                                    |                                                                       |
| Per problemi e chiarimenti tecnici di tipo informatico, inviare mail a infosiert@siert.regione.toscana.it                                                                                                    |                                                                       |
| Per problemi e chiarimenti di tipo amministrativo e tecnico relativamente alla redazione degli APE, inviare mail a infoape@siert.regione.toscana.it                                                                                                    |                                                                       |
| NEWS IN EVIDENZA                                                                                                    |                                                                       |
| 1/1/07/2019- AREA PRATO - Incontri nuovo eestionale per la trasmissione degli Attestati di Presiazione Energetica (APE)                                                                                                    |                                                                       |
| 03/07/2019- Filiale di Pisa: ripristino delle linee telefoniche                                                                                                    |                                                                       |
| 27/06/2019- AREA MASSA CARRARA - Incontri nuovo, restionale per la trasmissione degli Attestati di Prestazione Enervetica (APE)                                                                                                    |                                                                       |
| 21/06/2019- Nuova data Incontri Formativi gratuti per l'Inserimento degli APE sul portale SIERT                                                                                                    |                                                                       |
| 21/06/2019- Nuova data Incontri Formativi gratuti per l'inserimento degli APE sul portale SIERT                                                                                                    |                                                                       |
| 20106/2019- AREA FIRENZE - Incontri nuovo gestionale per la trasmissione degli Attestati di Prestazione Energetica (APE)                                                                                                    |                                                                       |
| 07/06/2019- Nuova data Incontri Formativi gratuti per l'inserimento degli APE sul portale SIERT                                                                                                    |                                                                       |
| 05/06/2019- Collaborazione con gli Ordini/Collegi riguardo Incontri Formativi gratuti per l'inserimento degli APE sul portale SIERT                                                                                                    |                                                                       |
| 24/05/2019- Modulo APE: Attivazione del profilo notalo                                                                                                    |                                                                       |
| 24/05/2019- <u>Modulo APE: Attivazione del profilo notalo</u>                                                                                                    |                                                                       |
| VISUALIZZA TUTTE LE NEWS SUL SITO SIERT                                                                                                    |                                                                       |
|                                                                                                    |                                                                       |

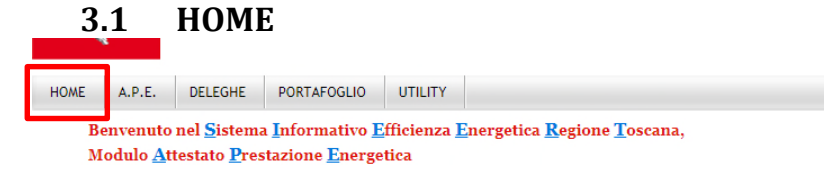

Il tasto HOME consente in qualunque momento di ritornare sull'home-page.

#### 3.2 A.P.E.

Il menù **A.P.E.** ha a disposizione due voci, che possono essere rese visibili semplicemente posizionando il mouse sulla scritta A.P.E.:

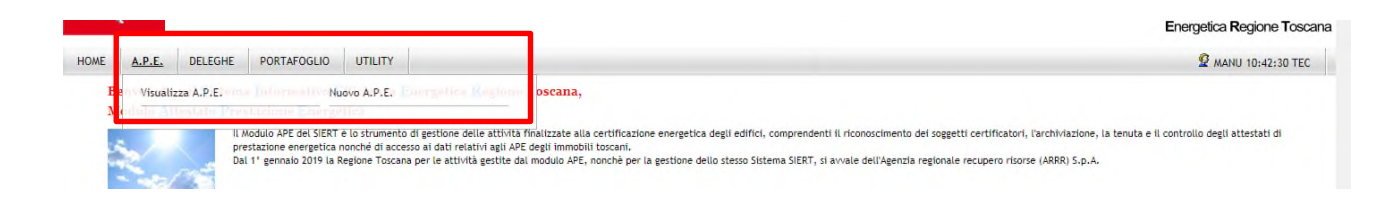

#### 3.2.1 Visualizza A.P.E

Cliccando su **Visualizza A.P.E.** si apre la pagina di ricerca degli APE sia già inseriti e trasmessi, sia inseriti in stato di bozza ancora da completare e trasmettere.

Quando si apre la pagina di Ricerca, non viene visualizzato nessun APE, per cui per visualizzarli è necessario impostare almeno un parametro nella colonna di sinistra o premere il tasto *Cerca*. La ricerca può essere effettuata tramite l'*Id dell'APE* (il codice identificativo regionale univoco dell'APE, viene assegnato appena inizia la registrazione), i *dati catastali*, i *dati del Tecnico certificatore*, la *Data di invio dell'APE*, il *Tipo di Costruzione* (*Nuova* o *Esistente*), lo *Stato* dell'APE, la sua *Validità* e la *Data di scadenza*:

| dicerca 🛡                     |                     | A.P.E.   |                                       |                   |                  |                            |                             |                          |                          |
|-------------------------------|---------------------|----------|---------------------------------------|-------------------|------------------|----------------------------|-----------------------------|--------------------------|--------------------------|
| Cerca<br>PE                   | Azzera filtri       | Nuovo    | APE<br>Id                             | APE<br>Ubicazione | UNITA' CATASTALI | APE<br>Stato<br>Data Invio | IN CORSO<br>DI<br>VALIDITA' | TECNICO<br>CERTIFICATORE | SOCIETA'<br>CERTIFICATOR |
| INITA' CATASTALE              | Prov:               | Elementi | totali 0 Pagine 1 / 0<br>he/pagina 15 |                   |                  |                            | 0                           |                          |                          |
| JNITA' CATASTALE              |                     |          |                                       |                   |                  |                            |                             |                          |                          |
| INITA' CATASTALE<br>ezione    |                     |          |                                       |                   |                  |                            |                             |                          |                          |
| NITA' CATASTALE               |                     |          |                                       |                   |                  |                            |                             |                          |                          |
| NITA' CATASTALE<br>articella  |                     |          |                                       |                   |                  |                            |                             |                          |                          |
| IITA' CATASTALE<br>balterno 🛈 |                     |          |                                       |                   |                  |                            |                             |                          |                          |
| enico<br>ertificatore         |                     |          |                                       |                   |                  |                            |                             |                          |                          |
| PE Stato                      | •                   |          |                                       |                   |                  |                            |                             |                          |                          |
| PE<br>ata Invio               | al III (dd/mm/aaaa) |          |                                       |                   |                  |                            |                             |                          |                          |
| PE<br>corso di validita'      | •                   |          |                                       |                   |                  |                            |                             |                          |                          |
| PE<br>ata Scadenza            | (dd/mm/aaaa)        |          |                                       |                   |                  |                            |                             |                          |                          |
| PE<br>po Costruzione          | T                   |          |                                       |                   |                  |                            |                             |                          |                          |
| io rotan colonne              |                     |          |                                       |                   |                  |                            |                             |                          |                          |
| Cerca                         | Azzera filtri       |          |                                       |                   |                  |                            |                             |                          |                          |

Effettuata la ricerca (o cliccato semplicemente su *Cerca*), la tabella mostra l'elenco degli APE che rientrano nei parametri selezionati:

| ΟΝυονο             | APE<br>Id                      | APE<br>Ubicazione | UNITA' CATASTALI | APE<br>Stato <b>①</b><br>Data Invio | IN CORSO<br>DI<br>VALIDITA' | TECNICO<br>CERTIFICATORE | SOCIETA'<br>CERTIFICATORE |
|--------------------|--------------------------------|-------------------|------------------|-------------------------------------|-----------------------------|--------------------------|---------------------------|
| Ø                  | 000000234                      |                   |                  | In corso di certificazione          |                             |                          |                           |
| 600                | 000000225                      |                   |                  | In corso di certificazione          |                             |                          |                           |
| P                  | 000000224                      |                   |                  | In corso di certificazione          |                             |                          |                           |
| ø                  | 000000222                      |                   |                  | In corso di certificazione          |                             |                          |                           |
| ⊘<br>■Ricevuta_APE | 0000000213<br>避 Visualizza APE |                   |                  | Inviato a RT<br>30/10/2018          | Attivo                      |                          | 4                         |
| ⊘<br>■Ricevuta_APE | 0000000209<br>🕾 Visualizza APE |                   |                  | Inviato a RT<br>30/10/2018          | Attivo                      |                          | ,                         |
| Ricevuta APE       | 000000205<br>Disualizza APE    |                   |                  | Inviato a RT<br>30/10/2018          | Attivo                      |                          |                           |

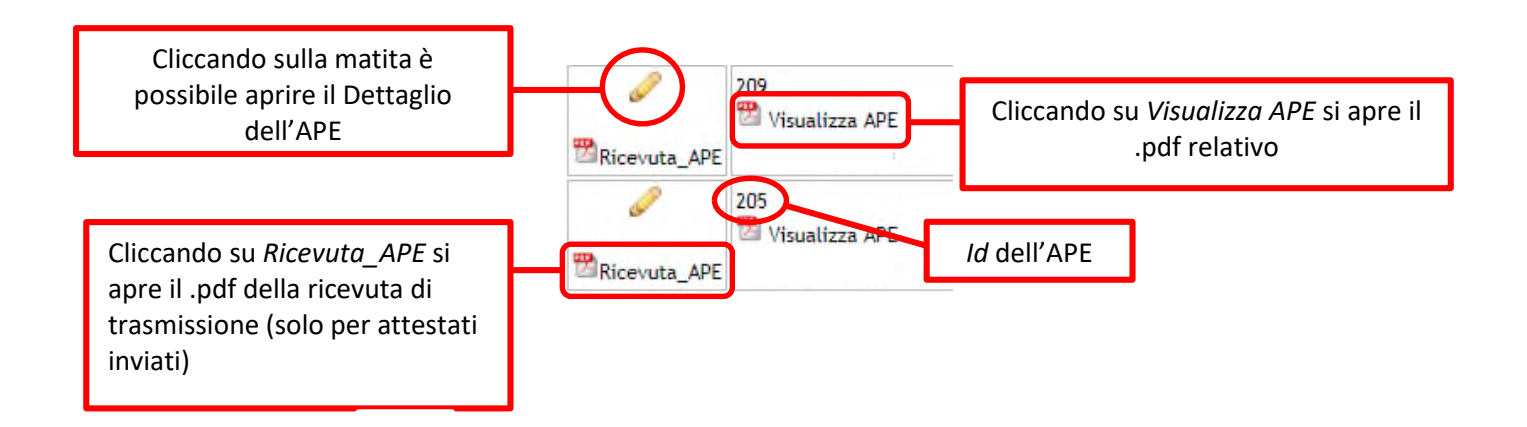

Vengono inoltre indicati lo *Stato dell'Invio* dell'APE, cioè se l'APE è stato completamente compilato e inviato alla Regione o se è stato compilato parzialmente e quindi ancora in corso di certificazione, e se l'APE risulta o meno in *Corso di Validità*:

| APE<br>Stato <b>1</b><br>Data Invio | IN CORSO<br>DI<br>VALIDITA' |
|-------------------------------------|-----------------------------|
| In corso di certificazione          |                             |
| Inviato a RT<br>10/10/2018          | Attivo                      |
| Inviato a RT<br>10/10/2018          | Attivo                      |

A partire dal mese di agosto 2019 è iniziato, a fini statistici e di gestione dati, l'operazione di importazione su SIERT di tutti gli attestati di prestazione energetica inviati alla Regione Toscana in data antecedente al 18/02/2019 attraverso i canali di trasmissione precedentemente abilitati (pec e portale APACI), a partire da quelli redatti nel corso del 2019.

Attraverso il codice fiscale, gli ape verranno collegati al profilo personale del certificatore, e saranno quindi via via visualizzabili nell'elenco degli ape inviati, contrassegnati dalla dicitura "ANTE SIERT".

#### **3.2.2** Nuovo A.P.E.

Per inserire un APE è sufficiente cliccare su Nuovo A.P.E.:

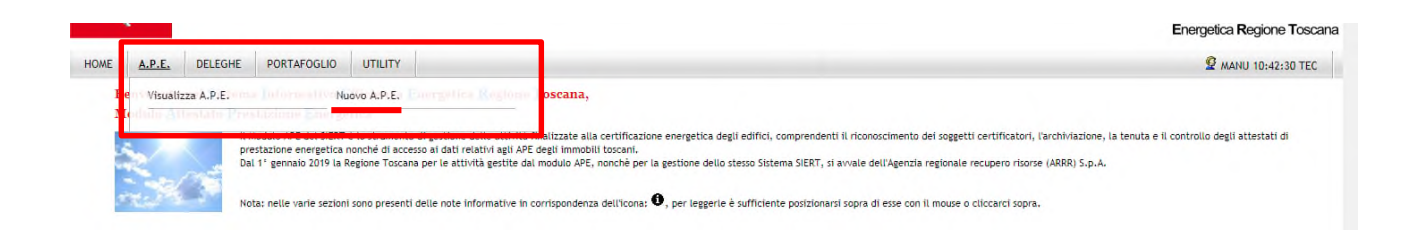

oppure, dalla pagina di Ricerca, su *Nuovo* in basso sotto la colonna dei parametri di ricerca, o ancora dalla tabella di visualizzazione:

| APE<br>In corso o<br>APE<br>Data Scale<br>Solo Tota   | li validita'  |                  |
|-------------------------------------------------------|---------------|------------------|
| Cerca                                                 | Azzera filtri |                  |
| Νυονο Α                                               | PE 🛈          |                  |
| © Nuovo                                               | )             |                  |
|                                                       |               |                  |
| Ricerca 0                                             | A.P.E.        |                  |
| Q     Cerca     Azzera filtri       APE     Id     Id | Nuovo P       | UNITA' CATASTALI |

Si apre la pagina di inserimento dell'APE, composta da più schede; i campi da compilare sono quelli del tracciato Standard XML Ridotto - Versione 12.00 (del 23/12/2016:

#### 3.2.2.1 <u>DATI GENERALI:</u>

| ATI GENERALI          |                        |            |                            |                     | Creato da        | Ultima                              | modifica      |  |
|-----------------------|------------------------|------------|----------------------------|---------------------|------------------|-------------------------------------|---------------|--|
|                       | PRESTAZIONI IMPIANTI A | ALTRI DATI | ONERI DI DEPOSITO          | APE                 |                  |                                     |               |  |
| d Ape 0               |                        |            | 224                        |                     |                  |                                     |               |  |
| Stato 0               |                        |            | In corso di certificazione |                     | Ŧ                |                                     |               |  |
| lipo soggetto certifi | catore*                |            | Tecnico abilitato          |                     |                  |                                     |               |  |
| Fecnico Certificatore | e*                     |            |                            |                     |                  |                                     |               |  |
| nfo *                 |                        |            | FORMATO XML APE201         | 5 STANDARD NAZIONAL | E (Ver. 12.00) 🔻 |                                     |               |  |
| ΟΑΤΙ ΑΤΤΕ STATO       |                        |            | Codice istat regione       |                     | 9                |                                     |               |  |
|                       |                        |            | Codice Identificativo      |                     | 224              |                                     |               |  |
|                       |                        |            | Data scadenza              |                     | 02/11/2028       |                                     |               |  |
| DATI GENERALI         | ATI GENERALI           |            | Destinazione d'uso *       |                     | T                |                                     |               |  |
|                       |                        |            | Classificazione D.P.R. 4   | 12/93 *             |                  | ▼                                   |               |  |
|                       |                        |            | Oggetto attestato*         |                     |                  |                                     |               |  |
|                       |                        |            | Numero Unita Immobilia     | ari*                |                  |                                     |               |  |
|                       |                        |            | Motivazione*               |                     |                  | T                                   |               |  |
|                       |                        |            | Altra Motivazione          |                     |                  |                                     |               |  |
|                       |                        |            | DATI IDENTIFICATIVI *      |                     | Foto Edificio*   | Scegli file Nessun file selezionato |               |  |
|                       |                        |            |                            |                     |                  | (im                                 | magine fomato |  |
|                       |                        |            |                            |                     | Provincia*       | (gql                                |               |  |
|                       |                        |            |                            |                     | Comune *         | <b>T</b>                            |               |  |
|                       |                        |            |                            |                     | Indirizzo*       |                                     |               |  |
|                       |                        |            |                            |                     | Diana            |                                     |               |  |
|                       |                        |            |                            |                     | Plano            |                                     |               |  |

#### SIERT APE – Manuale d'uso Tecnico Certificatore

|                              | Interno                                         |                                                                                  |
|------------------------------|-------------------------------------------------|----------------------------------------------------------------------------------|
|                              | Latitudine gis <sup>•</sup>                     | Latitudine decimale WGS84                                                        |
|                              | Longitudine gis*                                | Longitudine decimale WGS84                                                       |
|                              | Zona Climatica*                                 | T                                                                                |
|                              | Anno Costruzione*                               |                                                                                  |
|                              | Superficie utile riscaldata [m <sup>2</sup> ]*  |                                                                                  |
|                              | Superficie utile raffrescata [m <sup>2</sup> ]* |                                                                                  |
|                              | Volume lordo riscaldato [m <sup>3</sup> ]*      |                                                                                  |
|                              | Volume lordo raffrescato [m <sup>3</sup> ]*     |                                                                                  |
|                              | DATI CATA STALI*                                | Codice Comune Tipo Catasto Sezione Foglio Particella Subalterno/i Proprietario/i |
|                              | ٩                                               |                                                                                  |
|                              | Nuque Unite Catastale                           |                                                                                  |
|                              |                                                 |                                                                                  |
| SERVIZI ENERGETICI PRESENTI* | climatizzazione invernale                       |                                                                                  |
|                              | climatizzazione estiva                          |                                                                                  |
|                              | ventilazione meccanica                          |                                                                                  |
|                              | produzione acqua calda sanitaria                |                                                                                  |
|                              | illuminazione                                   |                                                                                  |
|                              | trasporto persone cose                          |                                                                                  |
| <br>📑 Salva 🧲                | Elimina 🐸 Chiudi                                |                                                                                  |

Nei DATI GENERALI vengono indicati:

- *Id APE*: il codice identificativo univoco dell'APE; è direttamente attribuito dal Sistema all'apertura della finestra di inserimento e non è modificabile. Una volta che l'APE è stato trasmesso alla Regione, l'Id APE è anche il codice con il quale l'attestato verrà inviato al SIAPE nazionale.
- *Stato*: è lo stato attuale dell'APE, durante l'inserimento riporta l'indicazione *In corso di certificazione*; anche questo parametro non è modificabile.
- *Tipo soggetto certificatore* e *Tecnico Certificatore*: sono precompilati con i dati inseriti durante la registrazione del profilo non modificabili.
- *Info*: informazioni tecniche del tracciato usato per l'APE precompilato, non modificabile.
- DATI ATTESTATO (Codice Istat regione, Codice identificativo, Data Scadenza): precompilati, non modificabili.
- DATI GENERALI:
  - o Destinazione d'uso: menù a tendina, selezionare Residenziale o Non residenziale;
  - o Classificazione DPR 412/93: menù a tendina, selezionare la voce di interesse;
  - Oggetto attestato: menù a tendina, selezionare tra Intero edificio (si intende un edificio con una sola unità immobiliare, ad esempio villetta monofamiliare, hotel, ...), Unità immobiliare (una sola unità in un edificio pluriunità), Gruppo di unità immobiliari (in riferimento a quanto previsto dall'art. 6 D. Lgs. 192/2005: l'attestato fa riferimento a una unità rappresentativa e i valori dell'attestato sono riferiti ad essa);
  - Numero Unità Immobiliari: inserire un numero intero, compreso tra 1 e 999; nel caso di APE per singola unità immobiliare in un edificio pluriunità, indicare il numero totale delle unità dell'edificio;
  - *Motivazione*: menù a tendina, selezionare tra Nuova costruzione, Passaggio di proprietà, Locazione, Ristrutturazione importante, Riqualificazione energetica, Altro;

- Altra Motivazione: è possibile, oltre alla Motivazione già indicata sopra, inserirne una ulteriore (per esempio certificazione volontaria), flaggando il campo e inserendola nello spazio apposito;
- Foto Edificio: selezionare una foto dell'edificio, sono caricabili file in formato .jpg;
- o Provincia: menù a tendina, selezionare la provincia di ubicazione dell'Unità immobiliare;
- *Comune*: menù a tendina, si attiva una volta selezionata la Provincia; selezionare il Comune di ubicazione dell'Unità immobiliare;
- o Indirizzo
- o Piano
- o Interno
- *Latitudine gis*: inserire la latitudine nord decimale WGS84; i valori possono essere compresi tra 43,35 e 43,71);
- Longitudine gis: inserire la longitudine est decimale WGS84; i valori possono essere compresi tra 9,67 e 12,38);
- o Zona Climatica: menù a tendina, selezionare da A a F;
- o Anno Costruzione
- Superficie utile riscaldata [m<sup>2</sup>]: per la definizione di superficie utile si rimanda all'Allegato A
   D. Lgs. 192/2005;
- Superficie utile raffrescata [m<sup>2</sup>]: per la definizione di superficie utile si rimanda all'Allegato A D. Lgs. 192/2005;
- *Volume lordo riscaldato [m<sup>3</sup>]*: volume lordo corrispondente alla superficie utile riscaldata;
- *Volume lordo raffrescato [m<sup>3</sup>]*: volume lordo corrispondente alla superficie utile raffrescata;
- Dati catastali: se l'immobile è già stato inserito in banca dati, è sufficiente richiamarlo nel box verde per la ricerca inserendo il Codice unità catastale (codice catastale comune.sezione.foglio.particella.subalterno) e selezionarlo dal menù a tendina sottostante:

|      | Volume lordo raffrescato [m <sup>3</sup> ]* |        |        |              |         |        |            |              |                |  |
|------|---------------------------------------------|--------|--------|--------------|---------|--------|------------|--------------|----------------|--|
|      | DATI CATA STALI*                            | Codice | Comune | Tipo Catasto | Sezione | Foglio | Particella | Subalterno/i | Proprietario/i |  |
| . —> | Q                                           |        |        |              |         |        |            |              |                |  |
| · —> |                                             |        |        |              |         |        |            |              |                |  |

Nel caso in cui l'immobile non sia già presente in banca dati, dovrà essere inserito cliccando su *Nuova Unità Catastale*:

|   | DATI CATA STALI*          | Codice | Comune | Tipo Catasto | Sezior |
|---|---------------------------|--------|--------|--------------|--------|
|   | ٩                         |        |        |              |        |
|   |                           |        |        |              |        |
| < | 🛈 Nuova Unita Catastale 🛈 |        |        |              |        |

| cheda Unita' Catastale |                            |   |   |
|------------------------|----------------------------|---|---|
| Categoria *            |                            | ۲ |   |
|                        | Provincia *                | T |   |
|                        | Comune *                   | T |   |
| Ubicazione*            | Via/Piazza * 🛈             | ٩ | 0 |
|                        | N. Civico *                | Q |   |
| Estremi catastali      | Sezione 0                  |   |   |
|                        | Foglio *                   |   |   |
|                        | Particella *               |   |   |
|                        | Subalterno                 |   |   |
|                        | in corso di accatastamento |   |   |
| Note                   |                            |   |   |

e compilando i dati richiesti nella finestra che si apre:

- *Categoria*: scegliere da E1 a E8;
- Ubicazione:
  - ✓ Provincia;
  - ✓ Comune;
  - ✓ Via/Piazza: inserire nel campo verde per la ricerca la parte prevalente del toponimo (es. per "via Rigutino Nord" inserire "RIGUTINO") e selezionare la voce desiderata tra i suggerimenti che compaiono subito sotto:

| Provincia *  | Arezzo 🔻                                                     |                        |
|--------------|--------------------------------------------------------------|------------------------|
| Comune *     | (A39D) Arezzo 🔻                                              |                        |
|              |                                                              |                        |
| VianPiazza   | LOCALITA CAPANNE DI RIGUTINO                                 |                        |
|              |                                                              |                        |
| N. CIVICO    | LOCALITA RIGUTINO NORD                                       |                        |
| Sezione      | LOCALITA RIGUTINO RIO GROSSO<br>LOCALITA RIGUTINO SELVETELLA | LOCALITA RIGUTINO NORD |
| Foglio *     | LOCALITA RIGUTINO SUD                                        |                        |
| Particella * | LOCALITA RIGUTINO VIOLA                                      |                        |
| Subalterno   |                                                              |                        |

Se il toponimo ricercato non è presente nello stradario regionale e non viene valorizzata alcuna possibilità di scelta, è sufficiente inviare la richiesta di inserimento tramite email all'indirizzo di posta elettronica <u>stradario@arrr.it</u>, che fornirà tutta l'assistenza per il completamento della procedura;

- ✓ N. Civico;
- Estremi catastali:
  - ✓ Sezione: indicare la sezione catastale, cioè il codice composto al massimo da tre lettere che indica la zona della mappa catastale in cui è ubicato l'edificio (dato non obbligatorio, se la sezione non è presente lasciare il campo non compilato);

- ✓ Foglio;
- ✓ *Particella*: inserire una unica particella (numero intero);
- ✓ Subalterno (dato non obbligatorio);
- ✓ in corso di accatastamento: flaggare se l'immobile è in corso di accatastamento;
- Note: campo libero per eventuali annotazioni (non obbligatorio).

Cliccare su Inserisci.

E' necessario inserire una Unità Catastale per ogni combinazione foglio-particellasubalterno.

L'Unità Catastale deve poi essere richiamata dal campo verde della sezione *Dati catastali,* selezionata e associata all'ape.

Una volta inserita l'Unità catastale:

| DATI CATA STALI*           | Codice   | Comune | Tipo Catasto                       | Sezione | Foglio | Particella | Subalterno/i |                       |
|----------------------------|----------|--------|------------------------------------|---------|--------|------------|--------------|-----------------------|
| ヘ →                        |          |        | assente su tabella unita catastale |         |        |            |              | Cancella Associazione |
| •                          | <i>/</i> |        | assente su tabella unita catastale |         |        |            |              | Cancella Associazione |
| 🔍 Nuova Unita' Catastale 🔍 |          |        |                                    |         |        |            |              |                       |

è possibile visualizzarne il dettaglio cliccando sulla matita. Inoltre, nel caso in cui si debbano inserire più unità catastali con dati simili (ad esempio due particelle dello stesso foglio), è possibile duplicare la scheda dell'unità catastale appena censita, modificando poi solo i dati di interesse; è sufficiente cliccare sulla matita per aprire il dettaglio e cliccare su *Clona*:

| Ubicazione*       | Via/Piazza * 🛈             | Q                      | Û | 0 |
|-------------------|----------------------------|------------------------|---|---|
|                   | N. Civico*                 | •                      |   |   |
| Estremi catastali | Sezione 0                  |                        |   |   |
|                   | Foglio *                   |                        |   |   |
|                   | Particella *               |                        |   |   |
|                   | Subalterno                 |                        |   |   |
|                   | in corso di accatastamento |                        |   |   |
|                   |                            |                        |   |   |
| NOTE              |                            |                        |   |   |
|                   | Salva                      | Elimina 🕑 Clona Chiudi |   |   |

 SERVIZI ENERGETICI PRESENTI: in questa sezione è necessario indicare i servizi energetici presenti nel calcolo della prestazione energetica (compresi quindi anche quelli simulati nel calcolo), flaggando il campo corrispondente:

| SERVIZI ENERGETICI PRESENTI* | climatizzazione invernale        |  |
|------------------------------|----------------------------------|--|
|                              | climatizzazione estiva           |  |
|                              | ventilazione meccanica           |  |
|                              | produzione acqua calda sanitaria |  |
|                              | illuminazione                    |  |
|                              | trasporto persone cose           |  |

Terminata la compilazione della scheda (anche parzialmente), cliccare su Salva.

0

#### 3.2.2.2 <u>PRESTAZIONI:</u>

| DATI GENERALI PRE STAZIONI IMPIANTI ALTRI DAT                                  | I ONERI DI DEPOSITO APE                                                                                                    |                             |                                                                                                    |  |
|--------------------------------------------------------------------------------|----------------------------------------------------------------------------------------------------|-----------------------------|----------------------------------------------------------------------------------------------------|--|
| PRESTAZIONE GLOBALE®                                                           | Prestazione energetica fabbricato "                                                                                                    | Inverno*                    | <ul> <li>(1) ALTA (sorridente)</li> <li>(2) MEDIA (media)</li> <li>(2) BASSA (triste)</li> <li>(2) ALTA (sorridente)</li> <li>(2) MEDIA (media)</li> <li>(2) MEDIA (triste)</li> </ul> |  |
|                                                                                |                                                                                                    | Estate*                     |                                                                                                    |  |
|                                                                                | Prestazione energetica globale *                                                                                                    | Edificio Energia Quasi Zero |                                                                                                    |  |
|                                                                                |                                                                                                    | Classificazione             | Classe energetica  Indice Prestazione [kWh/(m <sup>2</sup> anno)]                                                                                                    |  |
|                                                                                | Riferimenti                                                                                                    | Classificazione Nuovi*      | Classe Energetica *                                                                                                    |  |
|                                                                                | Classificazione Esistenti                                                                                                    |                             | Classe Energetica                                                                                                    |  |
|                                                                                |                                                                                                    |                             |                                                                                                    |  |
| PRESTAZIONE IMPIANTI*                                                          | energia elettrica rete                                                                                                    | kWh                         | ¥                                                                                                    |  |
|                                                                                | gas naturale                                                                                                    | Sm <sup>a</sup>             | Ŧ                                                                                                    |  |
|                                                                                | gpl                                                                                                    | Sm <sup>3</sup>             | Ŧ                                                                                                    |  |
|                                                                                | carbone                                                                                                    | kg                          | Ŧ                                                                                                    |  |
|                                                                                | gasolio                                                                                                    | kg                          | Ŧ                                                                                                    |  |
|                                                                                | olio combustibile                                                                                                    | kg                          | ¥                                                                                                    |  |
|                                                                                | biomasse solide                                                                                                    | ka                          | v                                                                                                    |  |
|                                                                                | biomasse gassose<br>solare fotovoltaico<br>solare termico                                                                                                    | Sm³       KWh       KWh     | v<br>v<br>v                                                                                                    |  |
|                                                                                | teleriscaldamento                                                                                                    | kWh                         | •                                                                                                    |  |
|                                                                                | teleraffrescamento                                                                                                    | kWh                         | <b>.</b>                                                                                                    |  |
|                                                                                | altro                                                                                                    |                             | •                                                                                                    |  |
|                                                                                | Indice Prestazione (EP ) [kWh/m <sup>2</sup> anno]*                                                                                                    |                             |                                                                                                    |  |
|                                                                                | Prestazione energetica rinnovabile (EP <sub>gl,ren</sub> )<br>[kWh/m <sup>2</sup> anno]*                                                                                                    |                             |                                                                                                    |  |
|                                                                                | emissioni co2 [kg/(m <sup>2</sup> anno)]*                                                                                                    |                             |                                                                                                    |  |
| RACCOMANDAZIONI RIQUALIFICAZIONE ENERGETICA E<br>RISTRUTTURAZIONE IMPORTANTE O | Intervento raccomandato  Aggiungi Classe enernetica                                                                                                    |                             |                                                                                                    |  |
|                                                                                | Indice Prestazione (EP <sub>gl,nren</sub> ) [kWh/m <sup>2</sup> anno]*                                                                                                    | 0                           |                                                                                                    |  |
|                                                                                |                                                                                                    |                             |                                                                                                    |  |
| DATI ENERGETICI*                                                               | Energia esportata*                                                                                                    |                             |                                                                                                    |  |
| DATI ENERGETICI"                                                               | Energia esportata"<br>Vettore energetico*                                                                                                    |                             |                                                                                                    |  |
| DATI ENERGETICI"                                                               | Energia esportata*<br>Vettore energetico*<br>Volume riscaldato [m <sup>3</sup> ]*                                                                                                    |                             |                                                                                                    |  |
| DATI ENERGETICI"                                                               | Energia esportata*<br>Vettore energetico*<br>Volume riscaldato [m <sup>2</sup> ]*<br>Superficie disperdente [m <sup>2</sup> ]*                                                                                                    |                             |                                                                                                    |  |
| DATI ENERGETICI"                                                               | Energia esportata*<br>Vettore energetico*<br>Volume riscaldato (m <sup>3</sup> )*<br>Superficie disperdente (m <sup>2</sup> )*<br>Rapporto S/V*                                                                                                    |                             |                                                                                                    |  |
| DATI ENERGETICI"                                                               | Energia esportata*<br>Vettore energetico*<br>Volume riscaldato (m <sup>2</sup> )*<br>Superficie disperdente [m <sup>2</sup> ]*<br>Rapporto S/V*<br>EPH.nd [KWh/m <sup>2</sup> anno]*                                                                               |                             |                                                                                                    |  |
| DATI ENERGETICI"                                                               | Energia esportata*<br>Vettore energetico*<br>Volume riscaldato [m <sup>2</sup> ]*<br>Superficie disperdente [m <sup>2</sup> ]*<br>Rapporto S/V*<br>EPH,nd [kWh/m <sup>2</sup> anno]*<br>Rapporto a sola superficie utile A <sub>sol, est</sub> /A <sub>sup</sub> . |                             |                                                                                                    |  |

#### PRESTAZIONE GLOBALE

 Prestazione energetica fabbricato – Inverno/Estate: indicare la prestazione energetica invernale ed estiva dell'involucro, ovvero del fabbricato al netto del rendimento degli impianti presenti, selezionando l'indicatore grafico del livello di qualità corrispondente (alta, media, bassa).

- Prestazione energetica globale:
  - Edificio Energia Quasi Zero: flaggare qualora l'edificio a cui appartiene l'unità immobiliare sia un "Edificio a energia quasi zero" ai sensi dell'Allegato 1, paragrafo 3.4 del Decreto dei "Requisiti Minimi";
  - Classificazione:
    - ✓ Classe energetica: menù a tendina, valori da A4 a G; selezionare la classe energetica dell'edificio, determinata sulla base dell'indice di prestazione energetica globale non rinnovabile dell'edificio (Epgl,nren). La classe energetica è contrassegnata da un indicatore alfabetico, in cui la lettera G rappresenta la classe con l'indice di prestazione più elevato e quindi peggiore (maggiori consumi energetici) e la lettera A le classi con l'indice di prestazione più basso e quindi migliore (minori consumi energetici);
    - ✓ Indice di Prestazione [kWh/(m² anno)]: indicare il valore dell'indice di prestazione energetica globale non rinnovabile dell'edificio (Epgl,nren), calcolato ipotizzando che in esso siano installati elementi edilizi e impianti standard dell'edificio di riferimento, dotati dei requisiti minimi di legge( in vigore dal 01/01/2019 per gli edifici pubblici e dal 01/01/2021 per tutti gli altri).
- o Riferimenti: in questi campi devono essere riportati i dati di immobili simili:
  - Classificazione Nuovi: selezionare la Classe energetica e l'Indice di prestazione dello stesso fabbricato calcolato applicando i Requisiti Minimi;
  - Classificazione Esistenti: selezionare la Classe energetica e l'Indice di prestazione medi degli immobili già esistenti
- PRESTAZIONE IMPIANTI: indicare il consumo annuo dell'impianto per ogni tipologia impiantistica esistente, inteso come quantità annua di combustibile/vettore energetico consumata in uso standard (le unità di misura sono assegnate di default); i combustibili/vettori energetici che è possibile selezionare sono:
  - o energia elettrica rete
  - o gas naturale
  - o gpl
  - o carbone
  - o gasolio
  - o olio combustibile
  - o biomasse solide
  - o biomasse liquide

- o biomasse gassose
- o solare fotovoltaico
- o solare termico
- o *eolico*
- o teleriscaldamento
- o teleraffrescamento
- *altro*: inserire la descrizione della fonte energetica e selezionare dal menù a tendina l'unità di misura corrispondente.

Devono inoltre essere riportati i seguenti indicatori di prestazione degli impianti:

- Indice di prestazione (Ep<sub>gl,nren</sub>) [kWh/(m<sup>2</sup> anno)]
- Prestazione energetica rinnovabile (Ep<sub>gl,ren</sub>) [kWh/(m<sup>2</sup> anno)]
- emissioni  $CO_2$  [kg/(m<sup>2</sup> anno)].
- RACCOMANDAZIONI RIQUALIFICAZIONE ENERGETICA E RISTRUTTURAZIONE IMPORTANTE: elencare gli interventi più significativi ed economicamente convenienti raccomandati dal Tecnico per il miglioramento dell'efficienza energetica, distinguendo gli interventi di ristrutturazione importante da quelli di riqualificazione energetica; è possibile inserire fino a un massimo di 6 interventi:

| RACCOMANDAZIONI RIQUALIFICAZIONE ENERGETICA E<br>RISTRUTTURAZIONE IMPORTANTE <b>O</b> | And Vento-raccomandato<br>aggiungi<br>Chasse onergetica*                 | T |
|---------------------------------------------------------------------------------------|--------------------------------------------------------------------------|---|
|                                                                                       | Indice Prestazione (EP <sub>gl,nren</sub> ) [kWh/m <sup>2</sup> anno]* 🛈 |   |

cliccare su *Aggiungi* e compilare le informazioni richieste nella finestra che si apre:

| raccomandato                                |
|---------------------------------------------|
|                                             |
|                                             |
|                                             |
| T                                           |
|                                             |
|                                             |
|                                             |
| Classe energetica *                         |
| Indice Prestazione (epgInren) [kWh/mqanno]* |
|                                             |

- *Codice*: è il codice di codifica dell'intervento; menù a tendina, selezionare un valore da REN1 a REN6.
- o *Tipo intervento*: descrivere brevemente l'intervento proposto.
- *Ristrutturazione importante*: flaggare se l'intervento rientra nella fattispecie di ristrutturazione importante.
- o Tempo di ritorno investimento
- *Classificazione raggiungibile*:
  - *Classe energetica*: menù a tendina, selezionare da A4 a G;
  - Indice Prestazione (Epgl,nren).

Una volta completata la compilazione, cliccare su Inserisci.

- DATI ENERGETICI:
  - Energia esportata: inserire l'ammontare di energia esportata in kWh/anno; si ricorda che questa quantità va sempre indicata, anche se pari a 0, pena l'invalidità dell' APE ai sensi dell'art.4 del DM 26/06/2015.
  - *Vettore energetico*: menù a tendina, selezionare tra Energia elettrica, Energia termica, Altro.
- DATI FABBRICATO:
  - *Volume riscaldato V [m<sup>3</sup>]*: inserire il volume lordo delle parti di edificio climatizzate, come definito dalle superfici che lo delimitano;
  - Superficie disperdente S [m<sup>2</sup>]: indicare la superficie che delimita il volume climatizzato rispetto all'esterno, al terreno, ad ambienti a diversa temperatura o non dotati di impianto di climatizzazione;
  - *Rapporto S/V*: riportare il rapporto tra la superficie disperdente S e il volume riscaldato V;
  - $Ep_{h,nd}$  [kWh/( $m^2$  anno)]: indice di prestazione termica utile per il riscaldamento;
  - *Rapporto a sola superficie utile* A<sub>sol,est</sub>/A<sub>sup utile</sub>: area solare equivalente estiva per unità di superficie utile;
  - Yie  $[W/m^2K]$ : trasmittanza termica periodica; inserire la media pesata in base alle superfici esterne, escluse quelle esposte fra N-NW e N-NE.

Terminata la compilazione della scheda (anche parzialmente), cliccare su Salva.

#### 3.2.2.3 <u>IMPIANTI:</u>

in questa scheda devono essere riportati i dati di dettaglio degli impianti, suddivisi per servizio energetico. La scheda di base è quella sotto riportata:

| TIGENERALI     | PRESTAZIONI | IMPIANTI | ALTRI DATI      | ONERI DI DEPO SITO      | APE                         |                              |                                                 |  |
|----------------|-------------|----------|-----------------|-------------------------|-----------------------------|------------------------------|-------------------------------------------------|--|
|                |             |          |                 |                         |                             |                              |                                                 |  |
| DATI IMPIANTI* |             |          |                 | Climatizzazione Inverna | ale"                        | Impianto*                    | SIMULATO IN QUANTO ASSENTE V                    |  |
|                |             |          |                 |                         |                             | Efficenza media stagionale*0 |                                                 |  |
|                |             |          |                 |                         |                             | Indice Prestazione*          | (EP <sub>ren</sub> ) [kWh/m <sup>2</sup> anno]* |  |
|                |             |          |                 |                         |                             |                              | (EPnren) [kWh/m <sup>2</sup> anno]*             |  |
|                |             |          |                 | Climatizzazione Estiva  |                             | Impianto*                    | Assente v                                       |  |
|                |             |          | Produzione ACS* |                         | Impianto*                   | T                            |                                                 |  |
|                |             |          |                 |                         | Efficenza media stagionale* |                              |                                                 |  |
|                |             |          |                 |                         |                             | Indice Prestazione*          | (EP <sub>ren</sub> ) [kWh/m <sup>2</sup> anno]* |  |
|                |             |          |                 |                         |                             |                              | (EPnren) [kWh/m <sup>2</sup> anno]*             |  |
|                |             |          |                 | Produzione Fonti Rinne  | ovabili*                    | Impianto*                    | T                                               |  |
|                |             |          |                 | Ventilazione meccanica  | *                           | Impianto*                    | Assente                                         |  |
|                |             |          |                 | Illuminazione*          |                             | Impianto*                    | Assente v                                       |  |
|                |             |          |                 | Trasporto persone cos   | e <b>*</b>                  | Impianto*                    | Assente v                                       |  |
|                |             |          |                 | Trasporto persone cos   | e*                          | Impianto*                    | Assente v                                       |  |

Essa viene modificata in base agli impianti che sono stati precedentemente indicati nella parte dei SERVIZI ENERGETICI PRESENTI, nella scheda relativa ai DATI GENERALI (cfr. pagina 15):

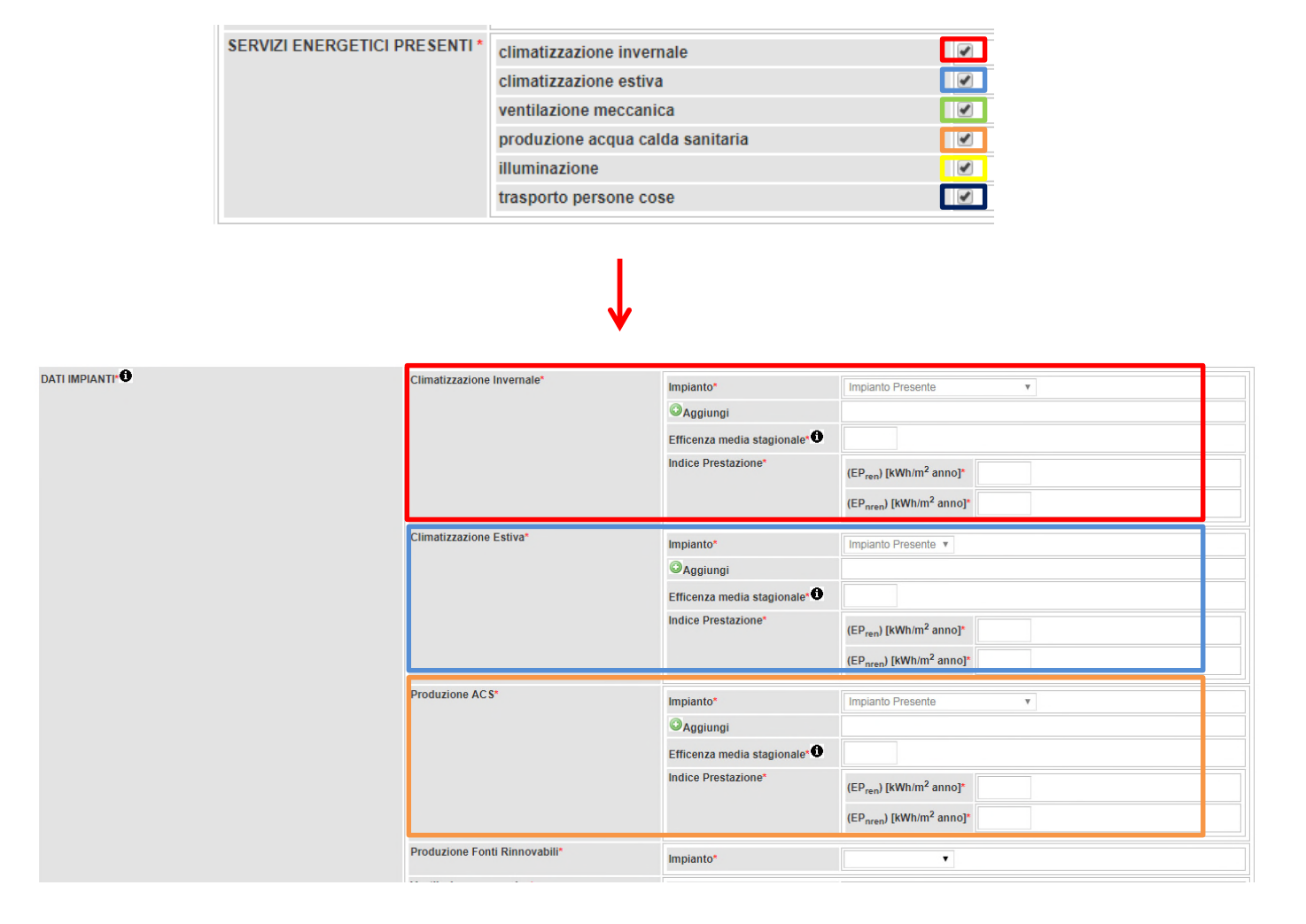

| /entilazione meccanica* | Impianto"<br>©Aggiungi<br>Efficenza media stagionale<br>Indice Prestazione" | Impianto Presente v       EPren*       EPnren*                                                                                                    |
|-------------------------|-----------------------------------------------------------------------------|----------------------------------------------------------------------------------------------------|
| lluminazione"           | Impianto"<br>©Aggiungi<br>Efficenza media stagionale<br>Indice Prestazione" | Impianto Presente •       Impianto Presente •       Impianto Pres |
| Trasporto persone cose* | Impianto"<br>©Aggiungi<br>Efficenza media stagionale<br>Indice Prestazione" | Impianto Presente v       (EPren) [kWh/m² anno]*                                                                                                    |

#### • DATI IMPIANTI

#### • Climatizzazione Invernale:

| Climatizzazione Invernale* | Impianto*                   | Impianto Presente                                |
|----------------------------|-----------------------------|--------------------------------------------------|
|                            | ØAggiungi                   |                                                  |
|                            | Efficenza media stagionale* |                                                  |
|                            | Indice Prestazione*         | (EP <sub>ren</sub> ) [kWh/m <sup>2</sup> anno]*  |
|                            |                             | (EP <sub>nren</sub> ) [kWh/m <sup>2</sup> anno]* |

 Impianto: menù a tendina, se è stato apposto il flag nella casella dei DATI GENERALI relativa all'impianto, appare di default Impianto Presente; compare il tasto Aggiungi, cliccando sul quale si apre la finestra per l'inserimento di uno o più impianti di climatizzazione invernale:

| npi con l'asterisco * sono obbligatori         |                                               |  |
|------------------------------------------------|-----------------------------------------------|--|
| npianto climatizzazione invernale              |                                               |  |
| Tipo Impianto*                                 | Ŧ                                             |  |
| Descrizione Impianto                           |                                               |  |
| Anno installazione*                            |                                               |  |
| Potenza nominale [kW] *                        |                                               |  |
| Codice catasto regionale<br>Impianti Termici 🛈 | Dettaglio Impianto Ricerca codici Catasto CIT |  |
| Vettore energetico utilizzato*                 | ¥                                             |  |

- Tipo Impianto: menù a tendina, selezionare la tipologia impiantistica tra quelle in elenco;
- Descrizione Impianto: campo libero, inserire una breve descrizione dell'impianto;
- ✓ Anno installazione;
- Potenza nominale [kW]: inserire la potenza nominale utile; per impianti di climatizzazione invernale con potenza uguale o superiore a 10 kW, il Sistema richiede obbligatoriamente anche la compilazione del campo Codice catasto regionale Impianti Termici;
- ✓ Codice catasto regionale Impianti Termici: riportare il codice univoco assegnato dal modulo CIT del SIERT, rintracciabile sul libretto di impianto; è possibile inserire solo codici effettivamente accatastati nel <u>CIT</u> (la casella si colora di verde o rosso, secondo che il codice sia presente nel CIT o meno). Cliccando su Dettaglio impianto si apre una finestra che illustra i dati principali dello stesso: Codice catasto, Ubicazione dell'edificio e alcuni dettagli del Generatore:

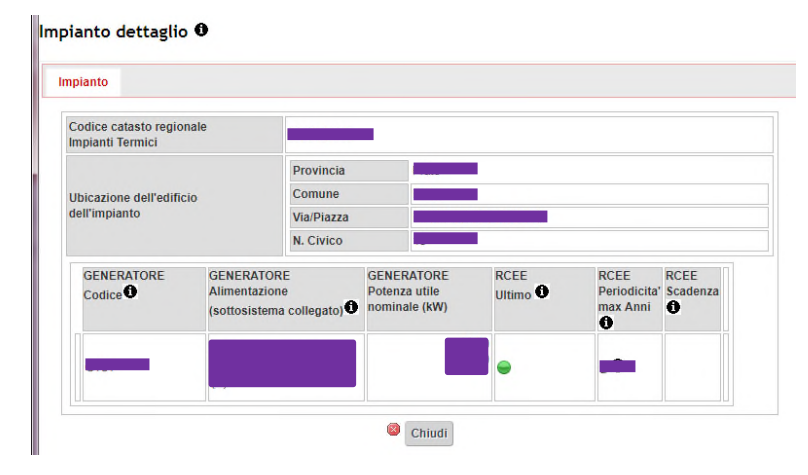

Nel caso in cui codice catasto non sia disponibile, può essere reperito cliccando su *Ricerca codici Catasto CIT*, seguendo la procedura indicata al punto **3.5.6** del presente manuale (pagina 49):

| Potenza nominale [kW] *                      |                            |
|----------------------------------------------|----------------------------|
| Codice catasto regionale<br>Impianti Termici | Ricerca codici Catasto CIT |
| Vettore energetico utilizzato*               | T                          |

✓ Vettore energetico utilizzato: menù a tendina, selezionare il vettore energetico utilizzato.

Una volta compilati i campi richiesti, cliccare su *Inserisci*. Nel caso in cui fosse necessario modificare i dati dell'impianto, è sufficiente cliccare sulla matita a fianco dello stesso per riaprire il dettaglio dei dati inseriti.

- Efficienza media stagionale: inserire un numero (senza unità di misura e non una percentuale);
- Indice di prestazione Epren / Epnren: inserire gli indici di prestazione energia primaria rinnovabile/non rinnovabile riferiti al solo impianto di climatizzazione invernale.
- o Climatizzazione Estiva:

| Climatizzazione Estiva* | Impianto*                     | Impianto Presente 🔻                              |
|-------------------------|-------------------------------|--------------------------------------------------|
|                         | QAggiungi                     |                                                  |
|                         | Efficenza media stagionale* 0 |                                                  |
|                         | Indice Prestazione*           | (EP <sub>ren</sub> ) [kWh/m <sup>2</sup> anno]*  |
|                         |                               | (EP <sub>nren</sub> ) [kWh/m <sup>2</sup> anno]* |

Si procede in maniera analoga a quanto indicato precedentemente per gli impianti di Climatizzazione Invernale; cliccando su *Aggiungi* si apre la finestra per l'inserimento di uno o più impianti di climatizzazione estiva:

| npi con l'asterisco * sono obbligatori       |                                               |  |
|----------------------------------------------|-----------------------------------------------|--|
| npianto climatizzazione estiva               |                                               |  |
| Tipo Impianto*                               | T                                             |  |
| Descrizione Impianto*                        |                                               |  |
| Anno installazione*                          |                                               |  |
| Potenza nominale [kW] *                      |                                               |  |
| Codice catasto regionale<br>Impianti Termici | Pettaglio Impianto Ricerca codici Catasto CIT |  |
| Vettore energetico utilizzato*               | T                                             |  |

- Tipo Impianto: menù a tendina, selezionare la tipologia impiantistica tra quelle in elenco;
- Descrizione Impianto: campo libero, inserire una breve descrizione dell'impianto;
- ✓ Anno installazione;
- Potenza nominale [kW]: inserire la potenza nominale utile; per impianti di climatizzazione estiva con potenza uguale o superiore a 12 kW, il Sistema richiede obbligatoriamente anche la compilazione del campo Codice catasto regionale Impianti Termici;
- ✓ Codice catasto regionale Impianti Termici: riportare il codice univoco assegnato dal modulo CIT del SIERT, rintracciabile sul libretto di impianto; <u>è possibile inserire solo codici effettivamente accatastati nel</u> <u>CIT</u> (la casella si colora di verde o rosso, secondo che il codice sia presente nel CIT o meno). Cliccando su Dettaglio impianto si apre una

finestra che illustra i dati principali dello stesso: *Codice catasto, Ubicazione dell'edificio* e alcuni dettagli del *Generatore*:

| pianto                                  |                                 |                                     |                                              |                  |                                  |                  |
|-----------------------------------------|---------------------------------|-------------------------------------|----------------------------------------------|------------------|----------------------------------|------------------|
| Codice catasto regio<br>mpianti Termici | nale                            | d                                   |                                              |                  |                                  |                  |
|                                         |                                 | Provincia                           |                                              |                  |                                  |                  |
| Jbicazione dell'edific                  | io                              | Comune                              |                                              |                  |                                  |                  |
| Jell'impianto                           |                                 | Via/Piazza                          |                                              |                  |                                  |                  |
|                                         |                                 | N. Civico                           |                                              |                  |                                  |                  |
| GENERATORE<br>Codice                    | GENERA<br>Alimenta<br>(sottosis | ATORE<br>azione<br>stema collegato) | GENERATORE<br>Potenza utile<br>nominale (kW) | RCEE<br>Ultimo 🛈 | RCEE<br>Periodicita'<br>max Anni | RCEE<br>Scadenza |
|                                         |                                 |                                     |                                              | •                |                                  |                  |
|                                         |                                 |                                     |                                              |                  |                                  |                  |

Eventualmente non fosse disponibile, il codice catasto può essere reperito cliccando su *Ricerca codici Catasto CIT*, seguendo la procedura indicata al punto **3.5.6** del presente manuale (pagina 49):

| Potenza nominale [kW] *                        |                            |
|------------------------------------------------|----------------------------|
| Codice catasto regionale<br>Impianti Termici 🛈 | Ricerca codici Catasto CIT |
| Vettore energetico utilizzato*                 | <b></b>                    |

#### • Produzione ACS:

| Produzione ACS* | Impianto*                     | Impianto Presente v                              |
|-----------------|-------------------------------|--------------------------------------------------|
|                 | OAggiungi                     |                                                  |
|                 | Efficenza media stagionale* 🛈 |                                                  |
|                 | Indice Prestazione*           | (EP <sub>ren</sub> ) [kWh/m <sup>2</sup> anno]*  |
|                 |                               | (EP <sub>nren</sub> ) [kWh/m <sup>2</sup> anno]* |

Si procede in maniera analoga a quanto indicato precedentemente per gli impianti di Climatizzazione Invernale ed Estiva, fatta eccezione per il Codice catasto dell'impianto, che, in questo caso, non è obbligatorio (se comunque viene inserito, deve essere un codice già presente nel CIT).

• Produzione Fonti Rinnovabili:

| Produzione Fonti Rinnovabili* | Impianto* | Impianto Presente 🔻 |
|-------------------------------|-----------|---------------------|
|                               | OAggiungi |                     |

Si procede in maniera analoga a quanto indicato precedentemente per gli impianti di Climatizzazione Invernale ed Estiva, fatta eccezione per il Codice catasto dell'impianto, che, in questo caso, non è obbligatorio.

#### • Ventilazione meccanica:

| Ventilazione meccanica* | Impianto*                  | Impianto Presente 🔻 |
|-------------------------|----------------------------|---------------------|
|                         | OAggiungi                  |                     |
|                         | Efficenza media stagionale |                     |
|                         | Indice Prestazione*        | EPren*              |
|                         |                            | EPnren*             |

Si procede in maniera analoga a quanto indicato precedentemente per gli impianti di Climatizzazione Invernale ed Estiva, fatta eccezione per il Codice catasto dell'impianto, che, in questo caso, non è obbligatorio.

• Illuminazione:

| Illuminazione* | Impianto*                  | Impianto Presente 🔻                              |
|----------------|----------------------------|--------------------------------------------------|
|                | OAggiungi                  |                                                  |
|                | Efficenza media stagionale |                                                  |
|                | Indice Prestazione*        | (EP <sub>ren</sub> ) [kWh/m <sup>2</sup> anno]*  |
|                |                            | (EP <sub>nren</sub> ) [kWh/m <sup>2</sup> anno]* |

Si procede in maniera analoga a quanto indicato precedentemente per gli impianti di Climatizzazione Invernale ed Estiva, fatta eccezione per il Codice catasto dell'impianto, che, in questo caso, non è obbligatorio.

#### • Trasporto persone cose:

| Trasporto persone cose* | Impianto*                  | Impianto Presente 🔻                              |
|-------------------------|----------------------------|--------------------------------------------------|
|                         | OAggiungi                  |                                                  |
|                         | Efficenza media stagionale |                                                  |
|                         | Indice Prestazione*        | (EP <sub>ren</sub> ) [kWh/m <sup>2</sup> anno]*  |
|                         |                            | (EP <sub>nren</sub> ) [kWh/m <sup>2</sup> anno]* |

Si procede in maniera analoga a quanto indicato precedentemente per gli impianti di Climatizzazione Invernale ed Estiva, fatta eccezione per il Codice catasto dell'impianto, che, in questo caso, non è obbligatorio.

Terminata la compilazione della scheda (anche parzialmente), cliccare su Salva.

Nel caso in cui un impianto non sia presente nell'unità immobiliare, non deve essere flaggato il campo corrispondente nella scheda DATI GENERALI:

| SERVIZI ENERGETICI PRESENTI* | climatizzazione invernale        |               |
|------------------------------|----------------------------------|---------------|
|                              | climatizzazione estiva           | $\sim$        |
|                              | ventilazione meccanica           |               |
|                              | produzione acqua calda sanitaria |               |
|                              | illuminazione                    |               |
|                              | trasporto persone cose           | $\rightarrow$ |

In questo modo, nella scheda IMPIANTI verranno indicati di default SIMULATO IN QUANTO ASSENTE (per *Climatizzazione Invernale e Produzione ACS*) o Assente (per *Climatizzazione Estiva, Ventilazione meccanica, Illuminazione e Trasporto persone cose*):

| DATI IMPIANTI <sup>.</sup> | Climatizzazione Invernale*    | Impianto*<br>Efficenza media stagionale* | SIMULATO IN QUANTO ASSENTE V<br>(EP <sub>ren</sub> ) [kWh/m <sup>2</sup> anno] <sup>*</sup> |
|----------------------------|-------------------------------|------------------------------------------|---------------------------------------------------------------------------------------------|
|                            | Climatizzazione Estiva*       | Impianto*                                | Assente v                                                                                   |
|                            | Produzione AC S*              | Impianto*                                | SIMULATO IN QUANTO ASSENTE 🔻                                                                |
|                            |                               | Efficenza media stagionale*              |                                                                                             |
|                            |                               | Indice Prestazione*                      | (EP <sub>ren</sub> ) [kWh/m <sup>2</sup> anno]*                                             |
|                            |                               |                                          | (EP <sub>nren</sub> ) [kWh/m <sup>2</sup> anno]*                                            |
|                            | Produzione Fonti Rinnovabili* | Impianto*                                | •                                                                                           |
|                            | Ventilazione meccanica*       | Impianto*                                | Assente                                                                                     |
|                            | Illuminazione*                | Impianto*                                | Assente v                                                                                   |
|                            | Trasporto persone cose*       | Impianto*                                | Assente 🔻 🗲                                                                                 |

(nota: negli edifici per i quali sia stata indicata *Destinazione d'uso* Residenziale, i sistemi di *Climatizzazione Invernale* e *Produzione ACS* rimangono automaticamente flaggati, pertanto, se non sono presenti, nella scheda IMPIANTI è necessario indicare SIMULATO IN QUANTO ASSENTE; negli edifici indicati come Non Residenziale, rimane automaticamente flaggato solo il sistema di *Climatizzazione Invernale*).

#### *3.2.2.4 <u>ALTRI DATI:</u>*

| DATI GENERALI PRESTAZIONI IMPIANTI ALTRI DATI                                                                    | ONERI DI DEPOSITO APE                                                                                                    |                                                                                                    |
|----------------------------------------------------------------------------------------------------|----------------------------------------------------------------------------------------------------|----------------------------------------------------------------------------------------------------|
| INFORMAZIONI MIGLIORAMENTO *                                                                                     |                                                                                                    |                                                                                                    |
| SOGGETTO CERTIFICATORE *                                                                                         | Tipo soggetto certificatore*                                                                                                    | Tecnico abilitato                                                                                                    |
|                                                                                                    | Nome                                                                                                    |                                                                                                    |
|                                                                                                    | Cognome                                                                                                    |                                                                                                    |
|                                                                                                    | Denominazione Soc/Ente Certificazione                                                                                                    |                                                                                                    |
|                                                                                                    | Indirizzo                                                                                                    |                                                                                                    |
|                                                                                                    | Email                                                                                                    |                                                                                                    |
|                                                                                                    | Telefono                                                                                                    | 000000000000000000000000000000000000000                                                                                                    |
|                                                                                                    | Titolo                                                                                                    |                                                                                                    |
|                                                                                                    | Ordine Iscrizione                                                                                                    |                                                                                                    |
|                                                                                                    | Tipo dichiarazione indipendenza*                                                                                                    | Dichiarazione di indipendenza specifica della Regione Dichiarazione di indipendenza specifica della Regione Il sottoscritto certificatore, consapevole delle responsabilità assunte ai sensi degli artt.359 e 481 del Codice Penale, DICHIARA di aver svotto con indipendenza ed impazzialtà di giudizio l'attività di Soggetto Certificatore del sistema edificio impianto oggetto del presente attestato e l'assenza di conflitto di interessi ai sensi dell'art.3 del D.P.R. 16 aprile 2013, n. 75. |
|                                                                                                    | Informazioni aggiuntive                                                                                                    |                                                                                                    |
| E' stato eseguito almeno un sopralluogo/rilievo<br>sull'edificio obbligatorio per la redazione del presente APE? |                                                                                                    |                                                                                                    |
| Software Utilizzato *                                                                                            | Il software utilizzato risponde ai requisiti di<br>rispondenza e garanzia di scostamento<br>massimo dei risultati conseguiti rispetto ai<br>valori ottenuti per mezzo dello strumento di<br>riferimento nazionale? | III SI                                                                                                    |

| Software Utilizzato * | Il software utilizzato rispondo ai requisiti di                                 |                 |
|-----------------------|---------------------------------------------------------------------------------|-----------------|
|                       | rispondenza e garanzia di scostamento                                           |                 |
|                       | valori ottenuti per mezzo dello strumento di                                    |                 |
|                       | Ai fini della redazione del presente attestato e'                               |                 |
|                       | stato utilizzato un software che impieghi un<br>metodo di calcolo semplificato? | SI              |
| Data Emissione *      | (dd/mm/asas)                                                                    |                 |
| Dati Extra *          | Provincia *                                                                     | Pistola         |
|                       | Comune *                                                                        | Pistoia         |
|                       | CAP *                                                                           |                 |
|                       | Regione *                                                                       | TOSCANA         |
|                       | Gradi Giorno *                                                                  |                 |
|                       | Data sopralluogo * 🛈                                                            | III (ddimmiaaa) |
|                       | Software utilizzato *                                                           |                 |
|                       | Numero certificato software *                                                   |                 |
|                       | ephndLim [kWh/mqanno]*                                                          |                 |
|                       | epgInrenrifstandard [kWh/mqanno]* 🛈                                             |                 |
|                       | ld catastale                                                                    |                 |
|                       | Tipo proprieta Edificio*                                                        |                 |
|                       | Codice Edificio Scolastico 0                                                    |                 |
|                       | Tipologia edilizia*                                                             |                 |
|                       | Tipologia costruttiva*                                                          | <b>T</b>        |

- INFORMAZIONI MIGLIORAMENTO: riportare le indicazioni relative al miglioramento della
  prestazione energetica dell'edificio, quali la presenza di incentivi di carattere finanziario (nazionali e
  locali) disponibili al momento del rilascio dell'attestato e l'opportunità di eseguire diagnosi
  energetiche. In questo campo, inoltre, possono essere specificate più nel dettaglio le
  raccomandazioni precedentemente inserite, indicando, per esempio, l'ordine cronologico migliore
  per eseguire tali interventi.
- SOGGETTO CERTIFICATORE:
  - *Tipo soggetto certificatore*: precompilato sulla base dei dati inseriti al momento della registrazione del profilo utente;
  - *Nome*: precompilato sulla base dei dati inseriti al momento della registrazione del profilo utente;
  - *Cognome*: precompilato sulla base dei dati inseriti al momento della registrazione del profilo utente;
  - *Denominazione Soc/Ente Certificazione*: precompilato sulla base dei dati inseriti al momento della registrazione del profilo utente;
  - *Indirizzo*: precompilato sulla base dei dati inseriti al momento della registrazione del profilo utente;
  - *Email*: precompilato sulla base dei dati inseriti al momento della registrazione del profilo utente;
  - *Telefono*: precompilato sulla base dei dati inseriti al momento della registrazione del profilo utente;
  - *Titolo*: titolo del Tecnico che redige l'attestato;
  - o Ordine Iscrizione: Ordine professionale di iscrizione del Tecnico che redige l'attestato;

- *Tipo dichiarazione indipendenza*: flaggare l'opzione che ricorre;
- o Informazioni aggiuntive: campo di testo libero per eventuali ulteriori informazioni.
- E' stato eseguito almeno un sopralluogo/rilievo sull'edificio obbligatorio per la redazione del presente APE?: in questa parte si dichiara di aver eseguito almeno un sopralluogo sull'edificio oggetto dell'attestato. Ai sensi dell'art. 4 del DM 26/06/2015, il soggetto abilitato che redige l'APE deve effettuare almeno un sopralluogo presso l'edificio o l'unità immobiliare oggetto di attestazione.
- Software Utilizzato: in questa parte si dichiara di aver utilizzato un software certificato dal CTI.
- Data Emissione: inserire la data di redazione dell'APE (che può ovviamente differire da quella di trasmissione);
- Dati Extra: in questa parte si richiedono dati aggiuntivi che, pur non venendo riportati sull'APE, sono richiesti dal tracciato .xml per la trasmissione al Sistema Nazionale SIAPE:
  - Provincia: precompilato;
  - o *Comune*: precompilato;
  - CAP: precompilato;
  - *Regione*: precompilato;
  - o Gradi Giorno
  - o Data sopralluogo
  - *Software utilizzato*: menù a tendina, selezionare il software utilizzato per la redazione dell'APE; viene riportato l'elenco di quelli del Registro dello Strumento Nazionale;
  - *Numero certificato software*: numero del certificato del software rilasciato dal CTI;
  - *ep*<sub>hndLim</sub> [*kWh/(m<sup>2</sup> anno)*]: limite dell'indice di prestazione termica utile per riscaldamento (calcolato con l'edificio di riferimento);
  - *ep<sub>gl,nrenrifstandard</sub> [kWh/(m<sup>2</sup> anno)]*: indice di prestazione calcolato per l'edificio di riferimento e gli impianti di riferimento standard (efficienze prefissate dalla normativa);
  - o *Id catastale*: precompilato;
  - *Tipo proprietà Edificio*: menù a tendina, selezionare tra Privato, Pubblico e Uso pubblico;
  - Codice Edificio Scolastico: se l'elemento nella classificazione è pari a 13 (E7 = attività scolastica), occorre inserire il relativo Codice Edificio costituito da 10 caratteri numerici;
  - o *Tipologia edilizia*: menù a tendina, selezionare la casistica ricorrente;
  - Tipologia costruttiva: menù a tendina, selezionare la casistica ricorrente.

#### 3.2.2.5 <u>ONERI DI DEPOSITO:</u>

| Oneri di Deposito ELETTRONICO RT da associare:  Associa Onere di deposito Saldo Portafoglio=160 euro Chiudi | DATI GENERALI                           | PRESTAZIONI      | IMPIANTI      | ALTRI DATI | ONERI DI DEPOSITO | APE     | -                 |
|----------------------------------------------------------------------------------------------------|-----------------------------------------|------------------|---------------|------------|-------------------|---------|-------------------|
| Salud Foldadyino-Tod euto                                                                                   | Oneri di Deposito<br>Saldo Portafoglio- | ELETTRONICO RT d | la associare: | •          |                   | Associa | Onere di deposito |
|                                                                                                    | Saluo Portalogno-                       | 100 euro         |               |            |                   |         | Chiudi            |

In questa scheda si deve associare l'Onere di Deposito all'attestato. E' necessario avere credito sufficiente nel Portafoglio, che può essere ricaricato come indicato nel paragrafo 3.4.2. Il saldo aggiornato del Portafoglio è riportato per comodità nella schermata.

Per apporre l'Onere di Deposito sull'attestato è sufficiente cliccare su Associa Onere di Deposito.

L'Onere viene inserito e il Saldo Portafoglio aggiornato; compare inoltre un campo *Note* in cui poter apporre eventuali annotazioni (al termine selezionare *Salva note*):

| Oneri di Deposito ELETTRONICO RT da associare: | Onere di Deposito ELETTRONICO RT Associato | Note: 0 | Salva Note |
|------------------------------------------------|--------------------------------------------|---------|------------|
| Juno Foranguo Forcaro                          | 000000125 ( - Onere fisso Euro:10)         |         | <i>n</i>   |
|                                                | Ch                                         | iudi    |            |

Se necessario, l'Onere di Deposito può essere cancellato dall'ape cliccando *Elimina*.

*3.2.2.6* <u>*APE*</u>:

Dalla scheda APE, è possibile generare l'attestato e concludere la procedura di invio.

Cliccare su GENERA CERTIFICATO APE:

GENERA CERTIFICATO

il Sistema genera i file .pdf e .xml (eventualmente, prima dell'invio definitivo, è possibile cancellarli cliccando su *Elimina Files APE (xml-pdf)*:

| DATI GENERALI                               | PRESTAZIONI         | IMPIANTI       | ALTRI DATI | ONERI DI DEPOSITO                                | APE               |            |                         |         |                  |
|---------------------------------------------|---------------------|----------------|------------|--------------------------------------------------|-------------------|------------|-------------------------|---------|------------------|
| ♥ Visualizza APE<br>pdf<br>♥ Visualizza XML | ⊖ Elimina fi        | ies APE (xml-p | udf)       |                                                  |                   |            |                         |         |                  |
| File allegato APE f                         | irmato digitalmente | • 0            |            | Scegli file Nessun file<br>APE_205_Leggimi.pdf.p | selezionato<br>'m |            | Visualizza APE allegato | Salva 🤤 | Elimina allegato |
|                                             |                     |                |            |                                                  |                   | (A) Chindi |                         |         |                  |

Il file creato dal Sistema deve essere firmato con firma digitale e caricato sul portale, cliccando su *Scegli file* e *Salva*; potranno essere caricati solo file in formato .pdf.p7m.

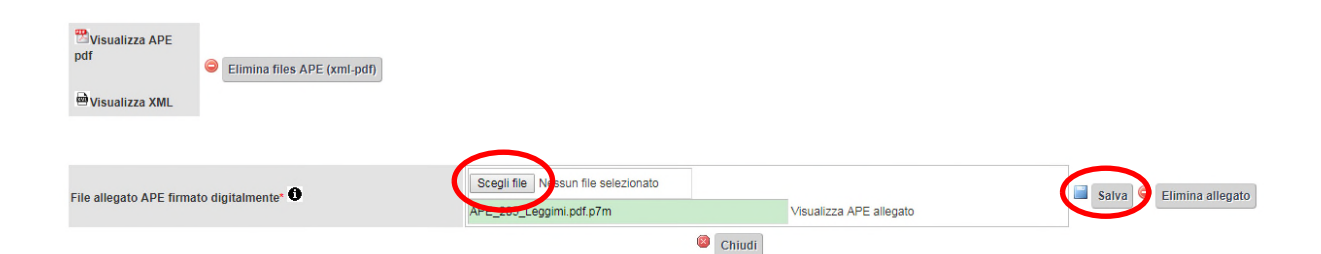

Il Sistema, infine, richiede l'accettazione di due dichiarazioni:

| File allegato APE firmato digitalmente" 🗢                                                                                              | APE_220_Leggimi.pdf.p7m                                                                                                    | Visualizza APE allegato                                                                                        | aireyaru                                                           |
|----------------------------------------------------------------------------------------------------|----------------------------------------------------------------------------------------------------|----------------------------------------------------------------------------------------------------|--------------------------------------------------------------------|
|                                                                                                    |                                                                                                    | Chiudi                                                                                                    |                                                                    |
| A. Dichiaro di aver ricevuto dal titolare del titolo abilitativo a c                                                                   | ostruire, comunque denominato, o dal proprietario, o dal det                                                                   | entore dell'immobile incarico di trasmettere a regione To                                                      | scana l'Attestato di prestazione Energetica                        |
| B. Dichiaro di aver consegnato al titolare del titolo abilitativo a<br>www.siert.regione.toscana.it (copia di tale informativa firmata | a costruire, comunque denominato, o al proprietario, o dal de<br>dal proproetario dell'unità immobiliare per presa visione dov | tentore dell'immobile copia dell'informativa sulla privacy<br>à essere conservata per i successivi controlli). | pubblicata al punto Informativa Privacy della sezione APE del sito |
| >>> TRASMETTI APE >>>                                                                                                    |                                                                                                    |                                                                                                    |                                                                    |

Cliccare su TRASMETTI APE.

#### Una volta inviato l'APE, i dati inseriti non potranno più essere modificati.

## Nota: assicurarsi che nelle impostazioni del browser siano consentiti i pop-up, altrimenti il Sistema potrebbe non generare i file .pdf.

In ognuna delle schede, in basso a sinistra, viene evidenziato in rosso l'elenco dei dati mancanti, che impediscono la trasmissione dell'APE:

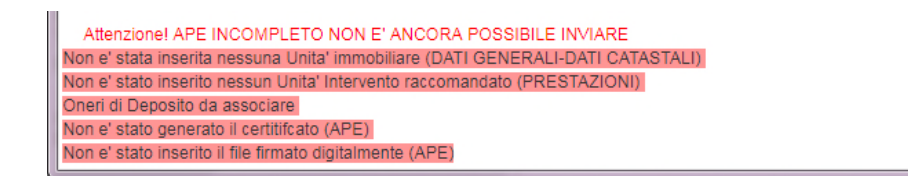

Quando un attestato di prestazione energetica viene trasmesso, il Sistema invia una email di conferma all'indirizzo di posta elettronica del Tecnico. Contestualmente, viene creato il file .pdf della Ricevuta di trasmissione, che può essere visualizzato e stampato dalla pagina di Ricerca, come indicato a pagina 14:

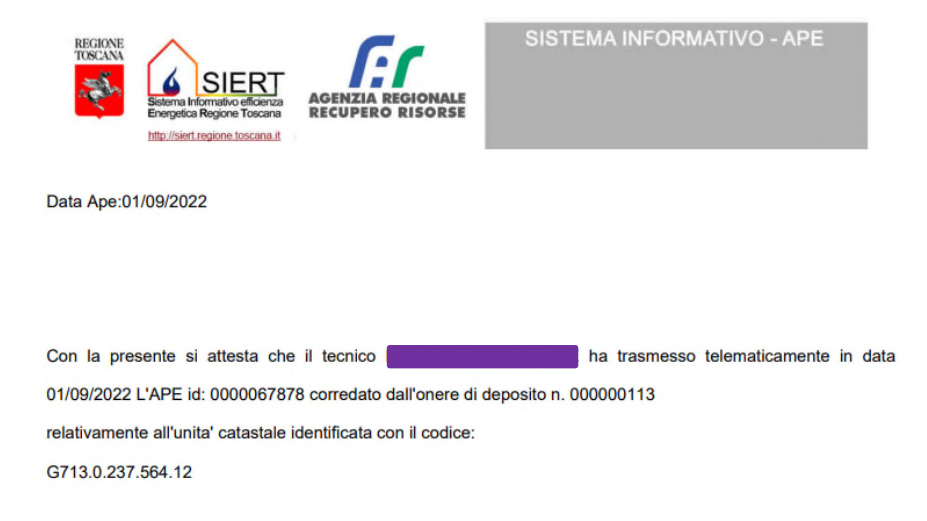

# 3.2.3 Casi particolari di redazione dell'APE con omissione del codice catasto degli impianti termici

<u>Solo ed esclusivamente</u> per le seguenti casistiche, è concesso omettere il codice catasto degli impianti di climatizzazione invernale ed estiva anche se con potenza superiore a quelle di soglia precedentemente indicate (10 kW e 12 kW).

#### 3.2.3.1 <u>Edifici di nuova costruzione per i quali non sono ancora state attivate le utenze:</u>

nella scheda dei DATI GENERALI, inserire come Motivazione "Nuova Costruzione":

| DATI GENERALI       | PRESTAZIONI | IMPIANTI | ALTRI DATI                | ONERI DI DEPOSITO APE                                 |                   |       |  |  |   |
|---------------------|-------------|----------|---------------------------|-------------------------------------------------------|-------------------|-------|--|--|---|
| Tipo Inserimento    | APE         |          |                           | Completo V                                            |                   |       |  |  |   |
| ld Ape              |             |          |                           | 271                                                   |                   |       |  |  |   |
| Stato 0             |             |          |                           | In corso di certificazione                            | ٣                 |       |  |  |   |
| Tipo soggetto cer   | tificatore* |          |                           |                                                       |                   |       |  |  |   |
| Societa/Ente Certi  | ficatore *  |          |                           |                                                       |                   |       |  |  |   |
| Tecnico Certificate | ore *       |          |                           |                                                       |                   |       |  |  |   |
| Info XML*           |             |          |                           | FORMATO XML APE2015 STANDARD NAZIONALE (Ver. 12.00) V |                   |       |  |  |   |
| DATI ATTESTATO      |             |          | Codice istat regione      | 9                                                     |                   |       |  |  |   |
|                     |             |          |                           | Codice Identificativo 🛈                               | 000000271         |       |  |  |   |
|                     |             |          | Data scadenza 0           | 11/03/2029                                            |                   |       |  |  |   |
| DATI GENERALI       |             |          | Destinazione d'uso *      | T                                                     |                   |       |  |  |   |
|                     |             |          |                           | Classificazione D.P.R. 412/93 *                       |                   |       |  |  |   |
|                     |             |          |                           |                                                       |                   | Ogget |  |  | • |
|                     |             |          | Numero Unita Immobiliari* |                                                       |                   |       |  |  |   |
|                     |             |          | $\rightarrow$             | Motivazione*                                          | Nuova Costruzione |       |  |  |   |
|                     |             |          |                           | Altra Motivazione                                     |                   |       |  |  |   |

Compilare tutti i campi della pagina e cliccare su Salva, come di consueto.

Nella scheda <u>IMPIANTI</u> flaggare la voce Impianto del quale si omette il codice catasto per la motivazione indicata e nel menù a tendina sottostante selezionare Edificio di nuova costruzione:

| DATI GENERALI  | PRESTAZIONI | IMPIANTI | ALTRI DATI | ONERI DI DEPOSITO          | APE |   |                                                                               |             |                               |
|----------------|-------------|----------|------------|----------------------------|-----|---|-------------------------------------------------------------------------------|-------------|-------------------------------|
| DATI IMPIANTI* |             |          |            | Climatizzazione Invernale* |     |   | Impianto*                                                                     |             |                               |
|                |             |          |            |                            |     | 1 | Impianto del quale si omette il codice catasto<br>per la motivazione indicata | Motivazione | <b></b>                       |
|                |             |          |            |                            |     |   | Efficenza media stagionale*                                                   | 2           | Edificio di nuova costruzione |

#### La pagina si aggiorna con la dichiarazione relativa:

| Climatizzazione Invernale* | Impianto*                                                                     | Impianto Pre                                                        | sente 🔹                                                                                                    |
|----------------------------|-------------------------------------------------------------------------------|---------------------------------------------------------------------|----------------------------------------------------------------------------------------------------|
|                            | Impianto del quale si omette il codice catasto<br>per la motivazione indicata | <b>Ø</b> 🔊                                                          |                                                                                                    |
|                            |                                                                               | Motivazione                                                         | Edificio di nuova costruzione 🔻                                                                                                    |
|                            |                                                                               | il sottoscritto<br>del DPR 445/<br>punite ai sens<br>collegare al c | tecnico certificatore dichiara, ai sensi degli artt. 46 e 47<br>00 e consapevole che le dichiarazioni mendaci sono<br>ii del CP, che l'impianto deve essere attivato (da<br>ombustibile o utenze da attivare) |

Cliccando su *Aggiungi* per l'inserimento dei dati dell'impianto, la finestra di gestione dello stesso si aprirà con la dicitura "codice catasto omesso" in luogo del campo per l'immissione del codice numerico:

| pi con l'asterisco * sono obbligatori |                  |  |
|---------------------------------------|------------------|--|
| npianto-Generatore climatizzazione i  | ivernale         |  |
| Tipo Impianto*                        | •                |  |
| Descrizione Impianto*                 |                  |  |
| Anno installazione*                   |                  |  |
| Potenza nominale [kW] *               |                  |  |
| Codice catasto regionale codic        | e catasto omesso |  |
| Vettore energetico utilizzato*        |                  |  |

La compilazione delle altre schede dell'attestato deve essere effettuata con le modalità indicate precedentemente.

Al momento della creazione dei file finali, il pdf riporterà la stessa dicitura relativa al codice nella tabella del dettaglio degli impianti:

| DATI DI DETTAGLIO DEGLI IMPIANTI |                            |                          |                                                 |                                     |                           |  |  |  |  |
|----------------------------------|----------------------------|--------------------------|-------------------------------------------------|-------------------------------------|---------------------------|--|--|--|--|
| Servizio<br>energetico           | Tipo di<br>impianto        | Anno di<br>installazione | Codice catasto<br>regionale<br>implanti termici | Vettore<br>energetico<br>utilizzato | Potenza<br>Nominale<br>kW |  |  |  |  |
| Climatizzazione<br>invernale     | Caldaia a<br>condensazione | 2015                     | codice catasto<br>omesso                        | Gas<br>naturale                     | 23                        |  |  |  |  |

#### 3.2.3.2 <u>Edifici oggetto di ristrutturazioni importanti per i quali non sono ancora state riattivate</u> <u>le utenze a seguito di distacco</u>

nella scheda dei DATI GENERALI, inserire come Motivazione "Ristrutturazione importante":

| DATI GENERALI | Destinazione d'uso *            | Residenziale •                                   |
|---------------|---------------------------------|--------------------------------------------------|
|               | Classificazione D.P.R. 412/93 * | E1 (1) RESIDENZIALI con occupazione continuativa |
|               | Oggetto attestato*              | Unita' immobiliare 🔹                             |
|               | Numero Unita Immobiliari*       | 4                                                |
| $\rightarrow$ | Motivazione*                    | Ristrutturazione importante 🔻                    |
|               |                                 |                                                  |

Compilare tutti i campi della pagina e cliccare su Salva, come di consueto.

Nella scheda <u>IMPIANTI</u> flaggare la voce Impianto del quale si omette il codice catasto per la motivazione indicata e nel menù a tendina sottostante selezionare Ristrutturazione importante:

| DATI IMPIANTI <sup>®</sup> | Climatizzazione Invernale* | Impianto*                                                                               | Impianto Pre | sente •                               |   |
|----------------------------|----------------------------|-----------------------------------------------------------------------------------------|--------------|---------------------------------------|---|
|                            | 1                          | mpianto del quale si omette il codice catasto e per la motivazione indicata Motivazione |              | · · · · · · · · · · · · · · · · · · · | 2 |
|                            |                            | OAggiungi                                                                               | 2            | Ristrutturazione importante           |   |

La pagina si aggiorna con la dichiarazione relativa:

| Climatizzazione Invernale* | Impianto*                                                                     | Impianto Pres                                                             | ente 🔻                                                                                                    |
|----------------------------|-------------------------------------------------------------------------------|---------------------------------------------------------------------------|----------------------------------------------------------------------------------------------------|
|                            | Impianto del quale si omette il codice catasto<br>per la motivazione indicata | ✓ ① Motivazione                                                           | Ristrutturazione importante V                                                                                                    |
|                            |                                                                               | il sottoscritto te<br>del DPR 445/0<br>punite ai sensi<br>collegare al co | cnico certificatore dichiara, ai sensi degli artt. 46 e 47<br>0 e consapevole che le dichiarazioni mendaci sono<br>del CP, che l'impianto deve essere attivato (da<br>mbustibile o utenze da attivare) |

Cliccando su *Aggiungi* per l'inserimento dei dati dell'impianto, la finestra di gestione dello stesso si aprirà con la dicitura "codice catasto omesso" in luogo del campo per l'immissione del codice numerico:

| pi con l'asterisco * sono obbligatori |                     |
|---------------------------------------|---------------------|
| npianto-Generatore climatizzazion     | e invernale         |
| Tipo Impianto*                        | *                   |
| Descrizione Impianto*                 |                     |
| Anno installazione*                   |                     |
| Potenza nominale [kW] *               |                     |
| Codice catasto regionale              | lice catasto omesso |
| Vettore energetico utilizzato*        | •                   |

La compilazione delle altre schede dell'attestato deve essere effettuata con le modalità indicate precedentemente.

Al momento della creazione dei file finali, il pdf riporterà la stessa dicitura relativa al codice nella tabella del dettaglio degli impianti:

| DATI DI DETTAGLIO DEGLI IMPIANTI |                            |                          |                                                 |                                     |                           |  |  |  |  |  |
|----------------------------------|----------------------------|--------------------------|-------------------------------------------------|-------------------------------------|---------------------------|--|--|--|--|--|
| Servizio<br>energetico           | Tipo di<br>impianto        | Anno di<br>installazione | Codice catasto<br>regionale<br>impianti termici | Vettore<br>energetico<br>utilizzato | Potenza<br>Nominale<br>kW |  |  |  |  |  |
| Climatizzazione<br>invernale     | Caldaia a<br>condensazione | 2015                     | codice catasto<br>omesso                        | Gas<br>naturale                     | 23                        |  |  |  |  |  |

# 3.2.3.3 Impianto disattivato (generatore scollegato dall'adduzione del combustibile o utenze disattivate):

nella scheda <u>IMPIANTI</u> flaggare la voce Impianto del quale si omette il codice catasto per la motivazione indicata e nel menù a tendina sottostante selezionare Impianto disattivato:

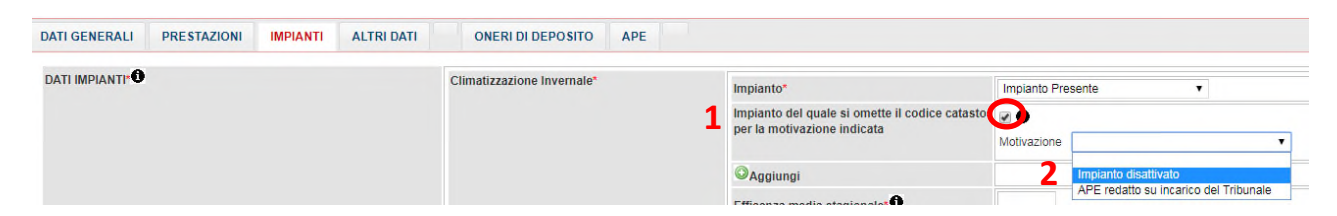

La pagina si aggiorna con la dichiarazione relativa:

| Impianto*                                                                              | Impianto Presente V                                                                  |                                                                                                    |  |  |  |
|----------------------------------------------------------------------------------------|--------------------------------------------------------------------------------------|----------------------------------------------------------------------------------------------------|--|--|--|
| Impianto del quale si omette il codice catasto<br>per la motivazione indicata <b>O</b> | 20                                                                                   |                                                                                                    |  |  |  |
|                                                                                        | Motivazione                                                                          | Impianto disattivato (mai accatastato in precedenza) 🗸                                                                                                    |  |  |  |
|                                                                                        | il sottoscritto<br>445/00 e con<br>che l'impianto<br>disattivate) e<br>mai accatasta | tecnico certificatore dichiara, ai sensi degli artt 46 e 47 del DPR<br>sapevole che le dichiarazioni mendaci sono punite ai sensi del CI<br>è disattivato (scollegato dall'adduzione del combustibile/utenze<br>non è stato mai dotato di codice catasto impianti CIT, in quanto<br>ato in precedenza |  |  |  |

Cliccando su *Aggiungi* per l'inserimento dei dati dell'impianto, la finestra di gestione dello stesso si aprirà con la dicitura "codice catasto omesso" in luogo del campo per l'immissione del codice numerico:

| pi con l'asterisco * sono obbligatori          |                  |
|------------------------------------------------|------------------|
| pianto-Generatore climatizzazione              | nvernale         |
| Tipo Impianto*                                 | •                |
| Descrizione Impianto*                          |                  |
| Anno installazione*                            |                  |
| Potenza nominale [kW] *                        |                  |
| Codice catasto regionale<br>Impianti Termici 🛈 | e catasto omesso |
| Vettore energetico utilizzato*                 |                  |

La compilazione delle altre schede dell'attestato deve essere effettuata con le modalità indicate precedentemente.

Al momento della creazione dei file finali, il pdf riporterà la stessa dicitura relativa al codice nella tabella del dettaglio degli impianti:

| DATI DI DETTAGLIO DEGLI IMPIANTI |                            |                          |                                                 |                                     |                           |  |  |  |  |
|----------------------------------|----------------------------|--------------------------|-------------------------------------------------|-------------------------------------|---------------------------|--|--|--|--|
| Servizio<br>energetico           | Tipo di<br>impianto        | Anno di<br>installazione | Codice catasto<br>regionale<br>impianti termisi | Vettore<br>energetico<br>utilizzato | Potenza<br>Nominale<br>kW |  |  |  |  |
| Climatizzazione<br>invernale     | Caldaia a<br>condensazione | 2015                     | codice catasto<br>omesso                        | Gas<br>naturale                     | 23                        |  |  |  |  |

3.2.3.4 <u>Impianto per il quale non è possibile reperire il codice catasto a causa di procedura</u> <u>giudiziaria in corso (APE redatto per conto del Tribunale):</u>

nella scheda <u>IMPIANTI</u> flaggare la voce Impianto del quale si omette il codice catasto per la motivazione indicata e nel menù a tendina sottostante selezionare APE redatto su incarico del Tribunale:

| DATI GENERALI | PRESTAZIONI | IMPIANTI | ALTRI DATI | ONERI DI DEPOSITO          | APE                                      |                                                |              |                                       |
|---------------|-------------|----------|------------|----------------------------|------------------------------------------|------------------------------------------------|--------------|---------------------------------------|
| DATI IMPIANTI |             |          |            | Climatizzazione Invernale* |                                          | Impianto*                                      | Impianto Pre | esente 🔻                              |
|               |             |          |            |                            | 1 Impianto del quale si omette il codice | Impianto del quale si omette il codice catasto |              |                                       |
|               |             |          |            |                            |                                          | per la motivazione indicata                    | Motivazione  | · · · ·                               |
|               |             |          |            |                            |                                          | ØAggiungi                                      | 2            | Impianto disattivato                  |
|               |             |          |            |                            |                                          | Efficenza media stanionale*                    | - 4          | APE redatio su incarico del Tribunale |

#### La pagina si aggiorna con la dichiarazione relativa:

| Climatizzazione Invernale* | Impianto*                                                                     | Impianto Presente                                                  |                                                                                                    |  |  |
|----------------------------|-------------------------------------------------------------------------------|--------------------------------------------------------------------|----------------------------------------------------------------------------------------------------|--|--|
|                            | Impianto del quale si omette il codice catasto<br>per la motivazione indicata | O     Motivazione                                                  | APE redatto su incarico del Tribunale V                                                                                                    |  |  |
|                            |                                                                               | il sottoscritto<br>del DPR 445/<br>punite ai sens<br>procedura giu | tecnico certificatore dichiara, ai sensi degli artt. 46 e 47<br>D0 e consapevole che le dichiarazioni mendaci sono<br>si del CP, non è possibile reperire il codice catasto per<br>udiziaria in corso |  |  |

Cliccando su *Aggiungi* per l'inserimento dei dati dell'impianto, la finestra di gestione dello stesso si aprirà con la dicitura "codice catasto omesso" in luogo del campo per l'immissione del codice numerico:

| pi con l'asterisco * sono obbligatori |                       |
|---------------------------------------|-----------------------|
| npianto-Generatore climatizza:        | zione invernale       |
| Tipo Impianto*                        | · ·                   |
| Descrizione Impianto*                 |                       |
| Anno installazione*                   |                       |
| Potenza nominale [kW] *               |                       |
| Codice catasto regionale 🕻            | codice catasto omesso |
| Vettore energetico utilizzato*        | <b>V</b>              |

La compilazione delle altre schede dell'attestato deve essere effettuata con le modalità indicate precedentemente.

Al momento della creazione dei file finali, il pdf riporterà la stessa dicitura relativa al codice nella tabella del dettaglio degli impianti:

| DATI DI DETTA                | GLIO DEGLI IMP             | PIANTI                   |                                                 |                                     |                           |
|------------------------------|----------------------------|--------------------------|-------------------------------------------------|-------------------------------------|---------------------------|
| Servizio<br>energetico       | Tipo di<br>impianto        | Anno di<br>installazione | Codice catasto<br>regionale<br>impianti termici | Vettore<br>energetico<br>utilizzato | Potenza<br>Nominale<br>kW |
| Climatizzazione<br>invernale | Caldaia a<br>condensazione | 2015                     | codice catasto<br>omesso                        | oas<br>naturale                     | 23                        |

#### 3.2.4 Importazione del file .xml

E' possibile importare il file in formato .xml prodotto dai software commerciali per il calcolo e la predisposizione dell'attestato di prestazione energetica.

Sono importabili solo i file predisposti in conformità allo standard nazionale dell'.xml ridotto versione 12.00.

Cliccare su Nuovo APE.

Nella scheda DATI GENERALI, selezionare Importa XML ver.12:

| DATI GENERALI PRESTAZIONI IMPIANTI ALTRI DATI ONERI DI DEPOS | ITO APE                                               |
|--------------------------------------------------------------|-------------------------------------------------------|
| Tipo Inserimento APE                                         | Completo •                                            |
| ld Ape 0                                                     | 371                                                   |
| Stato 0                                                      | In corso di certificazione                            |
| Tipo soggetto certificatore*                                 | Organismo/società                                     |
| Societa/Ente Certificatore *                                 | SOCIETĂ 1                                             |
| Tecnico Certificatore *                                      | MANU MANU                                             |
| Info XML*                                                    | FORMATO XML APE2015 STANDARD NAZIONALE (Ver. 12.00) 🔻 |
| •                                                            |                                                       |

Si apre la finestra per il caricamento del file:

| ortazione APE da File XML |                                     |  |
|---------------------------|-------------------------------------|--|
| e XML da importare* 0     | Scegli file Nessun file selezionato |  |

Cliccare su Scegli file, selezionare il file xml (il file può essere nominato a piacere) e cliccare su Salva:

| Gestione Importazione A      | E-XML ver. 12      | - |
|------------------------------|--------------------|---|
| Importazione APE da File XML |                    |   |
| File XML da importare* 0     | C:Vakepathiape.xml |   |
|                              | 2 🖬 Salva 🧶 Chiudi |   |

Selezionare poi Esegui importazione:

| mportazione APE da File XML |                                     |                         |
|-----------------------------|-------------------------------------|-------------------------|
|                             | Scegli file Nessun file selezionato |                         |
| File XML da importare" O    | APE_IMP_371_ape.xml                 | Visualizza allegato XML |

e confermare l'acquisizione dell'.xml.

Tutti i dati vengono importati e il form del SIERT viene compilato automaticamente.

#### Rimangono da completare la parte relativa ai Dati catastali e la scheda degli ONERI DI DEPOSITO.

Fatto questo, si può procedere alla creazione dei file finali e alla trasmissione dell'attestato come di consueto.

Nota: prima di procedere all'importazione del file .xml, controllare attentamente i dati inseriti, in quanto <u>dati inseriti in maniera non corretta nel file .xml NON VENGONO IMPORTATI</u> (ad esempio, un codice catasto errato - che non trova quindi corrispondenza nel modulo CIT del SIERT - NON VIENE IMPORTATO).

#### 3.2.5 Rimessa in corso di certificazione APE già inviati

In caso sia necessario apportare modifiche o integrazioni a un attestato di prestazione energetica già trasmesso su SIERT, è possibile per il certificatore richiedere che venga rimesso in corso di certificazione, in modo da poterci lavorare di nuovo e ritrasmetterlo corretto.

L'ape manterrà lo stesso identificativo, ma verrà modificata la data di invio sulla ricevuta di trasmissione che sarà rigenerata dal sistema.

Per procedere alla correzione, è sufficiente inviare una richiesta scritta all'indirizzo di posta elettronica dedicato all'assistenza del modulo APE del SIERT (<u>infoape@siert.regione.toscana.it</u>), indicando l'identificativo dell'ape che deve essere rimesso in corso di certificazione e allegando l'apposito modulo scaricabile nella pagina *Tecnici certificatori/Società - enti di certificazione* (<u>https://siert.regione.toscana.it/ape\_certificatore.php?mn=3&stmn=4</u>) compilato in ogni sua parte e firmato con firma digitale.

Si ricorda che l'ape corretto dovrà essere ritrasmesso <u>entro due giorni</u> dalla data di rimessa in corso di certificazione.

#### 3.2.6 Correzione di un APE già trasmesso mediante invio di un nuovo APE

Nel caso in cui si debba inviare un nuovo APE in sostituzione di uno precedentemente trasmesso, in relazione alla stessa unità catastale (il nuovo APE quindi di fatto aggiorna e sostituisce il precedente), è necessario collegare gli identificativi dei due attestati utilizzando la procedura descritta di seguito.

Cliccare, come di consueto, su *Nuovo APE* per iniziare l'inserimento del nuovo attestato di prestazione energetica. Nella scheda dei DATI GENERALI inserire nell'apposito campo *Ape trasmesso in sostituzione dell'id* l'identificativo dell'APE che si vuole sostituire:

| Tipo Inserimento APE | Completo • |                                              |
|----------------------|------------|----------------------------------------------|
| ld Ape               | 67730      | Ape trasmesso in sostituzione dell'id: 67556 |
|                      |            |                                              |

Procedere normalmente con l'inserimento dei dati e la trasmissione dell'APE.

Una volta che il nuovo APE è stato inviato, lo stato del precedente viene automaticamente aggiornato in SOSTITUITO CON NUOVO APE:

| O <sub>Nuovo</sub> | APE<br>Id  | APE<br>Tipo Inserimento | APE<br>Ubicazione                                           | UNITA' CATASTALI | APE<br>Stato <b>O</b><br>Data Invio | v. | CORSO | DI |
|--------------------|------------|-------------------------|-------------------------------------------------------------|------------------|-------------------------------------|----|-------|----|
| ø                  | 0000067556 | Completo                | TERRANUOVA BRACCIOLINI<br>(AR)<br>PIAZZA DELLA REPUBBLICA 7 |                  | SOSTITUITO CON NUOVO APE            |    |       |    |

# 3.2.7 Redazione di un APE in presenza di generatori a biomassa a seguito dell'introduzione dell'obbligo di accatastamento (DGRT n. 222 del 06/03/2023)

La Delibera di Giunta Regionale n. 222 del 06/03/2023 introduce l'obbligo di accatastamento sul SIERT CIT anche per i generatori alimentati a biomassa solida; modalità ed esclusioni previste dalla Delibera sono consultabili a questo link <u>https://siert.regione.toscana.it/schedanews.php?mn=4&stmn=1&nws\_id=707</u>.

Relativamente alla compilazione e alla trasmissione di un APE in cui nel servizio di climatizzazione invernale sia presente un generatore a biomassa solida, il sistema richiederà <u>obbligatoriamente</u> l'inserimento del codice catasto se:

- la potenza nominale del generatore a biomassa solida è superiore a 10 kW;

- la potenza nominale del generatore a biomassa solida è inferiore o uguale a 10 kW e sullo stesso impianto sia accatastato (lato CIT) anche un generatore soggetto ad accatastamento alimentato con altro vettore energetico.

Durante l'inserimento di un generatore a biomassa solida con potenza superiore a 10 kW, il sistema segnalerà l'eventuale mancanza della compilazione del campo *Codice catasto regionale* nella finestra di gestione dei dati del generatore:

| pi con l'asterisco * sono obbligator             |                                                   |  |
|--------------------------------------------------|---------------------------------------------------|--|
| npianto-Generatore climatizza                    | zione invernale                                   |  |
| Tipo Impianto*                                   | Caldaia a condensazione                           |  |
| Descrizione Impianto*                            | caldaia a biomassa                                |  |
| Anno installazione*                              | 2020                                              |  |
| Potenza nominale [kW] *                          | 17                                                |  |
| Codice catasto regionale<br>Impianti Termici * 🛈 | 🕼 Dettaglio Impianto 🔍 Ricerca codici Catasto CIT |  |
| Vettore energetico utilizzato*                   | Biomasse solide 🗸                                 |  |

Nel caso in cui la potenza del generatore a biomassa solida sia inferiore a 10 kW, ma siano presenti a catasto (sullo stesso codice catasto regionale) anche uno o più generatori alimentati con un vettore energetico diverso, l'eventuale assenza del codice catasto per il generatore a biomassa viene indicata in basso, nell'elenco di quanto impedisce la trasmissione dell'APE:

Attenzione! APE INCOMPLETO NON E' ANCORA POSSIBILE INVIARE Non e' stato inserito il codice Catasto Regionale dell'Impianto di Climatizzazione-Invernale (Biomassa solida). Non e' stato completato l'inserimento della sezione ALTRI DATI Non e' stato generato il CERTIFICATO APE. Non e' stato inserito il file firmato digitalmente (APE)

| Impianto*                                                                       | Impianto Presente                | ~                       |
|---------------------------------------------------------------------------------|----------------------------------|-------------------------|
| Impianto del quale si omette il codice catasto<br>per la motivazione indicata ① | Motivazione                      | ~                       |
| OAggiungi                                                                       | 0                                |                         |
|                                                                                 | Tipo Impianto                    | Caldaia a condensazione |
|                                                                                 | Descrizione impianto             | biomassa                |
|                                                                                 | Anno installazione               | 2020                    |
|                                                                                 | Codice catasto regionale         |                         |
|                                                                                 | Potenza nominale                 | 8,00                    |
|                                                                                 | Vettori energetici utilizzati* 🛈 | Biomasse solide         |
|                                                                                 | J                                |                         |
|                                                                                 | Tipo Impianto                    | Caldaia standard        |
|                                                                                 | Descrizione impianto             |                         |
|                                                                                 | Anno installazione               | 2014                    |
|                                                                                 | Codice catasto regionale         | 000                     |
|                                                                                 | Potenza nominale                 | 20,00                   |
|                                                                                 | Vettori energetici utilizzati* 0 | Gas naturale            |

Per proseguire nella compilazione e nell'invio dell'APE sarà pertanto necessario aprire la finestra di gestione dell'impianto cliccando sulla matita e inserire il codice catasto.

#### **3.3 DELEGHE**

Per poter visualizzare un APE redatto da un altro Tecnico, è necessario disporre della Delega del proprietario dell'unità immobiliare a cui l'APE si riferisce.

Anche il menù **DELEGHE** ha a disposizione due voci, visualizzabili posizionando il mouse sulla scritta DELEGHE:

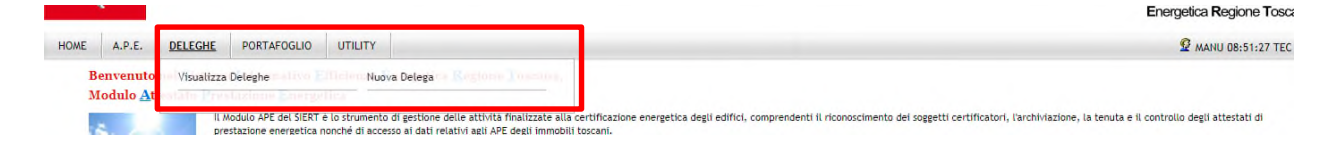

#### 3.3.1 Visualizza Deleghe

Cliccando su Visualizza Deleghe si apre la pagina di Ricerca delle Deleghe già inserite.

Quando si apre la pagina di Ricerca, non viene visualizzata nessuna Delega; per visualizzarle è necessario impostare almeno un parametro nella colonna di sinistra o cliccare su *Cerca*:

| Ricerca                          |                     | Lista Deleghe 0                          |                           |                           |                           |                     |
|----------------------------------|---------------------|------------------------------------------|---------------------------|---------------------------|---------------------------|---------------------|
| UNITA' CATASTALE<br>Ubicazione ① | Prov:   Com:   Ind: | Id 🗖 🗖                                   | Unita' Catastale 🛈        | DELEGANTE<br>Proprietario | DELEGATO<br>Tecnico Cert. | Stato<br>O Conferma |
| UNITA' CATASTALE<br>codice       |                     | Elementi totali 0 Pagine 1<br>Pagina 1 R | / 0<br>ighe per pagina 20 |                           |                           |                     |
| DELEGANTE                        |                     |                                          |                           |                           |                           |                     |
| Delega confermata                | Ŧ                   |                                          |                           |                           |                           |                     |
| Data conferma dal                | (dd/mm/aaaa)        |                                          |                           |                           |                           |                     |
| Data conferma al                 | (dd/mm/aaaa)        |                                          |                           |                           |                           |                     |
| Q Cerca                          | ALL THE THE T       |                                          |                           |                           |                           |                     |
| Inserisci Delega                 |                     |                                          |                           |                           |                           |                     |
| Nuovo                            |                     |                                          |                           |                           |                           |                     |

La ricerca può essere effettuata tramite:

- Unità catastale Ubicazione: è possibile selezionare Provincia, Comune ed eventualmente l'indirizzo;
- Unità catastale codice: inserire il codice dell'Unità catastale in formato codice comune.sezione.foglio.particella.subalterno ;
- o Delegante;
- Delega confermata: menù a tendina, selezionare Sl'/NO;
- o Data conferma.

Effettuata la ricerca (o cliccato su *Cerca*), la tabella mostra l'elenco delle Deleghe che corrispondono ai parametri selezionati:

| UNITA' CATASTALE | Prov:   Com: | 10 22                      | Unita' Catastale 🖲 | DELEGANTE<br>Proprietario | DELEGATO<br>Tecnico Cert. | Stato   | Conferma                 |
|------------------|--------------|----------------------------|--------------------|---------------------------|---------------------------|---------|--------------------------|
| NITA' CATASTALE  |              | 🥔 45                       |                    |                           |                           | inviato | Confermata<br>17/10/2018 |
| odice 1          |              | 36                         |                    |                           |                           | inviato | Confermata<br>09/08/2018 |
| elega confermata | <b>T</b>     | Elementi totali 2 Pagine 1 | / 1                |                           |                           |         |                          |

Vengono inoltre indicati lo *Stato della Delega* (inviato oppure in bozza) e la *Conferma* con la data in cui la Delega è stata confermata.

#### 3.3.2 Nuova Delega

Per inserire una Delega è sufficiente cliccare su Nuova Delega:

|      |         |            |                                               |                                    |                                                                                       | Energeuca regione i os                                                                                                    |
|------|---------|------------|-----------------------------------------------|------------------------------------|---------------------------------------------------------------------------------------|----------------------------------------------------------------------------------------------------|
| HOME | A.P.E.  | DELEGHE    | PORTAFOGLIO                                   | UTILITY                            |                                                                                       | 😰 MANU 08:51:27 TE                                                                                                    |
| Ben  | venuto  | Visualizza | Deleghe 10000 E                               | Nuo                                | a Delega ca Elegiotos Tooscana.                                                       |                                                                                                    |
| Mod  | iulo At | IL N       | Adulo APE del SIERT (                         | è lo strumento                     | di gestione delle attività finalizzate al                                             | a certificazione energetica degli edifici, comprendenti il riconoscimento dei soggetti certificatori, l'archiviazione, la tenuta e il controllo degli attestati di |
| 2    | 2       | pre<br>Dal | stazione energetica n<br>1º gennaio 2019 la R | nonché di acces<br>legione Toscani | sso ai dati relativi agli APE degli immob<br>a per le attività gestite dal modulo APE | ili toscani.<br>, nonchè per la gestione dello stesso Sistema SIERT, si avvale dell'Agenzia regionale recupero risorse (ARRR) S.p.A.                               |
|      | - 34    |            |                                               |                                    |                                                                                       | A                                                                                                    |
|      | Net at  | Not        | ta: nelle varie sezioni                       | sono presenti                      | delle note informative in corrisponden:                                               | za dell'icona: 🖤, per leggerle è sufficiente posizionarsi sopra di esse con il mouse o cliccarci sopra.                                                            |

| JNITA' CATASTALE | Com:          | •<br>•       | Id 🗖 🗖                                           | Unita' Catastale 🖲 | DELEGANTE<br>Proprietario | DELEGATO<br>Tecnico Cert. | Stato | Conferm |
|------------------|---------------|--------------|--------------------------------------------------|--------------------|---------------------------|---------------------------|-------|---------|
| INITA' CATASTALE |               |              | Elementi totali O Pagine 1 / O<br>Pagina 1 Righe | per pagina 20      |                           |                           |       |         |
| ELEGANTE         |               |              |                                                  |                    |                           |                           |       |         |
| elega confermata | •             |              |                                                  |                    |                           |                           |       |         |
| ata conferma dal |               | (dd/mm/aaaa) |                                                  |                    |                           |                           |       |         |
| ata conferma al  |               | (dd/mm/aaaa) |                                                  |                    |                           |                           |       |         |
| olo TOT. colonne |               |              |                                                  |                    |                           |                           |       |         |
| Corres           | Azzera filtri |              |                                                  |                    |                           |                           |       |         |

oppure, dalla pagina di Ricerca, su Nuovo, in basso sotto la colonna dei parametri di ricerca:

#### Si apre la finestra per l'inserimento della Delega:

| campi con l'asterisco * sono obb    | oligatori                                                                                                    |  |
|-------------------------------------|----------------------------------------------------------------------------------------------------|--|
| Proprietario*                       |                                                                                                    |  |
| Tecnico Certificatore *<br>Delegato | MANU MANU MANU MANU  Il Sottoscritto, in qualità di Tecnico Certificatore ai<br>sensi del DPR 445/2000 e consapevole delle<br>implicazioni giuridiche che una falsa dichiarazione<br>comporta, si assume tutte le responsabilità in merito<br>alla veridicità dei dati indicati e dichiara di aver<br>ricevuto delega di visualizzazione degli APE dal<br>proprietario e per l'unità catastale di cui sotto. |  |
| Unitá CATASTALE * 🛈                 |                                                                                                    |  |

Inserire il nominativo del Proprietario nell'apposito campo di ricerca evidenziato in verde, e selezionarlo nella riga sottostante:

| Gestione Delega                   |                                                         |
|-----------------------------------|---------------------------------------------------------|
| I campi con l'asterisco * sono ob | bligatori                                               |
| Proprietario*                     | 1 Q zanzi<br>2 ZANZI                                    |
| Tecnico Certificatore *           | MANU MANU MANU MANU                                     |
| Delegato                          | Il Sottoscritto, in qualità di Tecnico Certificatore ai |

Il Tecnico deve quindi flaggare la dichiarazione di responsabilità e selezionare l'Unità catastale dal menù a tendina (in elenco vengono riportate tutte le unità catastali riferite al Proprietario indicato):

| Tecnico Certificatore *<br>Delegato | MANU MANU MANU MANU<br>Il Sottoscritto, in qualità di Tecnico Certificatore ai<br>sensi del DPR 445/2000 e consapevole delle<br>implicazioni giuridiche che una falsa dichiarazione<br>comporta, si assume tutte le responsabilità in merito<br>alla veridicità dei dati indicati e dichiara di aver<br>ricevuto delega di visualizzazione degli APE dal<br>proprietario e per l' unità catastale di cui sotto. |  |  |  |  |  |
|-------------------------------------|----------------------------------------------------------------------------------------------------|--|--|--|--|--|
| Unitá CATASTALE *                   |                                                                                                    |  |  |  |  |  |
|                                     | A39 (Arezzo)<br>G825 (Pontassieve)<br>E715.1 4 (Lucca)<br>D612. Firenze)<br>G713 Pistoia)                                                                                                    |  |  |  |  |  |

Una volta cliccato su Avanti, il Sistema richiede di caricare l'Autodichiarazione:

|                            | comporta, si assume tutte le responsabilità in merito<br>alla veridicità dei dati indicati e dichiara di aver<br>ricevuto delega di visualizzazione degli APE dal<br>proprietario e per l'unità catastale di cui sotto. |
|----------------------------|----------------------------------------------------------------------------------------------------|
| Unitá CATASTALE * 🕄        | G825                                                                                                    |
| Carica Autodichiarazione * |                                                                                                    |
|                            | Salva 🤤 Elimina 🙆 Chiudi                                                                                                    |

Si possono caricare Autodichiarazioni firmate normalmente o firmate con firma digitale.

Selezionando *Firmata*, si dovrà caricare il file dell'Autodichiarazione e si dovranno inserire i dati e la copia di un documento di identità in corso di validità del Proprietario:

| Carica Autodichiarazione * | Firmata              |                                     |
|----------------------------|----------------------|-------------------------------------|
| File allegato firmato* 0   | Scegli file Nessun f | ile selezionato                     |
| Dati documento identita'   | Tipologia *          | ·                                   |
|                            | Numero *             |                                     |
|                            | Data rilascio *      | (dd/mm/aaaa)                        |
|                            | Data scadenza *      | (dd/mm/aaaa)                        |
|                            |                      | Scegli file Nessun file selezionato |

Selezionando invece Firmata digitalmente, sarà sufficiente caricare il file con apposta la firma digitale:

| Unitá CATASTALE * 🛈        |                                     |
|----------------------------|-------------------------------------|
| Carica Autodichiarazione * | Firmata digitalmente 🔻              |
| File allegato firmato      | Scegli file Nessun file selezionato |

In entrambi i casi, è necessario cliccare su Salva e INVIA DELEGA:

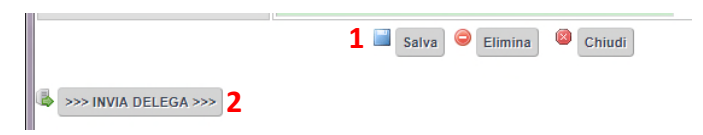

Una volta inviata, la Delega appare nell'elenco:

| Lista Deleghe 👽 |                    |                           |                           |         |                          |
|-----------------|--------------------|---------------------------|---------------------------|---------|--------------------------|
| ld 🎴 🗖          | Unita' Catastale 🛈 | DELEGANTE<br>Proprietario | DELEGATO<br>Tecnico Cert. | Stato   | Conferma                 |
| 49              |                    |                           | MANU MANU                 | inviato | Confermata<br>17/10/2018 |

Cliccando sulla matita, si aprono i dettagli della Delega (non modificabili):

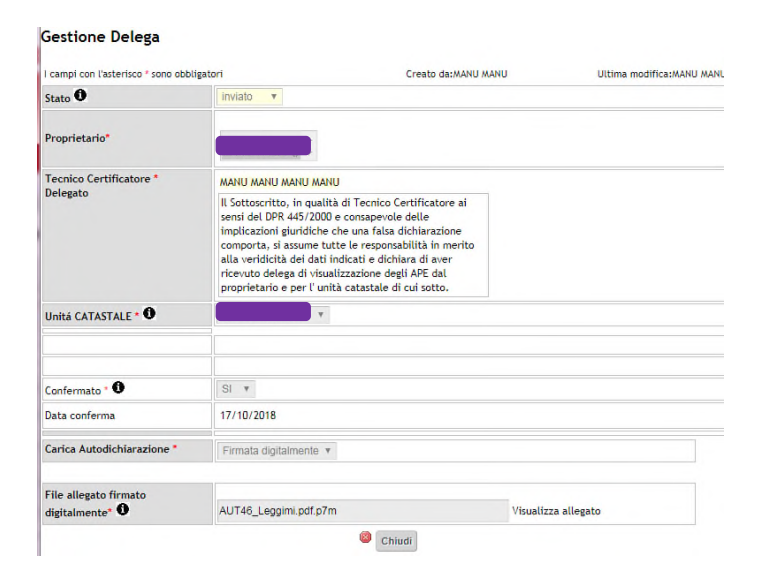

Il Sistema invia automaticamente una conferma dell'inserimento della Delega all'indirizzo di posta elettronica del Tecnico:

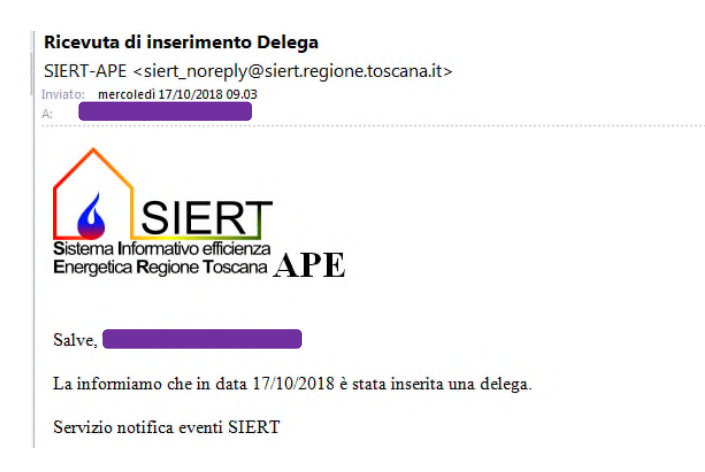

#### 3.4 PORTAFOGLIO

Il Portafoglio è lo strumento attraverso il quale il Tecnico carica la valuta per acquistare gli Oneri di Deposito elettronici da associare agli APE; nel caso di Tecnici che operano per conti di Enti/Società, il Portafoglio è caricato dallo stesso Ente/Società, mentre il Tecnico può acquistare gli Oneri di Deposito.

In questa sezione è possibile verificare il proprio estratto-conto e i movimenti del Portafoglio.

Il menù P**ORTAFOGLIO** ha a disposizione tre voci, visualizzabili posizionando il mouse sulla scritta *PORTAFOGLIO*:

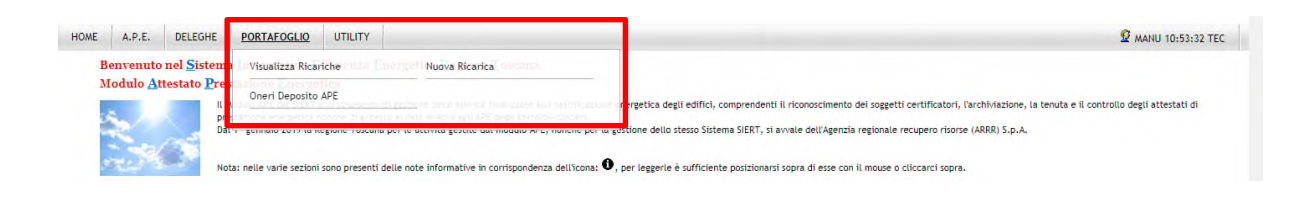

#### 3.4.1 Visualizza Ricariche

Cliccando su Visualizza Ricariche si apre la pagina con l'elenco di tutte le Ricariche effettuate:

| Ricerca                      |              | Lista Ricariche Portafog       | Lista Ricariche Portafoglio Elettronico |               |                    | Saldo Portafoglio:130,00 Euro |         |                        |               | CODICE PORTAFOGLIO: 03465 |                |                   |
|------------------------------|--------------|--------------------------------|-----------------------------------------|---------------|--------------------|-------------------------------|---------|------------------------|---------------|---------------------------|----------------|-------------------|
| Tipologia pagamento          | ~            |                                |                                         |               |                    |                               |         |                        | Esito         |                           |                |                   |
| Data pagamento dal           | (dd/mm/aaaa) |                                | ld 🖬 🗖                                  | Iecnico Cert. | Societa/Ente Cert. | Data pagamento                | Importo | lipologia              | pagamento 0   | Tot. Pagamenti            | Tot. Oneri APE | Saldo Portafoglio |
| Data pagamento al            | (dd/mm/aaaa) | ø                              | 30                                      |               |                    | 06/09/2022                    | 30,00   | bonifico<br>Visualizza | Non Approvato | 150,00                    | 20,00          | 130,00            |
| Approvazione<br>Pagamento    |              | 🥜 階 Ricevuta Pagamento         | 27                                      |               |                    | 01/09/2022                    | 150,00  | ricarica<br>da IRIS    | Approvato     | 150,00                    | 20,00          | 130,00            |
| Solo TOT. colonne            | tri          |                                |                                         | TOTALI        |                    | 180                           | 1,00    | Visualizza             |               |                           |                |                   |
|                              |              | Elementi totali 2 Pagine 1 / 1 |                                         |               |                    |                               |         |                        |               |                           |                |                   |
| Ricarica Portafoglio Elettro | nico         | Pagina 1 Righe                 | per pagina 20                           |               |                    |                               |         |                        |               |                           |                |                   |
| Nuovo                        |              |                                |                                         |               |                    |                               |         |                        |               |                           |                |                   |

In alto, vengono indicati il saldo disponibile e il codice portafoglio associato al Tecnico (da indicare <u>sempre</u> nella causale dei versamenti per le Ricariche).

La lista delle Ricariche effettuate può essere filtrata inserendo uno o più parametri di ricerca nella colonna a sinistra, a scelta tra:

- o Tipologia pagamento (bollettino postale o bonifico);
- o Data pagamento;
- Approvazione Pagamento (SI'/NO).

#### 3.4.2 Nuova Ricarica

Per effettuare una Nuova Ricarica, si può procedere cliccando Nuova Ricarica dal menù PORTAFOGLIO:

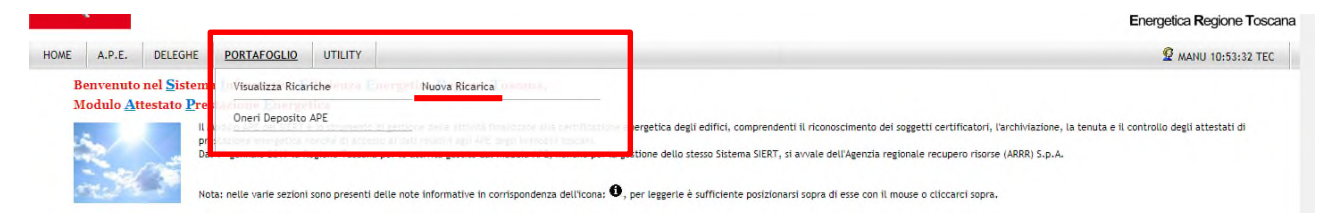

oppure cliccando su Nuovo, in basso sotto la colonna dei parametri di ricerca:

| Tipologia pagamento       | •             |
|---------------------------|---------------|
| Data pagamento dal        | (dd/mm/aaaa)  |
| Data pagamento al         | (dd/mm/aaaa)  |
| Approvazione<br>Pagamento | <b>T</b>      |
| Solo TOT. colonne         |               |
| Q Cerca                   | Azzera filtri |

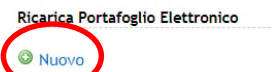

Si apre la finestra di inserimento della ricevuta di avvenuta Ricarica, che sarà successivamente verificata e approvata dall'Agenzia; gli importi caricati divengono infatti disponibili solo dopo la validazione da parte dell'Agenzia.

#### Gestione Ricarica Portafoglio Elettronico APE

| L'approvazione della ricarica in genere<br>I campi con l'asterisco * sono obbligato | avviene entro 3/4 gg lavorativi<br>ri |
|-------------------------------------------------------------------------------------|---------------------------------------|
| Tecnico Certificatore *                                                             |                                       |
| Data pagamento *                                                                    | 06/09/2022 III (dd/mm/aaaa)           |
| Importo *                                                                           | euro                                  |
| Tipologia pagamento *                                                               | ▼                                     |
| Estremi pagamento                                                                   |                                       |
| Ricevuta Pagamento * (pdf,jpg) 0                                                    | Scegli file Nessun file selezionato   |
|                                                                                     | Inserisci 🙆 Chiudi                    |

I dati che vengono richiesti per l'inserimento della Ricarica sono:

- o Tecnico Certificatore: precompilato;
- o Data pagamento
- o Importo
- *Tipologia pagamento*: menù a tendina, selezionare tra bollettino postale, bonifico e ricarica da IRIS;
- *Estremi pagamento*: campo a compilazione libera, inserire il CRO, il codice di transazione oppure il codice IUV;
- o Ricevuta Pagamento: cliccare su Scegli file e allegare un formato .pdf o .jpg

Compilati i campi richiesti, si procede cliccando su Inserisci.

La Ricarica compare quindi nell'elenco delle Ricariche effettuate, con *Esito pagamento* Non Approvato; una volta approvata dall'Agenzia, l'*Esito pagamento* varia in Approvato e l'importo della Ricarica viene contabilizzato nel saldo del Portafoglio e nella colonna *Tot. Pagamenti*:

| Lista Ricariche P | Portafoglio Elettronico 🛈 🛛 🖾 Excel Saldo Portafoglio:130,00 Euro CODICE P |               |                     |                | Saldo Portafoglio:130,00 Euro |                    |                 |                |                   |
|-------------------|----------------------------------------------------------------------------|---------------|---------------------|----------------|-------------------------------|--------------------|-----------------|----------------|-------------------|
|                   | ld 🖬 🗖                                                                     | Tecnico Cert. | Societa'/Ente Cert, | Data pagamento | Importo Tipoloria             | Esito<br>pagamento | Tet.Pagamenti 🕄 | Tot. Oneri APE | Saldo Portafoglio |
| Ø                 | 30                                                                         |               |                     | 06/09/2022     | 30,00 bonilico<br>Visualizta  | Non Approvato      | 150,00          | 20,00          | 130,00            |

Fino ad approvazione è possibile aprire la finestra della Ricarica ed editarne i dati, cliccando sulla matita.

NOTA: L'approvazione della ricarica da parte dell'Agenzia non è immediata, in quanto devono essere considerati i tempi fisiologici (alcuni giorni) per il riscontro del movimento contabile.

#### 3.4.3 Oneri Deposito APE

L'Onere di Deposito elettronico è di importo unico per ogni APE depositato sul SIERT, indipendentemente dalle caratteristiche dell'edificio per il quale l'APE è stato redatto.

Cliccando su **Oneri Deposito APE** si apre la pagina attraverso la quale è possibile gestire gli Oneri di Deposito elettronici da associare agli APE:

| HOME A.P.E. DELEGHE                  | PORTAFOGLIO UTILITY                                                                                        |                                                                                                    |
|--------------------------------------|----------------------------------------------------------------------------------------------------|----------------------------------------------------------------------------------------------------|
| Benvenuto nel <u>S</u> istem         | Visualizza Ricariche Nuova Ricarica                                                                        |                                                                                                    |
| Modulo <u>A</u> ttestato <u>P</u> re | Oneri Deposito APE                                                                                         | ezabiez dadi adifizi comerendenti il desperimente dei regentti cottificatori. Parchi datione : la tenuta e il controlle dedi attestati di                                                                                                    |
| pro Da                               | chatory reception reache di necrue si cuit di tanà ajin' ASE argi transfit torrari.                        | ergenica degli edinici, comprendenti il riconoscimento dei soggetti certificatori, tarcimitazione, la cenuta e il controllo degli actestati di<br>tione dello stesso Sistema SIERT. di avvale dell'Agenzia regionale reciment ricorse (ARRR) 5 n. 4. |
|                                      |                                                                                                    | none acres sesse alseenia serri 3 si er leer acri destre a dedere e rester (ranki) shkila                                                                                                    |
| Nota                                 | a: nelle varie sezioni sono presenti delle note informative in corrispondenza dell'icona: $oldsymbol{0}$ , | per leggerle è sufficiente posizionarsi sopra di esse con il mouse o cliccarci sopra.                                                                                                    |

Si apre questa pagina:

| Ricerca                          |               |                | Or  | neri di Deposito Elettronici APE RT 0 |               | Saldo Portafoglio:140,00 Euro |                                  |                     |                     |
|----------------------------------|---------------|----------------|-----|---------------------------------------|---------------|-------------------------------|----------------------------------|---------------------|---------------------|
| Oneri di<br>Deposito<br>Codice   | daa           |                |     | Codice                                | Tipologia 🤁   |                               | Valore Generato da Tecnico Cert. | Societa'/Ente Cert. | Codice APE Data APE |
| APE ASSOCIATO                    | dal           | 💷 (dd/mm/aaaa) |     | 113                                   | - Onere fisso |                               | 10 Euro                          |                     | 67878<br>01/09/2022 |
| Data 🕈                           | al            | (dd/mm/aaaa)   | Fie | TOTAL                                 | 1             |                               | 10,00                            |                     |                     |
| Solo TOT.<br>colonne<br>Q. Cerca | Azzera filtri |                |     | Pagina 1 Righe per pagina 30          |               |                               |                                  |                     |                     |

Nella colonna di sinistra è possibile selezionare uno o più parametri per la Ricerca degli Oneri di Deposito, o semplicemente visualizzare l'elenco completo di quelli apposti dal Tecnico.

I parametri attraverso i quali è possibile effettuare la Ricerca sono:

- o Oneri di Deposito Codice: inserire il codice numerico degli Oneri di Deposito;
- Data APE ASSOCIATO.

La colonna Codice APE Data APE riporta il codice identificativo e la data dell'APE sul quale l'onere di deposito è stato apposto:

| Societa'/Ente Cert. | Codice APE ①<br>Data APE |
|---------------------|--------------------------|
|                     | 67878<br>01/09/2022      |

Cliccando come indicato, il sistema apre la finestra dell'APE.

NOTA: Se il Tecnico opera per conto di una Società/Ente di certificazione, nel Portafoglio è presente solo la sezione Oneri di Deposito.

#### 3.5 UTILITY

Il menù **UTILITY** ha a disposizione sette voci, visualizzabili posizionando il mouse sulla scritta UTILITY:

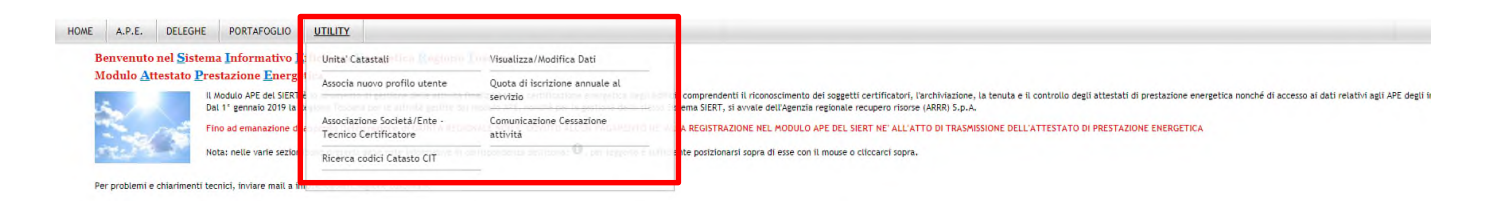

#### 3.5.1 Unità Catastali

Selezionando Unità Catastali si apre la pagina per la gestione delle Unità catastali già censite sul sistema:

| Ricerca                    |        |          |   | Lista Unita catastali 🖲        |                  |        |               |  |
|----------------------------|--------|----------|---|--------------------------------|------------------|--------|---------------|--|
| UNITA' CATASTALE           | Prov:  | •        | • | ld 🗖 🗖                         | Unita' Catastale | Comune | Proprietari/o |  |
| Ubicazione 🛡               | Ind:   |          |   | Elementi totali 0 Pagine 1 / 0 |                  |        |               |  |
| UNITA' CATASTALE<br>codice |        |          |   | Pagina 1 Righe per pagina 20   |                  |        |               |  |
| PROPRIETARIO               |        |          |   |                                |                  |        |               |  |
| Associazione con APE       | •      |          |   |                                |                  |        |               |  |
| Solo TOT. colonne          |        |          |   |                                |                  |        |               |  |
| Q Cerca                    | Azzera | a filtri |   |                                |                  |        |               |  |

E' possibile ricercare e visualizzare il dettaglio di una Unità catastale; la ricerca può essere filtrata inserendo come parametri:

- o Provincia: menù a tendina;
- *Comune*: menù a tendina, inserire il comune ricercato all'interno della Provincia selezionata;
- Indirizzo: campo a compilazione libera, i toponimi possono essere riportati anche parzialmente;
- Codice: inserire il codice dell'Unità catastale, secondo la consueta formattazione codice catastale del comune.sezione.numero del foglio.numero della particella.numero del subalterno; il codice può essere inserito anche in maniera parziale;
- Proprietario;
- Associazione con APE: menù a tendina, selezionare SI/NO.

Una volta inseriti i parametri per la ricerca, cliccare su Cerca.

Per aprire il dettaglio dell'Unità catastale desiderata, è sufficiente cliccare sulla matita:

| UNITA' CATASTALE<br>Ubicazione              | Prov:<br>Com:<br>Ind: |    | Pistola Pistola adua | · |
|---------------------------------------------|-----------------------|----|----------------------|---|
| UNITA' CATASTALE                            |                       |    |                      |   |
| PROPRIETARIO                                |                       |    |                      |   |
| Associazione con APE O<br>Solo TOT. colonne |                       | •  |                      |   |
| Q Cerca                                     | Azze                  | er | a filtri             |   |

| id 🗖 🗖         | Unita' Catastale 🛈 | Comune  |
|----------------|--------------------|---------|
| <i>S</i> 53849 | G713.0.184.169.10  | Pistoia |
| A 53590        | G713.0.177.1136.8  | Pistoia |
| 51752          | G713.0.178.750.4   | Pistoia |
| A9849          | G713.0.178.584.6   | Pistoia |
| 37838          | G713.0.178.156.11  | Pistoia |
| 27576          | G713.0.178.766.10  | Pistoia |
| 23203          | G713.0.217.260.0   | Pistoia |
| 31261          | G713.0.178.760.8   | Pistoia |
| Ø 30634        | G713.0.178.973.2   | Pistoia |
| 30301          | G713.0.178.729.20  | Pistoia |
| 29186          | G713.0.178.768.48  | Pistoia |
| 27147          | G713.0.203.713.1   | Pistoia |
| 26110          | G713.0.202.34.5    | Pistoia |
| 23140          | G713.0.178.506.47  | Pistoia |
| 22677          | G713.0.178.552.4   | Pistoia |
| 21867          | G713.0.178.26.24   | Pistoia |
| 17023          | G713.0.179.973.2   | Pistoia |
| / 15639        | G713.0.178.550.5   | Pistoia |
| 13191          | G713.0.178.12.16   | Pistoia |
| 12412          | G713.0.178.880.8   | Pistoia |

Vengono visualizzati tutti i dati compilati in ambito di inserimento dell'Unità catastale sul sistema (cfr. pag. 20):

| ld 🕄                      | 17023                                  |                          |
|---------------------------|----------------------------------------|--------------------------|
| Codice Unita' Catastale 0 | G713.0.179.973.2                       |                          |
| Categoria *               | E1 (1) (RESIDENZIALI con occupazione c | continuativa) v          |
|                           | Provincia *                            | Pistoia •                |
|                           | Comune *                               | (G713) Pistola 🔹         |
| Ubicazione*               | •                                      | Q. VIALE ADUA            |
|                           | Via/Piazza * 🐨                         | VIALE ADUA               |
|                           |                                        | ٩                        |
|                           | N. Civico *                            | 217 0                    |
| stremi catastali          | Sezione 🖲                              |                          |
|                           | Foglio *                               | 179                      |
|                           | Particella *                           | 973                      |
|                           | Subalterno                             | 2                        |
|                           | in corso di accatastamento             |                          |
|                           |                                        |                          |
| Mate                      |                                        |                          |
| Note                      |                                        |                          |
| Elona linita'             |                                        |                          |
|                           |                                        |                          |
|                           |                                        | Salva 🤤 Elimina 🤷 Chiudi |

E' possibile modificare o eliminare una Unità catastale <u>solo e soltanto se questa non è associata ad alcun</u> <u>APE g</u>ià inviato o in corso di certificazione. Se l'Unità catastale è associata a un APE, i pulsanti *Salva* ed *Elimina* non vengono visualizzati all'interno della finestra.

#### 3.5.2 Visualizza/Modifica Dati

Cliccando su **Visualizza/Modifica Dati** si apre la pagina attraverso la quale è possibile modificare i dati inseriti durante la registrazione del profilo (vedere procedura a pagina 7):

Registrazione Profilo Utente per l'accesso al SIERT - APE Modulo: A.P.E.� I campi con l'asterisco \* sono obbligatori Anagrafica Autodichiarazione Profilo Utente REGISTRAZIONE COMPLETATA CODICE CAUSALE: 00106 Modifica Dati Profilo Per modificare i dati di interesse premere sul puls Codice Fiscale\* Cognome\* 0 MANU Nome• 0 MANU Data di nascita Italia 🔻 Stato: ono di nascita a: Distain ~

Per procedere alla variazione è sufficiente cliccare su *Modifica Dati Profilo*: i campi disabilitati torneranno editabili e si potrà modificare quanto di interesse.

E' possibile annullare la modifica, cliccando su Annulla Modifica Dati Profilo:

| Re   | gistrazione Profilo Utente per l'accesso al SIERT - APE Modulo: A.P.E. |                                                           |  |  |  |
|------|------------------------------------------------------------------------|-----------------------------------------------------------|--|--|--|
| l ca | mpi con l'asterisco * sono obbligatori                                 |                                                           |  |  |  |
|      | Anagrafica                                                             |                                                           |  |  |  |
|      | Profile-Wome                                                           | Tecnico Certificatore REGISTRAZIONE NON ANCORA COMPLETATA |  |  |  |
| (    | Annulla Modifica Dati Profilo                                          | •                                                         |  |  |  |
|      | Codice Fiscare                                                         |                                                           |  |  |  |
|      | Cognome*                                                               | MANU                                                      |  |  |  |
|      | Nome* 0                                                                | MANU                                                      |  |  |  |
|      | Annulla Modifica Dati Profilo Codice Fiscare C Cognome* Cognome*       | MANU<br>MANU                                              |  |  |  |

Dopo aver effettuato le modifiche è necessario rigenerare l'Autodichiarazione e, come nel caso della registrazione del profilo, scaricare in locale il documento .pdf generato dal Sistema, apporvi la firma digitale e ricaricarlo in formato .pdf.p7m.

#### 3.5.3 Associa nuovo profilo utente

Cliccando su **Associa nuovo profilo utente** è possibile associare al proprio account un ulteriore profilo utente, selezionabile dall'apposito menù a tendina:

| HOME A.P.E. DELEGHE PORTAFOGI                           | IO UTILITY                                                  |                                           |                                                                                                    |
|---------------------------------------------------------|-------------------------------------------------------------|-------------------------------------------|----------------------------------------------------------------------------------------------------|
| Benvenuto nel Sistema Informati                         | vo ] 11/ Unita' Catastali - 11/2 Diegonde                   | Visualizza/Modifica Dati                  |                                                                                                    |
| Modulo <u>A</u> ttestato <u>P</u> restazione <u>E</u> n | Associa nuovo profilo utente                                | Quota di iscrizione annuale al            |                                                                                                    |
| Il Modulo APE del 9<br>Dal 1º gennaio 20'               | iERT é<br>9 la v                                            | servizio                                  | <ul> <li>, dependenti il riconoscimento dei soggetti certificatori, l'archiviazione, la tenuta e il controllo degli attestati di prestazione energetica nonché di accesso ai dati relativi agli APE degli si teta siERT, si avvale dell'Agenzia regionale recupero ricosre (ARRR). S.p.A.</li> </ul> |
| Fino ad emanazio                                        | ne dia Associazione Società/Ente -<br>Tecnico Certificatore | Comunicazione Cessazione<br>attivită      | I II II II REGISTRAZIONE NEL MODULO APE DEL SIERT NE' ALL'ATTO DI TRASMISSIONE DELL'ATTESTATO DI PRESTAZIONE ENERGETICA                                                                                                    |
| Nota: nelle varie s                                     | Ricerca codici Catasto CIT                                  | caritspondenta actinona: 🛈 , par leggerte | and entre posizionarsi sopra di esse con il mouse o cliccarci sopra.                                                                                                    |

Si apre la seguente pagina:

| Registrazione Profilo Utente per l'accesso al SIERT - APE Modulo: A.P.E.O |                                                                                 |  |  |  |  |  |
|---------------------------------------------------------------------------|---------------------------------------------------------------------------------|--|--|--|--|--|
| l campi con l'asterisco * sono obbligatori                                |                                                                                 |  |  |  |  |  |
| Anagrafica                                                                |                                                                                 |  |  |  |  |  |
| Profilo Utente                                                            | <b></b>                                                                         |  |  |  |  |  |
|                                                                           | Proprietario<br>Notaio<br>Agenzia Immobiliare<br>Societa-Ente di Certificazione |  |  |  |  |  |

I profili associabili a quello di Tecnico Certificatore sono Proprietario, Notaio, Agenzia Immobiliare e Società-Ente di Certificazione.

Selezionare il profilo desiderato; il Sistema apre la pagina di registrazione relativa:

Registrazione Profilo Utente per l'accesso al SIERT - APE Modulo: A.P.E.O

| l campi con l'asterisco * sono obbligatori | sampi con l'asterisco * sono obbligatori         |  |  |  |  |  |  |
|--------------------------------------------|--------------------------------------------------|--|--|--|--|--|--|
| Anagrafica                                 |                                                  |  |  |  |  |  |  |
| Profilo Utente                             | Proprietario REGISTRAZIONE NON ANCORA COMPLETATA |  |  |  |  |  |  |
| Tipologia * 🛈                              | Persona Fisica 🔹                                 |  |  |  |  |  |  |
| Codice Fiscale*                            |                                                  |  |  |  |  |  |  |
| Cognome* 0                                 | MANU                                             |  |  |  |  |  |  |
| Nome* 0                                    | MANU                                             |  |  |  |  |  |  |

Terminata la registrazione, all'account dell'utente viene associato anche il nuovo profilo, pertanto, al momento dei login successivi, si consiglia di controllare il profilo utente con il quale si accede ed eventualmente modificarlo dal Menù Utente come indicato più avanti.

#### 3.5.4 Quota di iscrizione annuale al servizio

A norma della Delibera 1087 del 18/10/2021, in coerenza con le disposizioni di cui al comma 1 ter dell'art. 23 septies della Lr 39/05, dal 1dicembre 2021 è prevista la corresponsione di un contributo, in prima applicazione, pari ad euro 5,00 dovuto dai tecnici certificatori registrati al modulo APE del portale SIERT che, a partire dal 1 dicembre 2021, trasmettano su SIERT almeno un Attestato di Prestazione Energetica.

Cliccando su **Quota di iscrizione annuale al servizio** è possibile procedere al pagamento della quota annuale prevista per l'utilizzo del Sistema:

| HOME      | A.P.E.                     | DELEGHI                                        | PORTAF                  | OGLIO                                                | UTILITY                                                         |                                                                           |                                                                                                    |
|-----------|----------------------------|------------------------------------------------|-------------------------|------------------------------------------------------|-----------------------------------------------------------------|---------------------------------------------------------------------------|----------------------------------------------------------------------------------------------------|
| Ben<br>Mo | nvenuto<br>dulo <u>A</u> t | o nel <mark>S</mark> iste<br>ttestato <u>P</u> | ma Inform<br>restazione | ativo I<br>Energe<br>lei siert                       | Unita' Catastali Con Dependente<br>Associa nuovo profilo utente | Visualizza/Modifica Dati<br>Quota di iscrizione annuale al<br>servizio    | , comprendenti il riconoscimento dei soggetti certificatori, l'archiviazione, la tenuta e il controlio degli attestati di prestazione energetica nonché di accesso ai dati relativi agli 3PE degli fi |
|           | Dal 1° ge<br>Fino ad e     | Fino ad eman                                   | 2019 la<br>izione di    | Associazione Societá/Ente -<br>Tecnico Certificatore | Comunicazione Cessazione<br>attivită                            | Rema SIERT, si avvale dell'Agenzia regionale recupero 10079 (ARRI) 5,0.4. |                                                                                                    |
| Per p     | problemí e                 | e chiarimenti                                  | Nota: nelle va          | mail a in                                            | Ricerca codici Catasto CIT                                      | antippedanta actitizana: 🔍, pri regreno e                                 | in inte posizionarii sopra di esse con il mouse o cliccarci sopra.                                                                                                    |

#### Si apre questa pagina:

| Ricerca                   |                  | Lista Quota annuale Iso                                     | crizione 0                                 |           |         |           |             |
|---------------------------|------------------|-------------------------------------------------------------|--------------------------------------------|-----------|---------|-----------|-------------|
| Tipologia pagamento       | •                |                                                             |                                            | _         |         |           | Esito       |
| Data pagamento dal        | (dd/mm/aaaa)     | Id 🗖 🗖                                                      | Tecnico Cert.<br>(Societa'/Ente Cert.) 🔽 🔼 | Data pag. | Importo | Tipologia | pagamento 🛈 |
| Data pagamento al         | (dd/mm/aaaa)     | TOTALI 0,00                                                 |                                            |           |         |           |             |
| Approvazione<br>Pagamento | T                | Elementi totali 0 Pagine 1 / 0 Pagina 1 Righe per pagina 20 |                                            |           |         |           |             |
| Solo TOT. colonne         |                  |                                                             |                                            |           |         |           |             |
| Q Cerca                   | Azzera filtri    |                                                             |                                            |           |         |           |             |
|                           |                  |                                                             |                                            |           |         |           |             |
| Inserisci Quota Anı       | nuale Iscrizione |                                                             |                                            |           |         |           |             |
| Nuovo                     |                  |                                                             |                                            |           |         |           |             |

Analogamente a quanto previsto per le Ricariche del Portafoglio, è necessario caricare la ricevuta del pagamento effettuato (in formato .pdf o .jpg) e attendere l'approvazione da parte dell'Agenzia.

Attraverso la colonna di sinistra è possibile procedere con la Ricerca di uno o più versamenti, in base ai parametri selezionati:

- o *Tipologia pagamento*: menù a tendina, selezionare bollettino postale o bonifico;
- Data pagamento;

#### 56

#### o Approvazione Pagamento: menù a tendina, selezionare SI'/NO

o cliccando semplicemente su Cerca:

| Tipologia pagamento       | •             |
|---------------------------|---------------|
| Data pagamento dal        | (dd/mm/aaaa   |
| Data pagamento al         | (dd/mm/aaaa)  |
| Approvazione<br>Pagamento | •             |
| Sale TOT colores          |               |
| Q Cerca                   | Azzera filtri |

I risultati della Ricerca vengono mostrati nell'elenco:

| Ļ | ista Quota annuale Iscrizione 🕻 | -                                          |            |         |                        |                    |
|---|---------------------------------|--------------------------------------------|------------|---------|------------------------|--------------------|
|   | ld 🗖 🗖                          | Tecnico Cert.<br>(Societa'/Ente Cert.) 🔽 🔼 | Data pag.  | Importo | Tipologia              | Esito<br>pagamento |
|   | 14                              | MANU MANU                                  | 01/09/2018 | 50,00   | bonifico<br>Visualizza | Approvato          |
|   | TOTALI                          |                                            |            | 50,00   |                        |                    |
| E | lementi totali 1 Pagine 1 / 1   |                                            |            |         |                        |                    |

Per caricare sul Sistema la ricevuta dell'avvenuto pagamento, è sufficiente cliccare su *Nuovo*, in basso a sinistra sotto la colonna dei parametri di Ricerca:

| solo ror. colonne |               |
|-------------------|---------------|
| A Cerca           | Azzera filtri |

Si apre la seguente finestra:

| I campi con l'asterisco * sono obbligator | 1                                   |  |  |  |
|-------------------------------------------|-------------------------------------|--|--|--|
| Tecnico Certificatore *                   |                                     |  |  |  |
| Data pagamento *                          | 18/10/2018 III (dd/mm/aaaa)         |  |  |  |
| Importo *                                 | euro                                |  |  |  |
| Tipologia pagamento *                     |                                     |  |  |  |
| Estremi pagamento                         |                                     |  |  |  |
| Ricevuta Pagamento * (pdf,jpg) 🛈          | Scegli file Nessun file selezionato |  |  |  |

nella quale è necessario indicare:

- Data pagamento;
- o Importo;

- o Tipologia pagamento: menù a tendina, selezionare bollettino postale o bonifico;
- o Estremi pagamento: campo libero;
- o Ricevuta Pagamento: cliccare su Scegli file e caricare in formato .pdf o .jpg.

e cliccare su Inserisci.

Il versamento compare quindi nella *Lista Quota annuale iscrizione*, con *Esito pagamento* Non Approvato; una volta approvato dall'Agenzia, l'*Esito pagamento* varia in Approvato e il Sistema provvede a inviare una email di conferma all'indirizzo di posta elettronica del Tecnico.

Fino ad approvazione è possibile aprire la finestra del versamento ed editarne i dati, cliccando sulla matita.

#### <u>Nota: si ricorda che il versamento del contributo del contributo per attività di monitoraggio e controllo ex</u> <u>art. 23 octies L.R. 39/2005 (il cosiddetto "onere di deposito") per la trasmissione degli ape è obbligatorio</u> <u>a partire dal 01/10/2022.</u>

#### 3.5.5 Associazione Società/Ente – Tecnico Certificatore Cliccando su Associazione Società/Ente – Tecnico Certificatore:

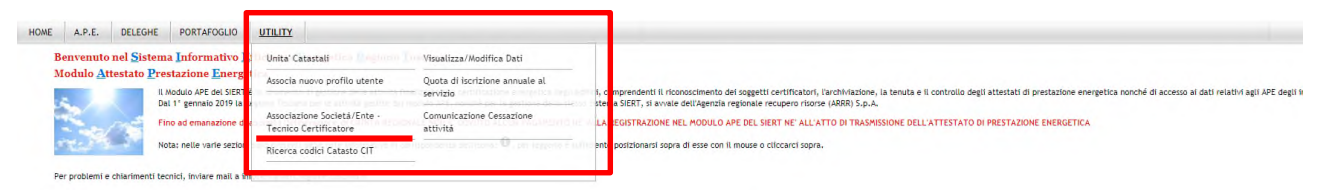

si apre la pagina di registrazione del profilo Tecnico certificatore, nella sezione dei *Dettagli attività di* certificazione:

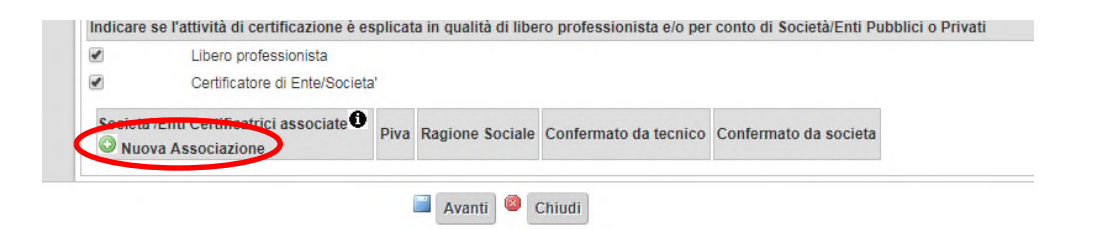

Per associare una nuova Società/Ente di certificazione, è necessario cliccare su *Nuova Associazione* e compilare i dati richiesti nella finestra che si apre:

| I campi con l'asterisco * sono obbligato                                                                                                    |                                                                                                    |                                                       |
|----------------------------------------------------------------------------------------------------|----------------------------------------------------------------------------------------------------|-------------------------------------------------------|
| In questa sezione si richiede alla So<br>Nome, il Cognome, il Codice Fiscale<br>dovrà accettare la designazione col<br>riservata. Si specifica altre si che la<br>ad operare per proprio conto acced | età/Ente di individuare uno o più Tecnici Certificatori operanti per la propria Società/Ente ir<br>l'indirizzo di posta elettronica. Si specifica che il Tecnico Certificatore segnalato dalla Socie<br>gando al proprio account la Società/Ente in oggetto in fase di registrazione o accedendo alla<br>ocietà/Ente portà aggiungere o rimuovere in qualsiasi momento i nominativi dei certificatori<br>do tramite login alla propria area riservata. | dicandone i<br>tà/Ente<br>propria area<br>autorizzati |
| Societa/Ente Certificatore *                                                                                                    | Q                                                                                                    |                                                       |
| Dal * 🛈                                                                                                    | 22/10/2018 III (dd/mm/aaaa)                                                                                                    |                                                       |
| AI                                                                                                    | (dd/rm/aaaa)                                                                                                    |                                                       |
| Conferma tecnico 0                                                                                                    | NO                                                                                                    |                                                       |
| Conferma societa'                                                                                                    | NO                                                                                                    |                                                       |

#### I dati richiesti sono:

 Società/Ente Certificatore: inserire la regione sociale nel campo verde e selezionarla nella finestra sottostante:

| ad operare per proprio conto accede | socieca/ crice pour a aggiungere o rimuovere in quaisiasi mo<br>endo tramite login alla propria area riservata. |
|-------------------------------------|----------------------------------------------------------------------------------------------------|
| Societa/Ente Certificatore *        |                                                                                                    |
| Dal •                               | 22/10/2018 III (dd/mm/aaaa)                                                                                     |

- o Dal: indicare la data dalla quale si collabora con la Società/Ente;
- o Al
- o Conferma tecnico
- o Conferma società.

#### Cliccare su Inserisci.

La sezione dei Dettagli attività di certificazione viene aggiornata in questo modo:

| Indicare se l'attività di certificazione è esplicata in qualità di libero professionista e/o per conto di Società/Enti Pubblici o Priva <ul> <li>Libero professionista</li> <li>Certificatore di Ente/Societa'</li> </ul> |  |                 |                       |                       |  |
|----------------------------------------------------------------------------------------------------|--|-----------------|-----------------------|-----------------------|--|
| Societa'/Enti Certificatrici associate                                                                                                    |  | Ragione Sociale | Confermato da tecnico | Confermato da societa |  |
| 01213480476 Società 1 SI 🥯 Cancella Conferma NO                                                                                                    |  |                 |                       |                       |  |

Cliccando su Cancella Conferma, il Tecnico può in ogni momento cancellare l'associazione.

Quando la Società/Ente avrà confermato l'associazione dal proprio profilo utente, nella colonna *Confermato da società* apparirà SI'.

Una volta cliccato su Avanti, viene chiesto di ricaricare l'Autodichiarazione firmata digitalmente.

#### 3.5.6 **Comunicazione Cessazione attività** Cliccando su **Comunicazione Cessazione attività**:

| HOME A.P.E.    | DELEGHE PORTAFOGLIO                 | UTILITY                                              |                                               |                                                                                                    |
|----------------|-------------------------------------|------------------------------------------------------|-----------------------------------------------|----------------------------------------------------------------------------------------------------|
| Benvenuto      | nel <u>S</u> istema Informativo     | DeUnita' Catastali (Deb. Degraco) D                  | Visualizza/Modifica Dati                      |                                                                                                    |
| Modulo Att     | testato Prestazione Energ           | Associa nuovo profilo utente                         | Quota di iscrizione annuale al                |                                                                                                    |
| Sec. 1         | Dal 1' gennaio 2019 la              | a sense fondaren per se artista gentiter barre       | servizio                                      | hacomprendenti in nonoscimento dei soggetti ceruntatori, tarcimitazione, la tenuta e li controluo degli attestati di prestazione energettica nonche di accesso ai dati relativi agli Arz degli i<br>Sima SIERT, si avviate dell'apenzia regionale recupero risores (ARRA) S.p.A. |
|                | Fino ad emanazione d                | Associazione Società/Ente -<br>Tecnico Certificatore | Comunicazione Cessazione<br>attività          | LI REGISTRAZIONE NEL MODULO APE DEL SIERT NE' ALL'ATTO DI TRASMISSIONE DELL'ATTESTATO DI PRESTAZIONE ENERGETICA                                                                                                    |
| 17. P.S.       | Nota: nelle varie sezio             | Ricerca codici Catasto CIT                           | ingeneration and an end of the second station | e te posizionarsi sopra di esse con il mouse o cilocarci sopra.                                                                                                    |
| Per problemi e | chiarimenti tecnici, inviare mail a |                                                      |                                               |                                                                                                    |

si apre la finestra attraverso la quale il Tecnico può comunicare la Cessazione dell'attività e indicare i dati utili per il rimborso dell'eventuale credito residuo nel Portafoglio:

| I campi con l'asterisco * sono obbli | igatori                                   |                           |                                                                               | Creato da:MANU MANU                                                                                          | Ultima modifica:MANU MANU                                                  |
|--------------------------------------|-------------------------------------------|---------------------------|-------------------------------------------------------------------------------|----------------------------------------------------------------------------------------------------|----------------------------------------------------------------------------|
| Tecnico Certificatore                | MANU                                      | MANU                      |                                                                               |                                                                                                    |                                                                            |
| Dichiarazione* 0                     | Il Sotto<br>dichiar<br>dichiar<br>Accetta | azione<br>a di ces<br>a 🔲 | ai sensi del DPR 445/2<br>comporta, si assume tu<br>ssare la propria attività | 000 e consapevole delle implicaz<br>tte le responsabilità in merito all<br>di tecnico certificatore energeti | tioni giuridiche che una falsa<br>la veridicità dei dati indicati e<br>co. |
| Codice Portafoglio                   | 00106                                     |                           |                                                                               |                                                                                                    |                                                                            |
| Quota residua portafoglio *          | 80                                        | eu                        | ro                                                                            |                                                                                                    |                                                                            |
| IBAN *                               |                                           |                           |                                                                               |                                                                                                    |                                                                            |
| Data Cessazione *                    | 19/10                                     | /2018                     | (dd/mm/aaaa)                                                                  |                                                                                                    |                                                                            |
| Motivo Cessazione Attivita'          |                                           |                           |                                                                               |                                                                                                    |                                                                            |

I dati da compilare sono:

- o Tecnico Certificatore: precompilato;
- o Dichiarazione di responsabilità;
- *Codice Portafoglio*: precompilato;
- Quota residua portafoglio;
- o IBAN;
- Data Cessazione;
- o Motivo Cessazione Attività: campo libero.

Cliccare su Salva.

#### 3.5.7 **Ricerca codici Catasto CIT** Cliccando su **Ricerca codici Catasto CIT**:

| HOME A.P.E. DELEGHE PORTAFOG                                                                                                    |                                                                                                    |                                                                                                    |
|----------------------------------------------------------------------------------------------------|----------------------------------------------------------------------------------------------------|----------------------------------------------------------------------------------------------------|
| Benvenuto nel Sistema Informat<br>Modulo Attestato Prestazione Er<br>Il Modulo 4FE el<br>Di l'esrale 20<br>Firo ad emanzía<br>Nota: nelle varie | No. 1:         Unita' Catastali         Visualizza/Modifica Dati           PER         Associa nuovo profilo utente         Quota di iscrizione annuale al servizio           Sta         Associazione Societá/Ente - Tecnico Certificatore         Comunicazione Cessazione attivitá           Riserca codici Catasto CIT         Riserca codici Catasto CIT         Onucleazione Societá/Ente - Comunicazione Cessazione | -<br>- comprendenti il riconscimento dei soggetti certificatori, larchivazione, la tenuta e il controllo degli attestati di prestazione energetica nonché di accesso al dati relativi agli APE degli il<br>ama SERT, si a valle dell'Apentia regonale recupero ricore (ARM) 5,5,4.<br>Mente A REGISTRAZIONE NEL MODULO APE DEL SIERT NE' ALL'ATTO DI TRASMISSIONE DELL'ATTESTATO DI PRESTAZIONE ENERGETICA<br>de posizionari sopra di esse con il mouse o cilicarci sopra. |
| Per problemi e chiarimenti tecnici, inviare m                                                                                                   | Rate                                                                                                    |                                                                                                    |

si apre la finestra attraverso la quale il Tecnico può reperire i codici catasto degli impianti, che devono essere inseriti nei DATI IMPIANTI della scheda *IMPIANTI*, durante l'inserimento dell'APE (vedere pag.23).

Il Sistema darà una corrispondenza nel caso in cui l'impianto di cui si inseriscono i parametri sia già accatastato nella sezione CIT del SIERT.

| Ricerca 🔍                                |               | Impianti Termici C                                                                                                    | СГТ                                                                                                    |  |  |  |
|------------------------------------------|---------------|----------------------------------------------------------------------------------------------------|----------------------------------------------------------------------------------------------------|--|--|--|
| Q Cerca                                  | Azzera filtri | ATTENZIONE: la presente f<br>inserire obbligatoriamente                                                                                                    | funzione serve per identificare se l'impianto è già presente nel catasto e per conoscere il codice catasto. Per effettuare la ricerca è necessario<br>La provincia e il comune più due parametri a scelta tra codice fiscale (per intero). POD (per intero). PDR (almeno le ultime 7 cifre), matricola                                      |  |  |  |
| IMPIANTO<br>Ubicazione                   | Provincia     | (anche parziale), cognome<br>Nel caso in cui, pur avendo                                                                                                    | e e nome del responsabile impianto.<br>o inserito i dati richiesti, il sistema non fornisca nessuna corrispondenza, non è comunque detto che l'impianto non sia censito, ma molto                                                                                                    |  |  |  |
|                                          | Comuse        | probabilmente e presente ma carente di uno dei dati inseriti per la ricerca, per cui il sistema non lo trova.<br>Si invita a chiedere conferma all'Acenzia di competenza. |                                                                                                    |  |  |  |
|                                          | T             | • Inserire i parametri di ricerca e cliccare sul pulsante CERCA , i risultati verranno visualizzati nella tabella.                                                        |                                                                                                    |  |  |  |
|                                          | Indirizzo     | LEGENDA                                                                                                    | SULTATI OTTENUTI                                                                                                    |  |  |  |
| IMPIANTO<br>Codice<br>Fiscale /<br>P.IVA |               | a = cod fiscale g<br>b = pdr - b1=pod g<br>c = cognome nome g<br>e = comune g<br>f = indirizzo a<br>g = matricola generatore<br>o                                         | <pre>+ a + e ···&gt; codice catasto<br/>+ b + e ···&gt; codice catasto<br/>+ b + e ···&gt; codice catasto<br/>+ b + e ···&gt; cod catasto<br/>+ b + e ···&gt; cod catasto<br/>-ce+f ···&gt; dice se trovati impianti e quanti e di contattare l'agenzia<br/>-ce+f ···&gt; dice se trovati impianti e quanti e di contattare l'agenzia</pre> |  |  |  |
| Responsabile                             |               |                                                                                                    | oppare cire non na diviado implanti.                                                                                                    |  |  |  |
| IMPIANTO<br>Codice PDR                   |               |                                                                                                    |                                                                                                    |  |  |  |
| IMPIANTO<br>Codice POD                   |               |                                                                                                    |                                                                                                    |  |  |  |
| GENERATORE<br>Matricola                  |               |                                                                                                    |                                                                                                    |  |  |  |
| Q Cerca                                  | Azzera filtri |                                                                                                    |                                                                                                    |  |  |  |

Per effettuare la ricerca è necessario inserire *Provincia* e *Comune*:

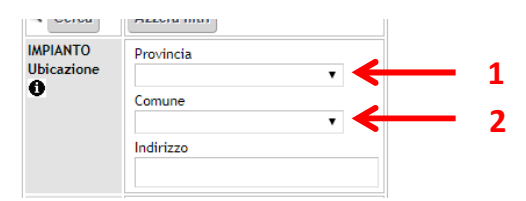

più altri due parametri a scelta tra:

- o IMPIANTO Codice Fiscale / P. IVA del responsabile dell'impianto;
- o IMPIANTO Responsabile: inserire cognome e nome;
- o IMPIANTO Codice PDR: inserire il codice pdr dell'impianto (almeno le ultime 7 cifre);
- o IMPIANTO Codice POD: inserire il codice pod dell'impianto (per intero);
- *GENERATORE Matricola*: inserire la matricola del generatore (anche parziale, almeno 4 cifre consecutive qualsiasi):

| 3 | IMPIANTO<br>Codice<br>Fiscale /<br>P.IVA |               |
|---|------------------------------------------|---------------|
|   | IMPIANTO<br>Responsabile                 |               |
|   | IMPIANTO<br>Codice PDR                   |               |
|   | IMPIANTO<br>Codice POD                   |               |
|   | GENERATORE<br>Matricola                  |               |
|   | Q Cerca                                  | Azzera filtri |

Lo schema indica le possibilità di ricerca:

| LEGENDA                  | RISULTATI OTTENUTI                                                 |
|--------------------------|--------------------------------------------------------------------|
| a = cod fiscale          | g+ a + e> codice catasto                                           |
| b = pdr - b1=pod         | g+ b + e> codice catasto                                           |
| c = cognome nome         | g+ b1 + e> codice catasto                                          |
| e = comune               | g+ c (parte del cognome )+ e> codice catasto                       |
| f = indirizzo            | a +b + e> cod catasto                                              |
| g = matricola generatore | b+c+e> cod catasto                                                 |
|                          | c+e+f> dice se trovati impianti e quanti e di contattare l'agenzia |
|                          | oppure che non ha trovato impianti.                                |

Inserire i parametri e cliccare su Cerca.

Si apre una tabella con i risultati ottenuti:

| IMPIANTO       | IMPIANTO       | IMPIANTO   |
|----------------|----------------|------------|
| Codice Catasto | Responsabile 🛈 | Ubicazione |
|                |                |            |

Se il Sistema non trova corrispondenza tra i dati inseriti e il catasto del modulo CIT, appare un messaggio di errore:

| Sono state trovate <<< 0 >>> corrispondenze per i parametri selezionati. Contattare l'indirizzo e-mail: infosiert@siert.regione.toscana.it |  |
|----------------------------------------------------------------------------------------------------|--|
|----------------------------------------------------------------------------------------------------|--|

#### 3.6 Menù UTENTE

Nella home-page, in alto a destra, si trova il Menù UTENTE:

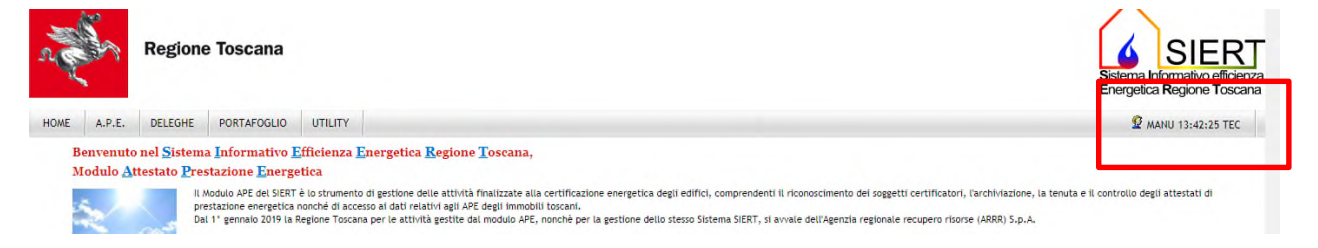

Il *Menù UTENTE* riporta il cognome, l'ora e un'abbreviazione indicativa del profilo con cui l'utente ha fatto l'accesso.

Posizionando il mouse sopra al Menù UTENTE, appaiono tre ulteriori funzionalità:

| MANU 13:45:45 TEC |
|-------------------|
| CAMBIO PROFILO    |
| MODIFICA PASSWORD |
| ESCI              |

 CAMBIO PROFILO consente di modificare il Profilo con cui si lavora sul Sistema senza dover effettuare il logout e un nuovo accesso, semplicemente selezionando dal menù a tendina il Profilo che si vuole utilizzare:

| HOME A.P.E. DELEGHE PORTAFOGLIO UTILITY |  |
|-----------------------------------------|--|

- MODIFICA PASSWORD permette di modificare la password per l'accesso al Sistema:

| gistrati | Effettua Login all'Area riservata |                                                                                                    |
|----------|-----------------------------------|----------------------------------------------------------------------------------------------------|
|          |                                   | Benvenuto nel SIERT                                                                                                    |
|          |                                   | Informativa agli interessati ex art. 13 Regolamento UE n. 679/2016 "Regolamento Generale sulla protezione dei dati"                     |
|          |                                   | Login di accesso APE                                                                                                    |
|          |                                   | CAMBIO PASSWORD                                                                                                    |
|          |                                   | DEVI CAMBIARE LA TUA PASSWORD ALMENO OGNI SEI MESI PER RAGIONI DI SICUREZZA                                                             |
|          |                                   | ATTENZIONE: la nuova password deve essere diversa da quelle precendenti,<br>lunga almeno 8 caratteri e deve contenere almeno un numero. |
|          |                                   | Username                                                                                                    |
|          |                                   | Nuova Password                                                                                                    |
|          |                                   | Conferma Password                                                                                                    |
|          |                                   | Cambia Annulla                                                                                                    |

Il Sistema richiede, comunque, la modifica della password ogni sei mesi per ragioni di sicurezza;

- ESCI effettua il logout.